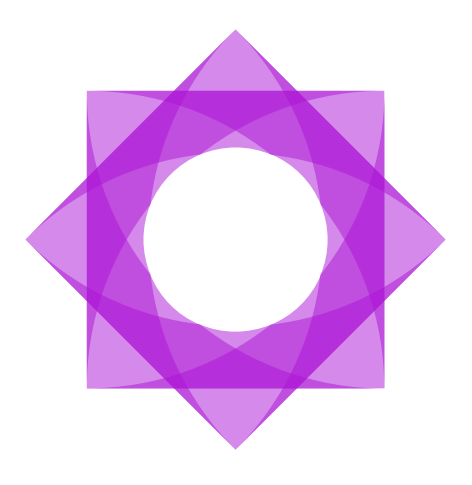

# Lasernet Essentials User Guide.

Alice Petruzzella v.1 2024-10-14

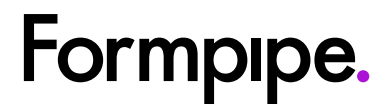

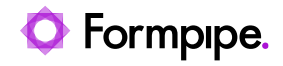

# **Table of Contents**

| 1 User Guide                               | 3     |      |
|--------------------------------------------|-------|------|
| 1.1 Scope                                  | 3     |      |
| 1.2 Guide Structure                        | 3     |      |
| 1.3 Intended Audience                      | 3     |      |
| 1.4 Video Resources                        | 3     |      |
| 2 Introduction                             | 4     |      |
| 3 Installation                             | 5     |      |
| 4 The Fastest Way To Get Started           | 7     |      |
| 5 Lasernet Workspace                       | 10    |      |
| 5.1 Summary                                | 14    |      |
| 5.1.1 Configure New Report                 | ••••• | . 14 |
| 5.1.2 Open Designer - Lasernet Form Editor |       | . 20 |
| 5.1.3 Setup Wizard                         |       | . 24 |
| 5.1.4 Settings                             |       | . 27 |
| 5.2 Reports                                | 32    |      |
| 5.2.1 List/Thumbnails                      |       | . 33 |
| 5.2.2 Delete                               |       | . 34 |
| 5.2.3 Activate/Deactivate                  |       | . 35 |
| 5.2.4 Edit                                 |       | . 36 |
| 5.2.5 Backup                               |       | . 61 |
| 5.2.6 Auto Update                          |       | . 67 |
| 6 OneClick                                 | 71    |      |
| 7 Print Preview                            | 74    |      |
| 7.1 Lasemet Print Destination Settings     | 74    |      |
| 7.2 Print Preview Options                  | 74    |      |
| 8 Embedded Lasernet Form Editor            | 77    |      |
| 9 FO SMTP Setup                            | 78    |      |
| -                                          |       |      |

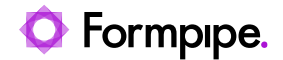

# 1 User Guide.

### 1.1 Scope

This guide explains how to install and use the new, embedded version of Lasernet. It describes the main features and how to accomplish simple tasks.

## 1.2 Guide Structure

Consult the following chapters for a detailed breakdown of the process:

- Introduction
- Installation
- <u>The Fastest Way To Get Started</u>
- Lasernet Workspace
- OneClick
- Print Preview
- Embedded Lasernet Form Editor
- FO SMTP Setup

## 1.3 Intended Audience

This guide is intended to introduce new partners and customers to the Lasernet solution. Our goal is to embark on a digital journey with customers and partners as a free solution and, as time passes and their needs progress, evolve with them and adapt our solution to those needs.

## **1.4 Video Resources**

Watch the following videos to learn more about Lasernet Essentials:

- Introducing Lasernet Essentials
- Getting Started with Lasernet Essentials
- Lasernet Essentials Explained: an FAQ Guide

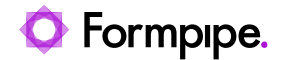

## 2 Introduction.

Lasernet Essentials is the new, free, embedded version of Lasernet. It aims to offer a user experience that is largely keyboard-free, with most functions accessible through mouse navigation alone.

An additional benefit is Lasernet Essentials' streamlined approach, which promotes adherence to best practices by offering fewer options while ensuring that the available choices are well-considered and effective.

The Professional version of Lasernet FO Connector will offer similar benefits concerning simplifications and enhancements to those in Lasernet Essentials. Users have the option to transition from Lasernet Essentials to Lasernet Professional or Enterprise and continue utilizing the same methods/features they are accustomed to in Lasernet Essentials.

Lasernet Essentials enables users to learn the basic features before embarking on the full-fledged Professional or Enterprise solution of the Lasernet platform.

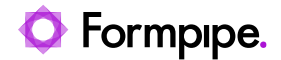

# 3 Installation.

Lasernet Essentials can be downloaded from the <u>Download</u> section of the Formpipe Support Portal.

Once you have downloaded the package, install it on your machine via LCS (Microsoft Dynamics Lifecycle Services) - the same as any other version of Lasernet FO Connector.

If other ISVs (Independent Software Vendor) are already installed on your machine, you must create a new package containing Lasernet Essentials and the other ISV packages and push them all into the Finance and Operations environment.

You must include all eight Connector and two Print Button models in the new package:

| * +                                               |                      |                      |          |                 |       |           |
|---------------------------------------------------|----------------------|----------------------|----------|-----------------|-------|-----------|
| C LAC365FO_Version_6.30.0.2406261                 | Update64.zip > AOSS  | Service > Packages > |          | Search Packages |       |           |
| 🖓 🙃 🕼 🖄 🗊 🛝 Sort - 🚍                              | View - 🔞 Extract all |                      |          |                 |       | 🕕 Details |
| Name                                              | Туре                 | Compressed size      | Password | Size            | Ratio | Date mod  |
| Files                                             | File folder          |                      |          |                 |       |           |
| dynamicsax-lacce.7.0.7279.40.nupkg                | NUPKG File           | 31 KB                | No       | 33 KB           | 6%    | 6/26/202  |
| dynamicsax-lacmshotfixes.7.0.7279.40.nupkg        | NUPKG File           | 31 KB                | No       | 33 KB           | 6%    | 6/26/202  |
| dynamicsax-lasemet.7.0.7279.40.nupkg              | NUPKG File           | 31 KB                | No       | 33 КВ           | 6%    | 6/26/202  |
| dynamicsax-lasernet81spec.7.0.7279.40.nupkg       | NUPKG File           | 31 KB                | No       | 33 KB           | 6%    | 6/26/202  |
| dynamicsax-lasernetautoformdm.7.0.7279.40.nupkg   | NUPKG File           | 31 KB                | No       | 33 KB           | 6%    | 6/26/202  |
| dynamicsax-lasernetengine.7.0.7279.40.nupkg       | NUPKG File           | 31 KB                | No       | 33 KB           | 6%    | 6/26/202  |
| dynamicsax-lasernetpu35spec.7.0.7279.40.nupkg     | NUPKG File           | 31 KB                | No       | 33 KB           | 6%    | 6/26/202/ |
| dynamicsax-lasernettestsuite.7.0.7279.40.nupkg    | NUPKG File           | 32 KB                | No       | 33 KB           | 6%    | 6/26/202  |
| dynamicsax-prnbuttons.7.0.7279.40.nupkg           | NUPKG File           | 31 KB                | No       | 33 KB           | 6%    | 6/26/202  |
| dynamicsax-prnbuttonslacadaptor.7.0.7279.40.nupkg | NUPKG File           | 31 KB                | No       | 33 KB           | 6%    | 6/26/202  |

The following table describes the function of each file in the package:

| Model          | Description                                                                                                    |
|----------------|----------------------------------------------------------------------------------------------------|
| Lasernet       | Core and main engine for the Lasernet FO Connector                                                                |
| Lasernet81Spec | Additional requirements in relation to 8.1 and newer versions of standard Dynamics 365 for Finance and Operations |
| PRNButtons     | Lasernet Print Buttons                                                                                            |

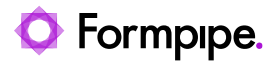

| PRNButtonsLACAdaptor | Adaptor between the Lasernet Print Buttons and Lasernet FO Connector |
|----------------------|----------------------------------------------------------------------|
| LACCE                | Integration to CE from Lasernet FO Connector                         |
| LACMSHotfixes        | Hotfixes for standard Dynamics 365 for Finance and Operations        |
| Lasernet Test Suite  | Test & Performance Suite                                             |
| LasernetPU35Spec     | Support of Wave labels in Dynamics 365 for Finance and Operations    |
| Lasernet Autoform DM | Integration to the Lasernet Autoform (Archive)                       |
| Lasernet Engine      | Embedded integration with Lasemet                                    |

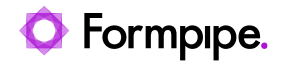

# 4 The Fastest Way To Get Started.

The embedded solution is intended to be fast and easy for users to install, configure, and use. By following the steps in the **Setup wizard**, you can be ready to use Lasernet Essentials in less than five minutes.

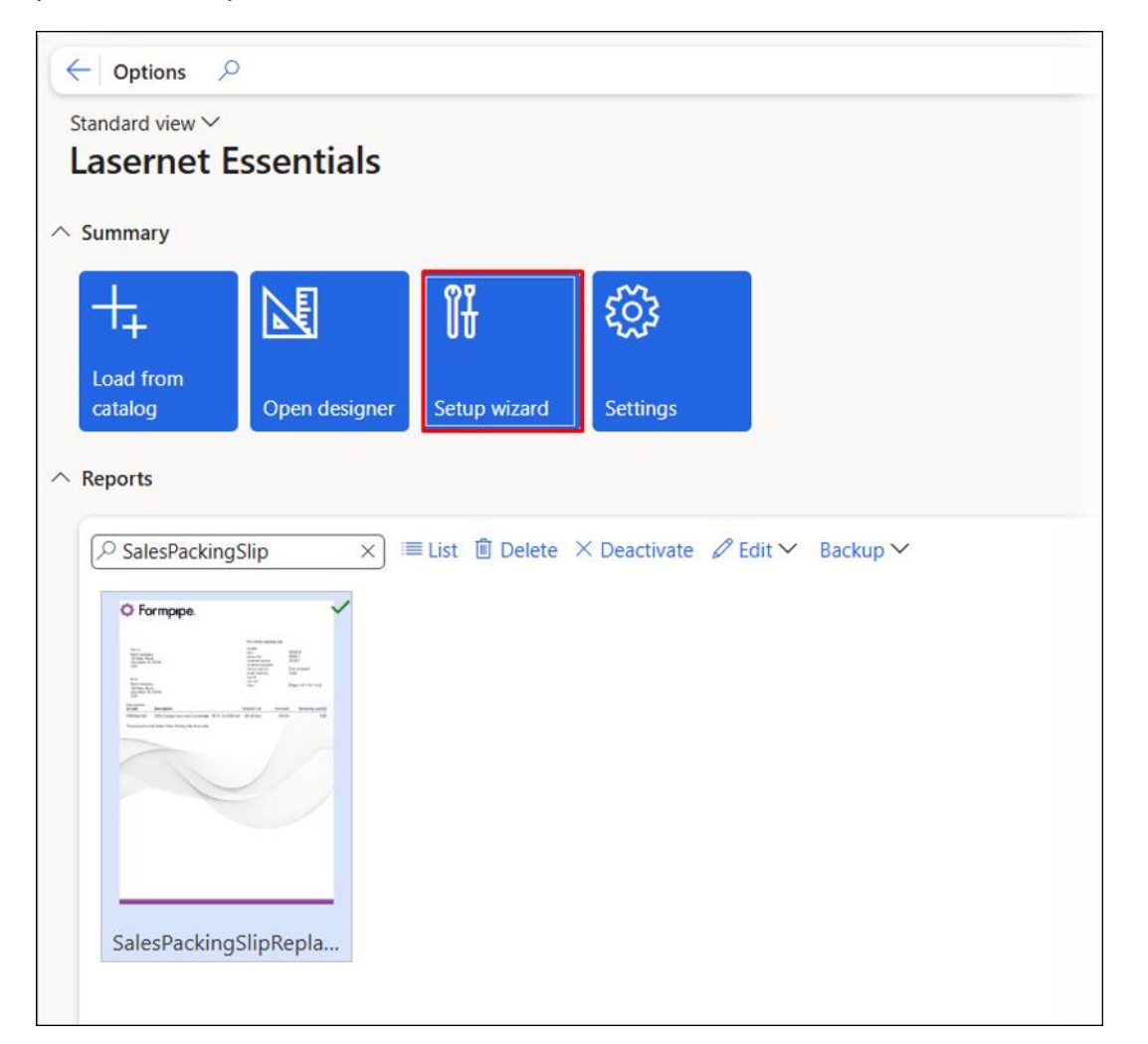

|              | Finance and Operations          | ,P Search for a page                                                                                |               | USMF   Contoso Entertainment System USA | ⊚ ? | AL |
|--------------|---------------------------------|----------------------------------------------------------------------------------------------------|---------------|-----------------------------------------|-----|----|
| =            | Standard view ~<br>Setup wizard |                                                                                                    |               |                                         |     |    |
| 11<br>*<br>© | Start                           | Following steps have to be made manually to support designing and printing functionality<br>O Reset |               |                                         |     |    |
| 1            | Cilection                       | No. Action                                                                                          | Link Complete |                                         |     | ;  |
|              | O Complete                      | Download and install Lasemet report designer                                                        | ÷.            |                                         |     |    |
| <u>و</u>     |                                 | 2 Load basic settings                                                                               | ⊳             |                                         |     |    |
|              |                                 | 3 Download and install Cloud Print Connector                                                        | ÷             |                                         |     |    |
|              |                                 | 4 Download and install Cloud Print Connector configuration                                          | ÷             |                                         |     |    |
|              |                                 | 5 Fetch local printer names via Cloud Print Connector                                               | ⊳             |                                         |     |    |
|              |                                 | 6 Assign Lasernet users                                                                             | ⊳             |                                         |     |    |
|              |                                 |                                                                                                    |               |                                         |     |    |
|              |                                 |                                                                                                    |               |                                         |     |    |

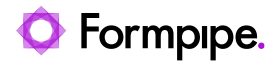

- Download and install Lasernet report designer: Required -This step contains a link to the Lasernet Form Editor installation package, which will enable you to design the report layout. Download the package and install the software.
- 2. Load basic settings: Required This step will load default basic settings from Formpipe Azure Storage. These basic settings include parameters, connections to Formpipe Azure Storage, and configuration settings enabling report execution and printout.
- 3. Download and install Cloud Print Connector: Optional but encouraged – This step contains a link to the Cloud Print Connector installation package. Cloud Print Connector is installed on a local computer and waits for print jobs from Dynamics 365. When a report is printed from Dynamics 365, the printout file will be sent to your local computer, and Cloud Print Connector will redirect it to the chosen printer on your network. Once the Cloud Print Connector installer has been downloaded, navigate to your print server/machine that acts as a print server and install the client. Remember to run it as a User (not System) account.
- 4. Download and install Cloud Print Connector configuration: Optional but encouraged – The Cloud Print Connector configuration is a configuration file for Cloud Print Connector. It contains the necessary information to keep the connection with Dynamics 365 active. Ensure you have installed the Cloud Print Connector. Then, pick this option from the same machine running your Cloud Print Connector. It will automatically update its configuration.
- Fetch local printer names via Cloud Print Connector: Optional, dependent on steps 3 and 4 – Fetching printers will instruct the previously configured Cloud Print Connector to prepare the list of your locally available printers and load this list to Dynamics 365.
- 6. Assign Lasernet users: Optional but encouraged Assign users to the Lasernet User security role. This role only provides access to the Lasernet destinations within the printer dialog. If the reports are not configured for Lasernet, a user of this role has access to the standard destinations (SSRS). If a user is a System Administrator and you do not need any more testing, you do not need to complete this step.

The following prompt appears if basic settings are already in place:

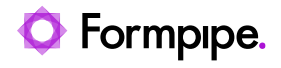

| etup wizard |                                                                                          |                            |
|-------------|------------------------------------------------------------------------------------------|----------------------------|
| Start       | Following steps have to be made manually to support designing and printing functionality |                            |
| Checklist   | O Reset                                                                                  |                            |
|             | No. Action                                                                               | Li Complete                |
| Complete    | 1 Download and install Lasernet report designer                                          | $\pm$ $\checkmark$         |
|             | 2 Load basic settings                                                                    | 0 🗸                        |
|             | 3 Download and install Cloud Prin                                                        |                            |
|             | 4 Download and install Cloud Priv                                                        | overwrite basic settings?  |
|             | 5 Fetch local printer names via Cl                                                       | over write busie settings. |
|             | 6 Assign Lasernet users                                                                  |                            |
|             |                                                                                          |                            |
|             |                                                                                          |                            |
|             |                                                                                          | Yes                        |

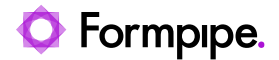

# **5** Lasernet Workspace.

Access to the **Lasernet Essentials** workspace is restricted to users with the roles of Lasernet Administrator or System Administrator, similar to report previewing functions. The logo on the workspace tile will indicate whether Lasernet Essentials or Lasernet Professional is being used.

The workspace tile is shown as follows when using Lasernet Essentials:

| =             | 58     |                                               | processing                    |
|---------------|--------|-----------------------------------------------|-------------------------------|
| <b>命</b> Home |        | Category and product                          |                               |
| ☆ Favorites   | ~      | management                                    | Dinvoicing                    |
| C Recent      | $\sim$ |                                               |                               |
| Workspaces    | $\sim$ | 📅 Channel deployment                          | Lasernet Essentials           |
| ₩= Modules    | $\sim$ |                                               |                               |
|               |        | Channel merchandising configuration validator | Na Learning                   |
|               |        | Commerce pricing and discount management      | $P_{\odot}$ Leave and absence |

Lasernet Essentials is used when no **License code** has been entered, while Lasernet Professional requires a valid **License code**.

Functionality within Lasernet Essentials is accessible via the workspace or when previewing a report.

The embedded version will hide the **Lasernet** module that is usually available in your Finance and Operations environment. Instead, users will be able to access the Connector functionalities through the **Lasernet Essentials** workspace tile.

The **Print buttons** module is still available.

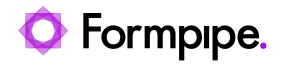

|   | Finance and Operations            |
|---|-----------------------------------|
| = | -Ę-                               |
|   | Cash and bank management          |
|   | Common                            |
|   | Consolidations                    |
|   | Cost accounting                   |
|   | Cost management                   |
|   | Credit and collections            |
|   | Demo data                         |
|   | Engineering change<br>management  |
|   | Expense management                |
|   | Fixed assets                      |
|   | Fleet management                  |
|   | General ledger                    |
|   | Human resources                   |
|   | Inventory management              |
|   | Landed cost                       |
|   | Leave and absence                 |
|   | Master planning                   |
|   | Organization administration       |
|   | Payroll                           |
|   | Print buttons                     |
|   | Procurement and sourcing          |
|   | Product information<br>management |
|   | Due du atiene en atuel            |

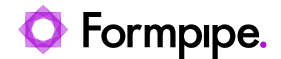

The embedded version will enable users to:

- Manage the license type (Essentials, Professional, Enterprise)
- Manage reports (active/inactive)
- Design reports via the report Query wizard
- Manage logos and images and add fields and attachments to their reports
- Manage Predefined destinations for their reports
- Back up and restore reports and report settings

Entering a valid **License code** will activate the Professional version and give you access to all functionality via the modules or the workspace:

| Fleet management<br>General ledger                | Business processes for human resources | Customer credit and collections | General journal processing               |
|---------------------------------------------------|----------------------------------------|---------------------------------|------------------------------------------|
| Human resources<br>Inventory management           | Business processes for payroll         | Customer invoicing              | Invoicing                                |
| Landed cost Lasernet Leave and absence            | Cash overview - all companies          | Reg Customer payments           | O Lasernet                               |
| Master planning<br>Organization<br>administration | Cash overview - current company        | 🗒 Data management               | R Learning                               |
| Payroll<br>Print buttons                          | Catalog management                     | Data validation checklist       | $\mathcal{P}_{\infty}$ Leave and absence |

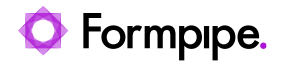

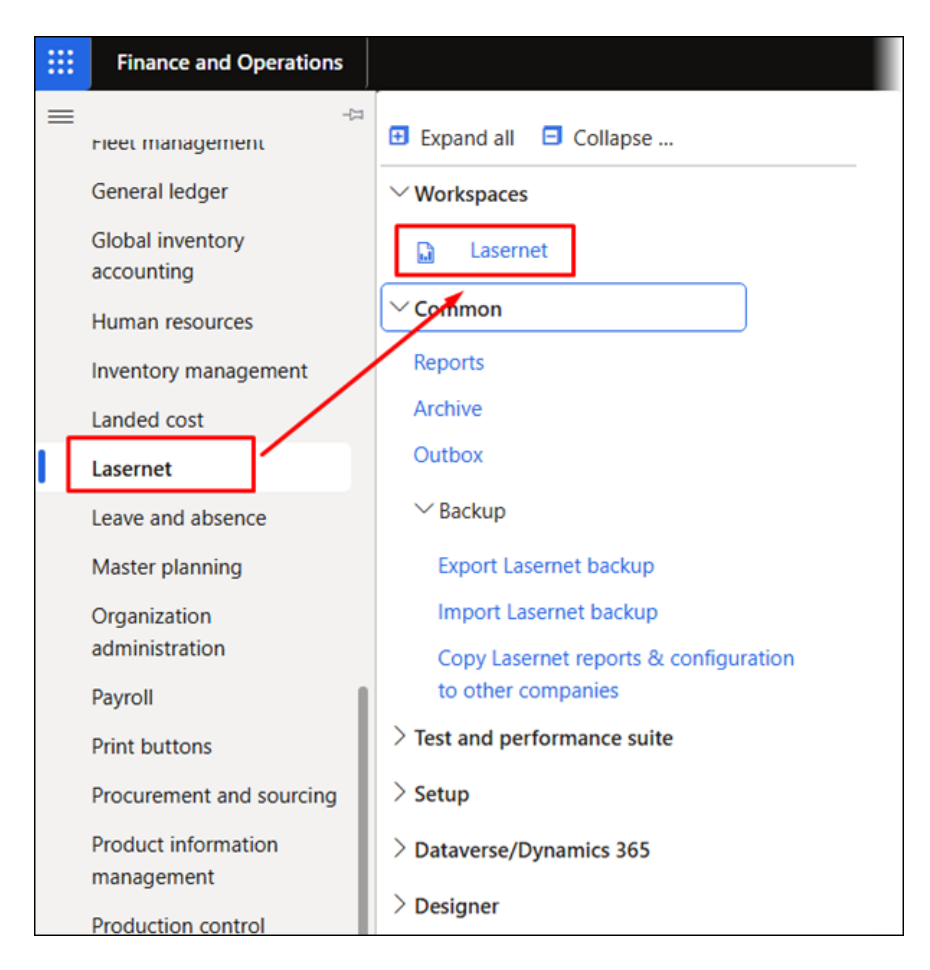

## After opening your **Lasernet Essentials** workspace, you will be able to access the following:

|          | Finance and Operations                        |                                    | USMF   Contoso Entertainment System USA | Q | ۲ | ? | AL |
|----------|-----------------------------------------------|------------------------------------|-----------------------------------------|---|---|---|----|
| =        | ← Options                                     |                                    |                                         |   | Ö | œ | ď  |
| (Ω)<br>☆ | Lasernet Essentials                           |                                    |                                         |   |   |   |    |
| ٩        | △ Summary                                     |                                    |                                         |   |   |   |    |
| а<br>    | Load from<br>catalog Open designer Setup wiza | d Settings                         |                                         |   |   |   |    |
|          | △ Reports                                     |                                    |                                         |   |   |   |    |
|          | P Filter X 	≡ List 	∎ Del                     | ete × Deactivate 🖉 Edit × Backup × |                                         |   |   |   |    |
|          | PurchPurchaseOrder                            | SalesPackinoSlioReol.              |                                         |   |   |   |    |

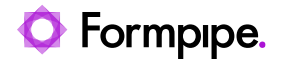

The workspace for Lasernet Essentials is streamlined to provide core output management functions.

## 5.1 Summary

In the **Summary** section of the **Lasernet Essentials** workspace, you can configure a new report, manage the product license, set up your embedded version using a guide, or quickly open the report designer (Lasernet Form Editor) to update or enhance your active and inactive reports.

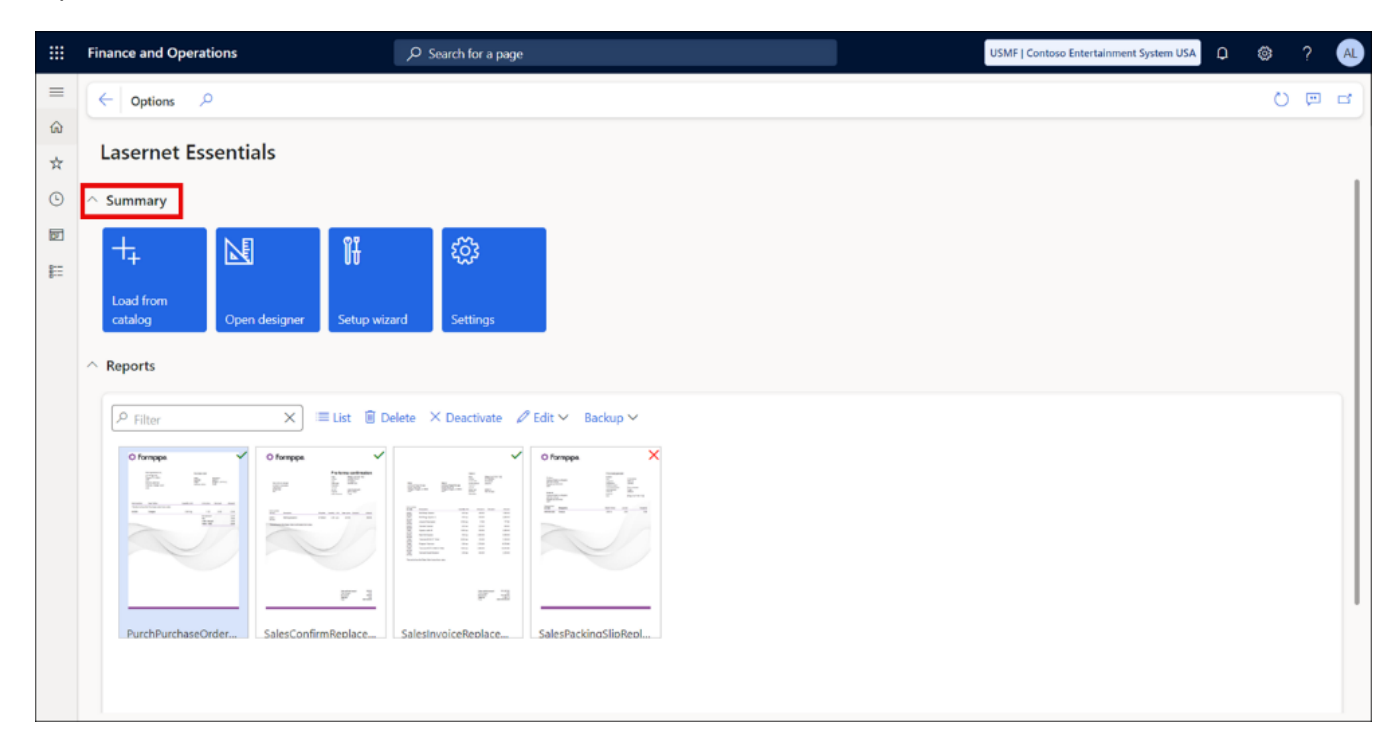

#### 5.1.1 Configure New Report

Configuring a new report with Lasernet Essentials is a fairly straightforward process and can be achieved either when running a report or by using the **Load from catalog** function within the **Lasernet Essentials** workspace.

• Option 1: Use the **Setup for Lasernet** button after previewing the report to standard screen (preview of standard SSRS report).

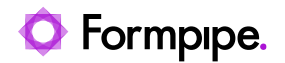

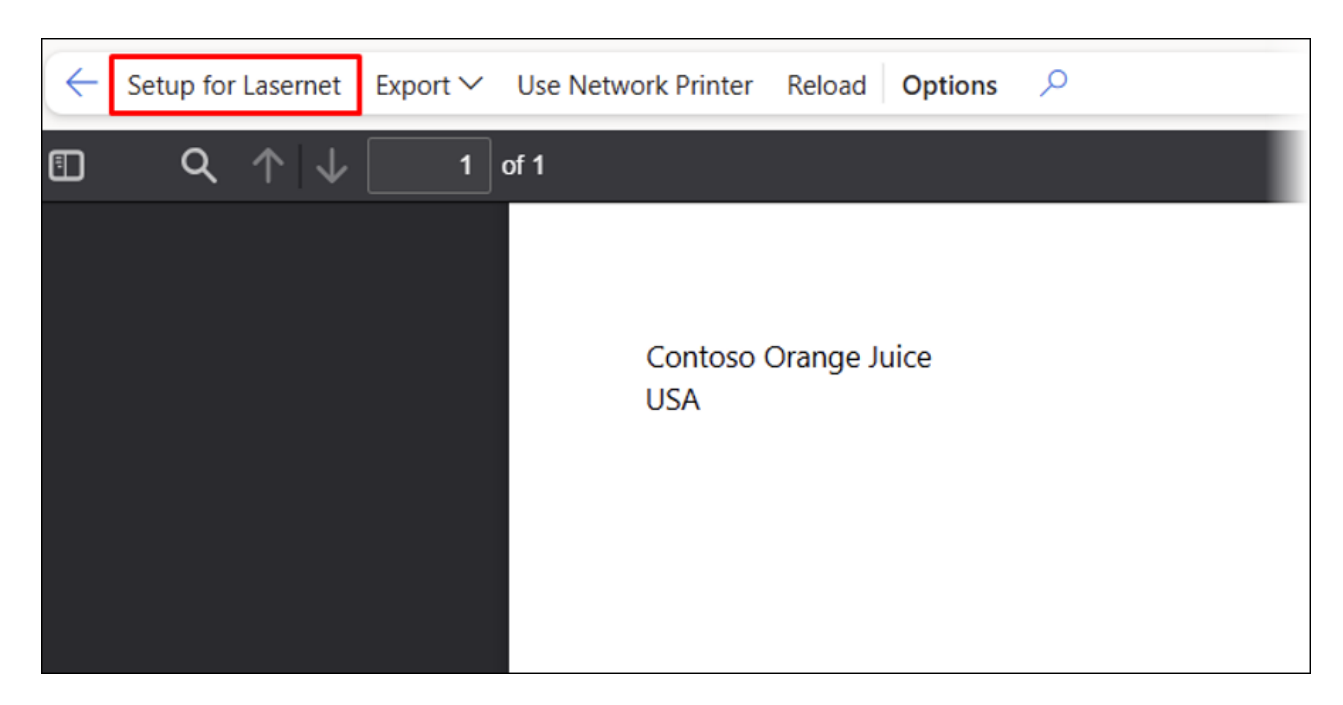

• Option 2: Use the Load from catalog tile within the Lasernet Essentials workspace.

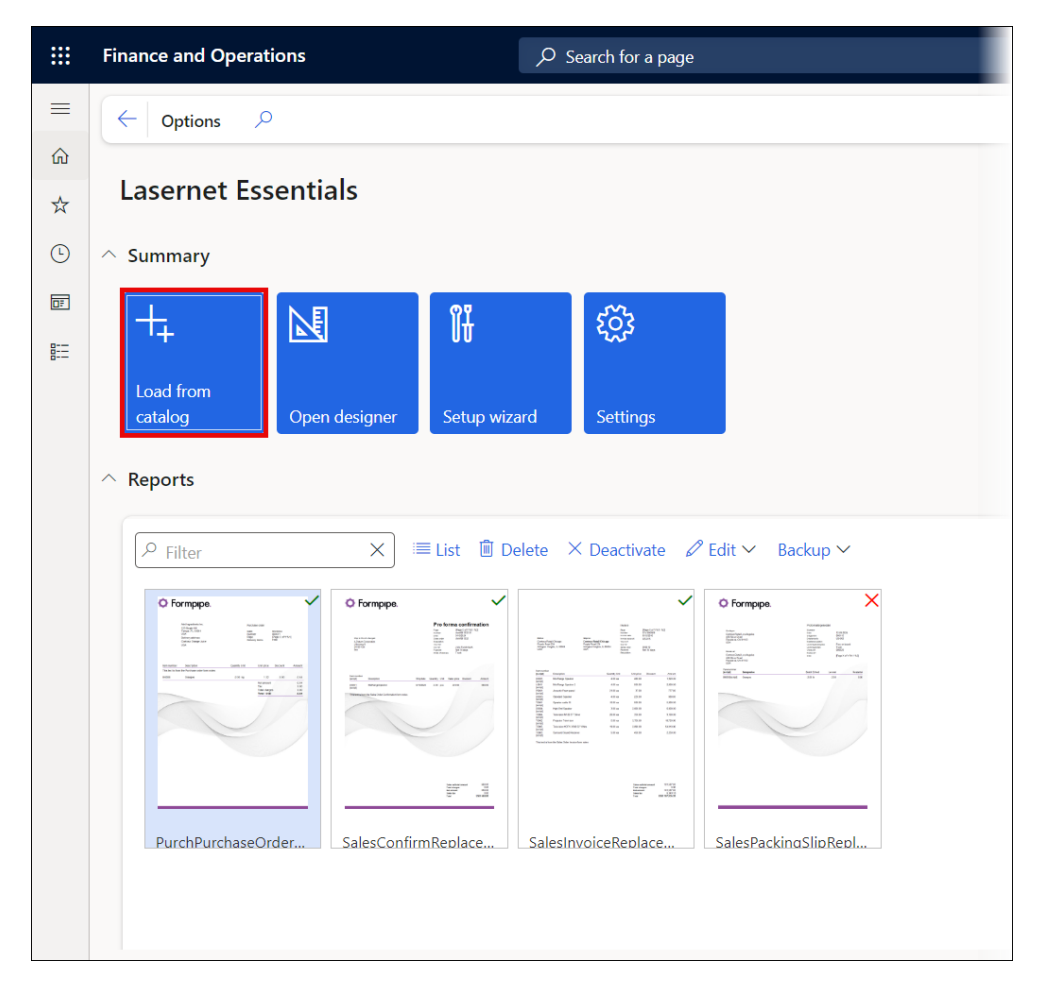

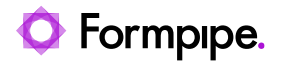

#### の Search for a page ? Load from catalog ← Options , ♀ Select/unselect all ណ Reports in File: 4 Lasernet Essentials ☆ PurchPurchas... Summary v70/PurchPurchaseOrd 9/12/2024 11:34:04 am 0Ŧ M ٤<u>ن</u> 0---SalesConfirmRepl... v70/SalesConfirm.Report.zip 9/13/2024 11:09:47 am Reports SalesInvoiceRepla.. v70/SalesInvoice.Report.zip 9/13/2024 04:49:25 pm 1 SalesPackingSlip... v70/SalesPackingSlip.Re 9/12/2024 09:49:24 am Load Cancel

The **Load from catalog** feature enables the configuration (import) of several reports in the same run.

#### Note

A search field has been introduced to load reports from the catalog. This feature is useful for task recordings within Dynamics 365 Finance and Operations.

| Finance and Operations                                      |                                         |                                                                                                    |                                             |                                   |
|-------------------------------------------------------------|-----------------------------------------|----------------------------------------------------------------------------------------------------|---------------------------------------------|-----------------------------------|
| ← Options ♀                                                 | Load from catalog                       |                                                                                                    |                                             |                                   |
| Standard view 🗸                                             | © Refresh                               | t all                                                                                                    |                                             |                                   |
| Lasernet Essentials                                         | Process in File: 8                      | ×                                                                                                    |                                             |                                   |
| ∧ Summary                                                   | Reports in File: 0                      |                                                                                                    |                                             | _                                 |
| + ⊾ased from                                                |                                         |                                                                                                    |                                             |                                   |
| catalog Open designer Setup wizard Settings                 | And Street Street Street                | And a second second sec | and the state                               |                                   |
| ∧ Reports                                                   | SalesConfirmRe<br>10/3/2024 03:31:52 am | SalesInvoiceReplace<br>10/3/2024 03:31:12 am                                                                                                    | SalesPackingSlipRe<br>10/3/2024 04:15:46 am | SalesQuotati<br>10/3/2024 03:31:3 |
| P Filter X ■ List  © Delete X Deactivate  P Edit X Backup X | v70/SalesConfirm.Report.zip             | v70/SalesInvoice.Report.zip                                                                                                    | v70/SalesPackingSlip.Report                 | v70/SalesQuotation                |
| SalesConfirmReplace                                         |                                         |                                                                                                    |                                             |                                   |

The following prompt is displayed if a report already exists:

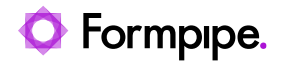

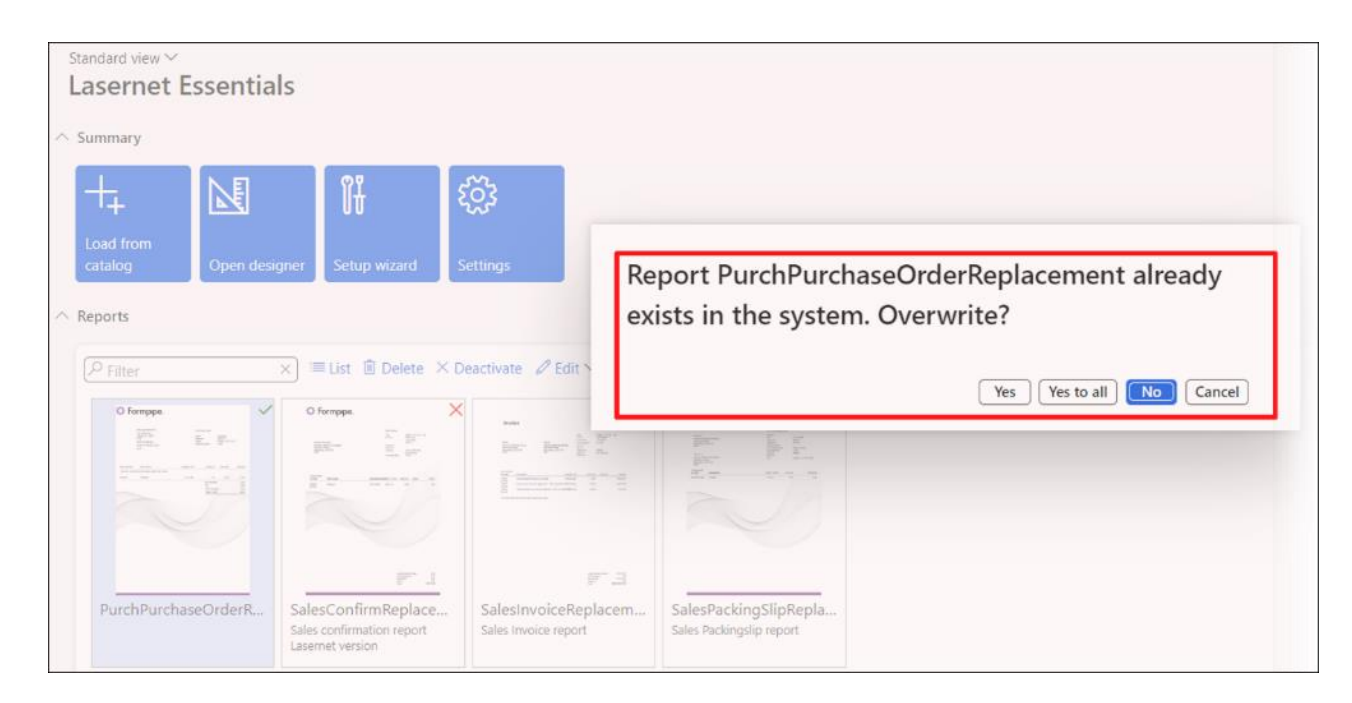

- Yes: Overwrite report
- Yes to all: Overwrite all reports (multiple)
- No: Do not overwrite report
- **Cancel**: Do not overwrite any reports (multiple)

Once configured, it is possible to select Lasernet as a destination.

The embedded solution will come with 13 reports preloaded, but if you cannot see any reports or you have deleted a report and want to add it back, follow these steps:

- 1. Run the SSRS report you want to (re)add.
- 2. Once you see the report on your screen, click **Setup for Lasernet**. This will add the report to your list.

| Setup for Lasement Export V Use Network Printer Reload Options                                 | 1 August Turn                                                                                                    |                                             |
|------------------------------------------------------------------------------------------------|----------------------------------------------------------------------------------------------------|---------------------------------------------|
| Contose Entertainment System USA<br>123 Coffee Street:<br>Suite 300<br>Redmond WA 98052<br>USA | - + Automatic Zoom  Telephone Fax Giro Tax registration number Purchase order                                                                           | 1234123400<br>CODY                          |
| Fabrikam Electronics<br>Cindy Road&55<br>Guadajara, JAL, 44190MEX                              | Page<br>Number<br>Date<br>Prepayment obligation<br>Delivery terms<br>Delivery address<br>Site 1<br>21 5 South Street, Gate 1<br>Galvin, WA 98544<br>USA | 1 of 1<br>00034-1<br>1/14/2017<br>No<br>FOB |

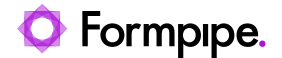

3. Look for confirmation of the import of the report.

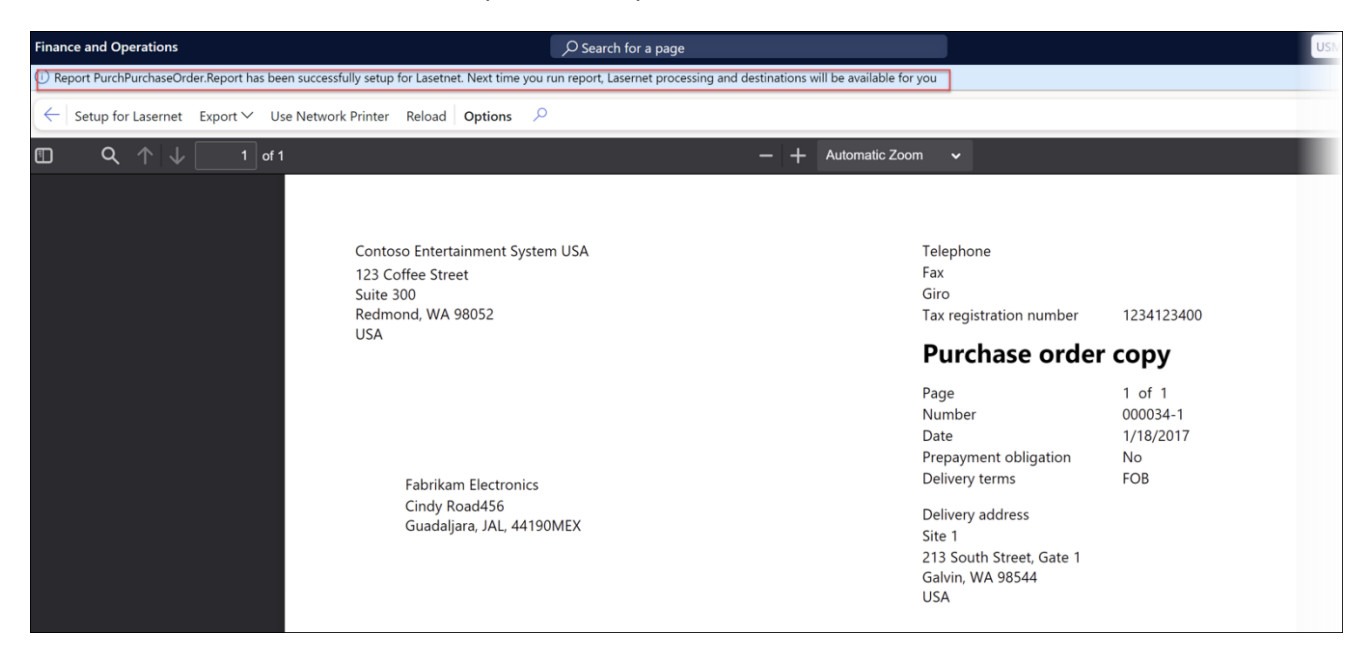

4. Run the report again as a Lasernet report, generate the XML, and prepare it for form design.

You are limited to activating three reports among the 13 standard reports we provide with the embedded solution (no custom Query). Once you activate the fourth report, you will get an error message informing you that report processing has slowed down.

| Finance and Operations Preview                                               |                                           |        |
|------------------------------------------------------------------------------|-------------------------------------------|--------|
| Cannot activate report as too many reports already active for licens         | se type Lasernet Essentials               |        |
| $\left( \leftarrow \right  $ Options $\ \ \ \ \ \ \ \ \ \ \ \ \ \ \ \ \ \ \$ |                                           |        |
| Lasernet Essentials                                                          |                                           |        |
| Load from<br>catalog                                                         | ttings                                    |        |
| ∧ Reports                                                                    |                                           |        |
| P Filter X 🖽 Thumbnails 📋 Delet                                              | 🗸 🗸 Activate 🖉 Edit 🗡 🛛 Backup 🌱          |        |
| Report name                                                                  | Report design name                        | Active |
| SalesConfirmReplacement                                                      | Custom query: SalesConfirmHeaderTmp       | ~      |
| SalesInvoiceReplacement                                                      | Custom query: SalesInvoiceHeaderFooterTmp | ~      |
| SalesPackingSlipReplacement                                                  | Custom query: SalesPackingSlipHeaderTmp   | ~      |
| PurchPurchaseOrderReplacement                                                | Custom query: PurchPurchaseOrderHeader    |        |
| SalesQuotationReplacement                                                    | Custom query: SalesQuotationDetailsTmp    |        |

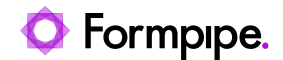

You can pick any report and start designing by clicking **Open designer**.

#### 5.1.1.1 Configure a Report in a Standard Journal

Additionally, you can set up Lasernet reports within any of the standard journals in Dynamics 365 Finance and Operations.

1. Select a standard destination to preview the report.

The end-user must have either the role of System Administrator or Lasernet Administrator.

| Finance and Operations    | Accounts payable                        | Purchase orders > All purchase orde | rs                          |                    |  |  |  |
|---------------------------|-----------------------------------------|-------------------------------------|-----------------------------|--------------------|--|--|--|
| ← Options                 |                                         |                                     |                             |                    |  |  |  |
| 000011 : Contoso Asia   S | 000011 : Contoso Asia   Standard view 🗸 |                                     |                             |                    |  |  |  |
| Purchase orde             | r confirmatio                           | ins                                 |                             |                    |  |  |  |
| Overview Lines            |                                         |                                     |                             |                    |  |  |  |
| Preview/Print V Charge    | s Sales tax Prepayme                    | nt Purchase order request           |                             |                    |  |  |  |
| Copy preview              | Purchase j Date                         | Buyer group Cur                     | Amount in Order send status | Order request vend |  |  |  |
| Original preview          | 000011-1 1/18/2017                      | USD                                 | 4.00                        |                    |  |  |  |
| Use print management      |                                         |                                     |                             |                    |  |  |  |
|                           |                                         |                                     |                             |                    |  |  |  |
|                           |                                         |                                     |                             |                    |  |  |  |
|                           |                                         |                                     |                             |                    |  |  |  |

2. Click Setup for Lasernet within the report Preview.

A refresh is needed when the report is set up from a journal but not if it is configured through a printer dialog, such as when posting packing slips or invoices.

| Finance and Operations | Accounts payable > Purcha                                                              | ase orders > All purchase orders                                                                              |           |
|------------------------|----------------------------------------------------------------------------------------|----------------------------------------------------------------------------------------------------|-----------|
| Report PurchPurchaseO  | rder.Report has been successfully setup                                                | o for Lasernet. Next time you run this report, Lasernet processing and destinations will be available for you | l.        |
| ← Setup for Lasernet   | Export 🗸 Use Network Printer                                                           | Reload Options 🔎                                                                                              |           |
|                        | 1 of 1                                                                                 | — 🕂 Automatic Zoom 🗸                                                                                          |           |
|                        | Contoso Protess Industry<br>123 Coffee Street<br>Suite 300<br>Redmond, WA 98052<br>USA | Refresh session to apply new report setup and<br>have Lasernet destinations?                                  |           |
|                        |                                                                                        | Number                                                                                                    | 000008-1  |
|                        |                                                                                        | Date                                                                                                    | 1/18/2017 |
|                        |                                                                                        | Prepayment obligation                                                                                         | No        |

The following menu is shown after the session has been refreshed:

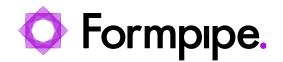

| Finance and Operation               | ns                                |                            |                                       |                   |            |            |                   |                     |
|-------------------------------------|-----------------------------------|----------------------------|---------------------------------------|-------------------|------------|------------|-------------------|---------------------|
| ← Options                           |                                   |                            |                                       |                   |            |            |                   |                     |
| Standard view $\checkmark$          |                                   |                            |                                       |                   |            |            |                   |                     |
| Purchase or                         | der confirma                      | ations                     |                                       |                   |            |            |                   |                     |
| Overview Lines                      |                                   |                            |                                       |                   |            |            |                   |                     |
| Preview/Print 🗸 🕼                   | Lasernet ✓ Charges                | Sales tax Prei             | pavment Purch                         | ase order request |            |            |                   |                     |
| <ul> <li>Invoice account</li> </ul> | Purchase order                    | Purchase j                 | Date                                  | Buyer group       | Cur        | Amount in  | Order send status | Order request vend. |
| O US-102                            | 000001                            | 000001-1                   | 9/1/2016                              | 10                | USD        | 4,099,643  |                   |                     |
| JP-001                              | 000002                            | 000002-1                   | 9/1/2016                              |                   | USD        | 624,661.53 |                   |                     |
| CN-001                              | 000003                            | 000003-1                   | 9/1/2016                              |                   | USD        | 728,721.00 |                   |                     |
| US-102                              | 000004                            | 000004-1                   | 9/16/2016                             | 10                | USD        | 2,397,024  |                   |                     |
| 000011 : Contoso /<br>Purchase (    | Asia   Standard vie<br>order conf | <sup>₂</sup> w∨<br>irmatio | ns                                    |                   |            |            |                   |                     |
| Overview Lines                      |                                   |                            |                                       |                   |            |            |                   |                     |
| Preview/Print 🗸                     | 🛓 Lasernet 🗠 🖸                    | harges Sale                | s tax Prepay                          | ment Purchase     | order requ | uest       |                   |                     |
| O Purchase ord                      | Lasernet Copy prev                | iew                        | Bu                                    | yer group         | Cur A      | mount in   | Order send status | Order reques        |
| 0 000011                            | Lasernet Original p               | review /2017               | e e e e e e e e e e e e e e e e e e e |                   | USD        | 4.00       |                   |                     |
| 1                                   | Perend                            |                            |                                       |                   |            |            |                   |                     |
|                                     | Resenu                            |                            |                                       |                   |            |            |                   |                     |
|                                     | Resend                            |                            |                                       |                   |            |            |                   |                     |

#### 5.1.2 Open Designer - Lasernet Form Editor

To start developing, highlight one of your active or inactive reports and click **Open designer**.

**Open designer** will open the Lasernet Form Editor, where you will be able to adjust the design for the selected report.

When launching the Form Editor, the system will indicate if an XML/Grab file is missing from the report. A single archive entry will be provided for each Formpipe default report.

It is possible to open the designer from either the **Preview** of a report or within the workspace.

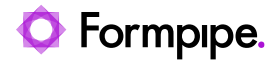

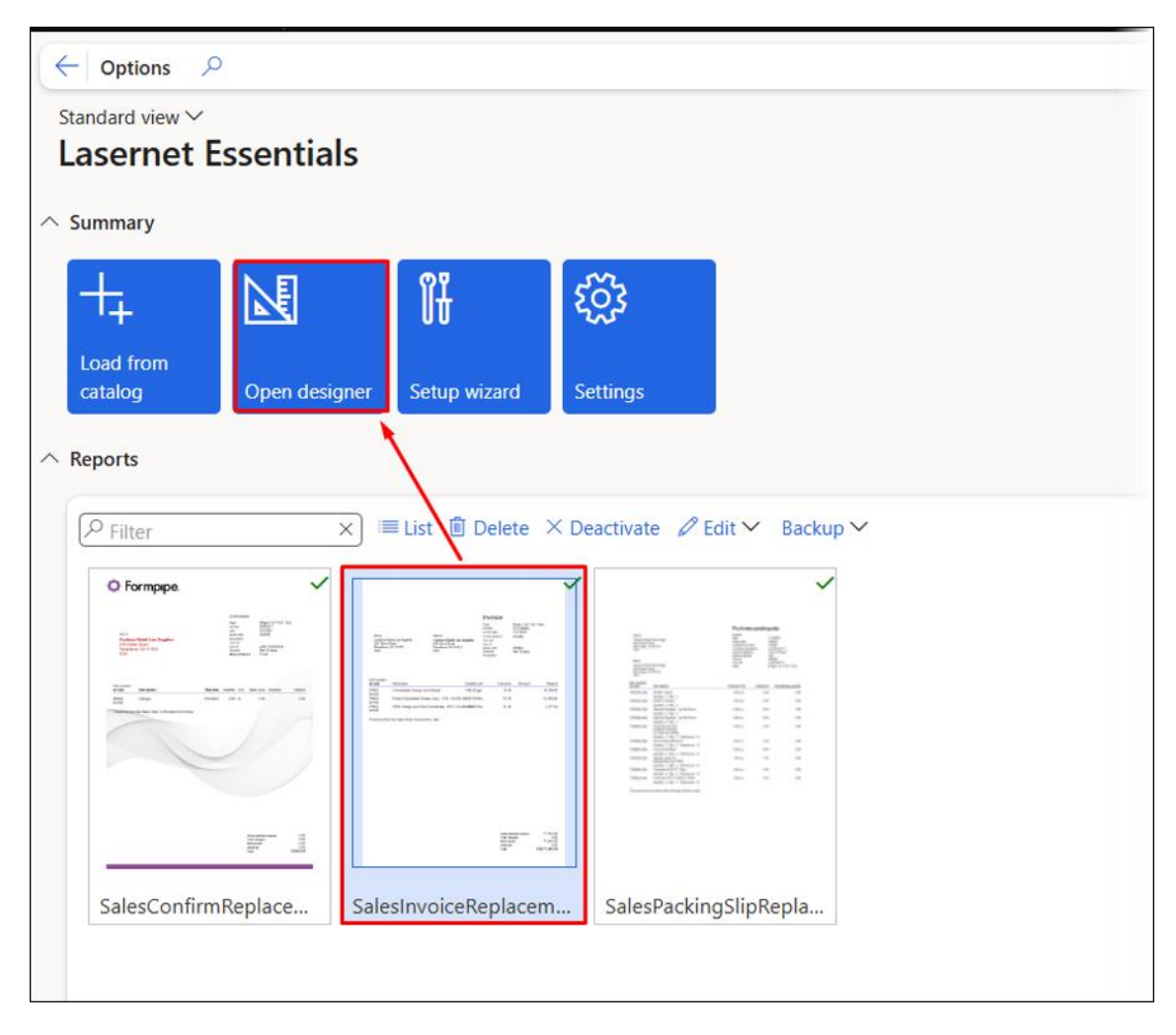

The **Open designer** button works only if you have run the report you wish to design at least once.

The button will read **Designer Disabled** in case no entry for the report is found within the **Lasernet Archive** (this information is displayed when positioning your mouse pointer over the button).

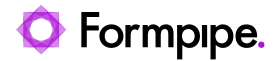

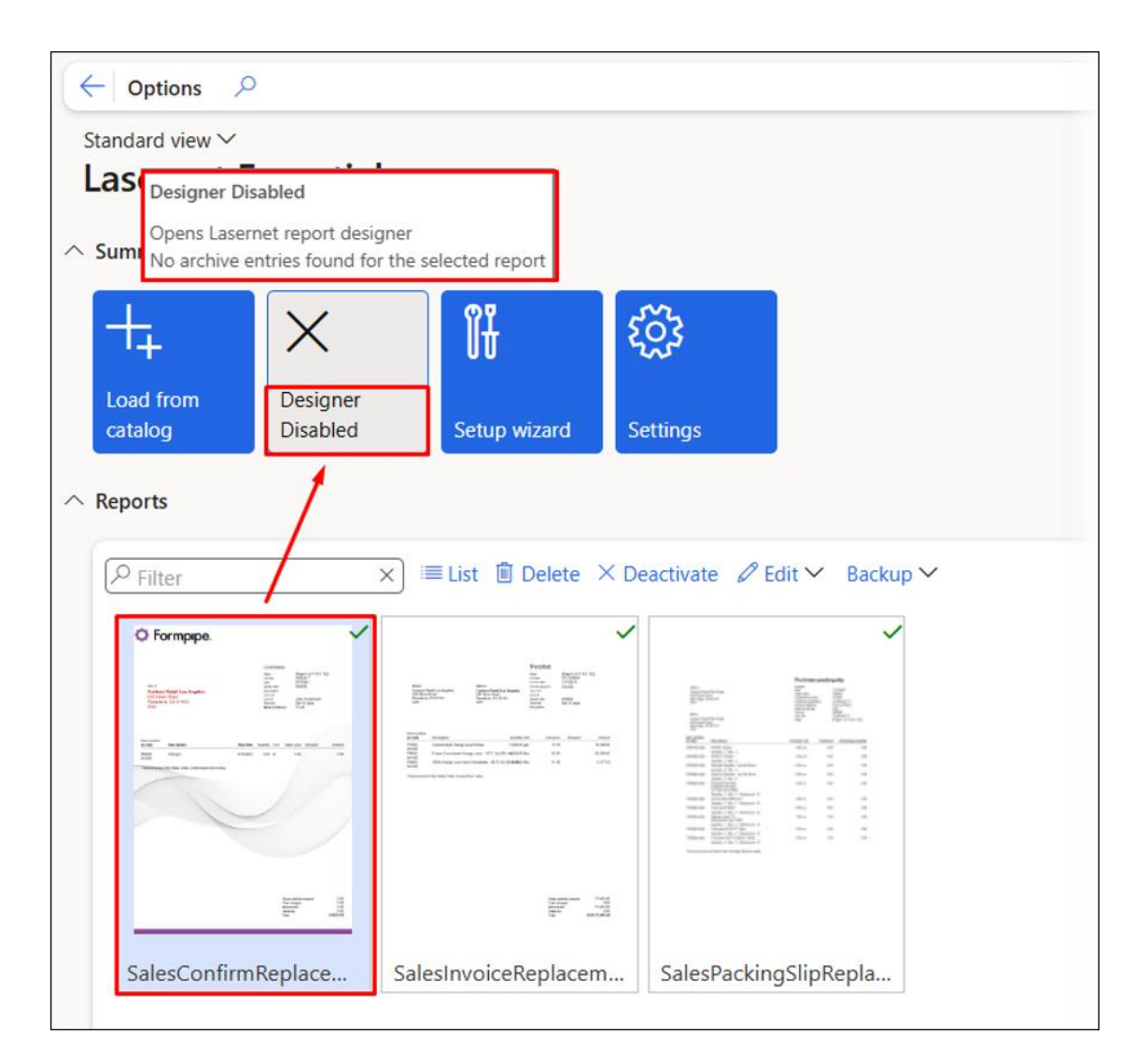

If you have not run your report, run it to **Lasernet screen** and open the Form Editor directly from that screen.

The **Designer Disabled** button is also displayed if the selected report does not use an embedded design, such as in a hybrid setup where some reports use Lasernet Essentials while others use Lasernet Professional or Enterprise.

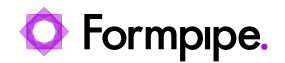

| - 😑 🗟 Save                                              | +New                           | 📋 Delete 🛛                                        | Journal Testir             | ng 🗸 🤇 Setup                               | Options 🔎                                                |                                         |                                                               |                            |                                                     |                                                                                         |
|---------------------------------------------------------|--------------------------------|---------------------------------------------------|----------------------------|--------------------------------------------|----------------------------------------------------------|-----------------------------------------|---------------------------------------------------------------|----------------------------|-----------------------------------------------------|-----------------------------------------------------------------------------------------|
| Configuration<br>Structure<br>Data sources<br>Add field | Design<br>Designer<br>Versions | Links<br>Form links<br>Alert links<br>Query links | Replacement<br>Replacement | Overlays<br>Attachments<br>Images          | <b>Setup</b><br>Metadata (Autoform D<br>Printer settings | M) Validate<br>Refresh<br>Copy/Rename ∽ | Tools<br>Download query definition<br>Generate report summary | Compare ∽<br>Update design | Query<br>Query wizard<br>Dialog setup<br>Run report | Backup<br>Export report backup<br>Import report backup<br>Copy report to other companie |
|                                                         |                                |                                                   |                            |                                            |                                                          |                                         |                                                               |                            |                                                     |                                                                                         |
| SalesConfirm                                            | eplacement                     |                                                   |                            | a dular sure                               | ×                                                        | Standard view ∽<br><b>Reports</b>       |                                                               |                            |                                                     |                                                                                         |
| SalesConfirmr                                           | Report nar<br>SalesConfi       | ne<br>irmReplacemer                               | Repor                      | rt design name<br><u>um query: Sales</u> C | ×)<br>I<br>ConfirmHeaderTmp                              | Standard view ∽<br>Reports<br>General   |                                                               |                            |                                                     |                                                                                         |

The **Design** option is also disabled within the report **Preview** if the **Enable embedded designs** button is toggled to the **No** status and no entry exists within the **Archive**.

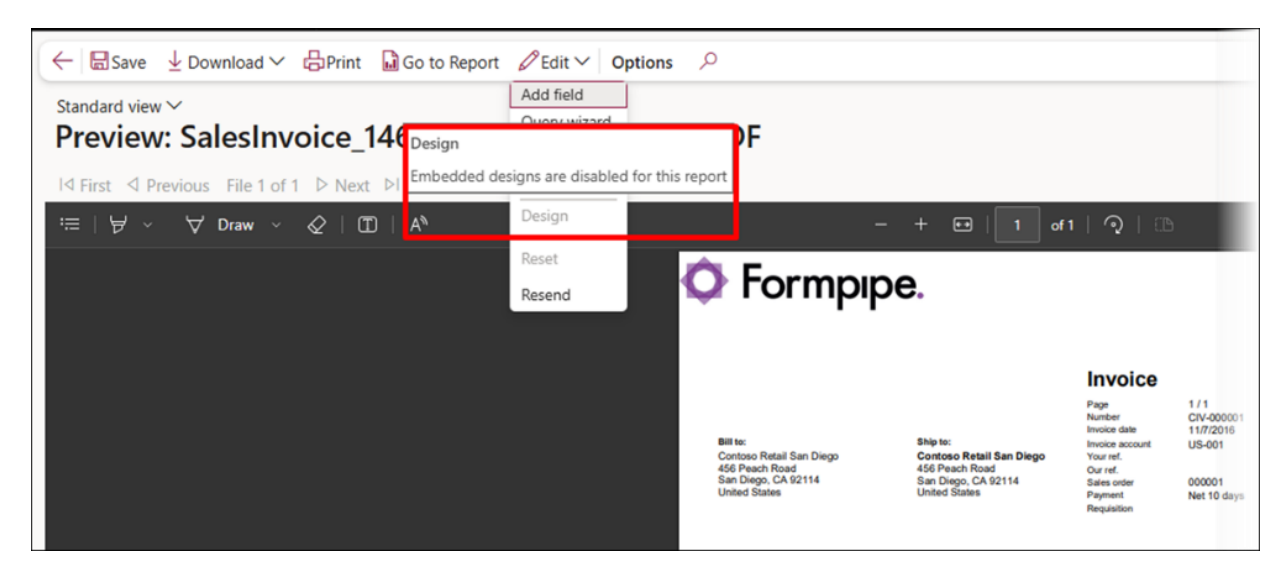

Otherwise, it is possible to open Lasernet Form Editor from the report **Preview**.

| Finance and Operations Preview                              | Accounts receivable 📏     | Orders > All sales orders                    |
|-------------------------------------------------------------|---------------------------|----------------------------------------------|
| ← 🗟 Save 🞍 Download ∽ 🖨                                     | Print 📓 Go to Report 🛛    |                                              |
| <sup>My view ∨</sup><br>Preview: SalesPackingS              | lip_1272_2024C            | Add field<br>Query wizard<br>Images 38.PDF   |
| I⊴ First ⊴ Previous File 1 of 1 ▷<br>≔   ∀ ∨ ∀ Draw ∨ ⊘   Œ | Next ▷l Last <b> Show</b> | Design Sh<br>- + 🖼   1 ort   🤉   15<br>Reset |
|                                                             | 🗘 For                     | Resend<br>Per                                |
|                                                             |                           | Pro forma packing slip                       |
|                                                             | Ship to:                  | Number<br>Date 9/3/2024                      |

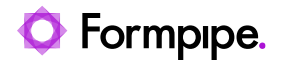

The report name will appear at the top of the Lasernet Form Editor window when the designer is opened from either the **Preview** or the workspace.

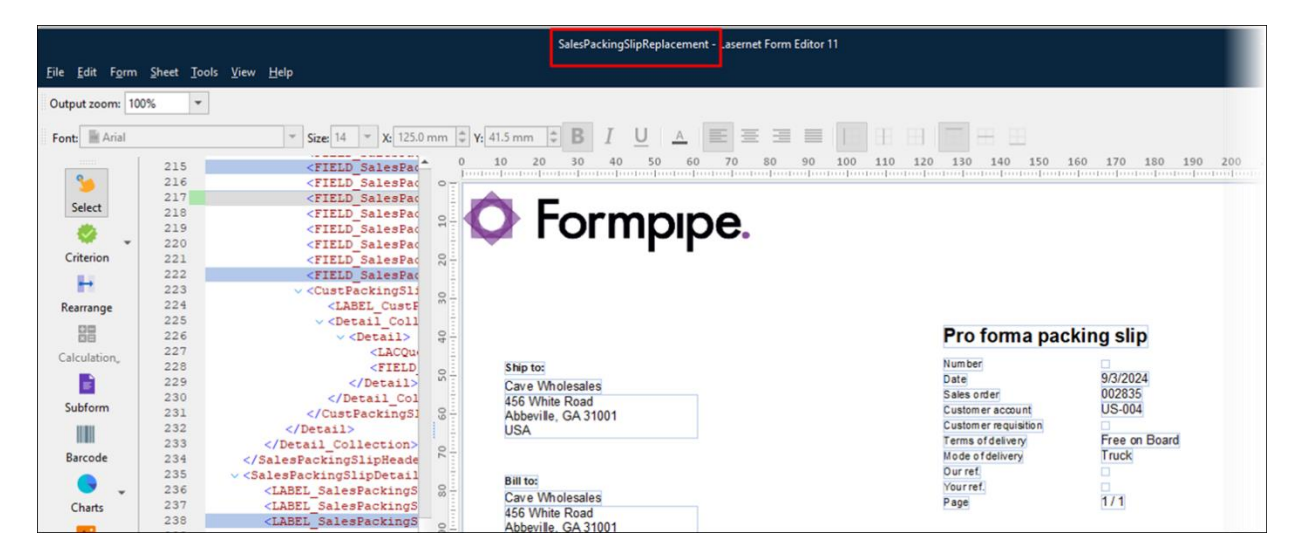

If no data is shown when opening the designer, ensure that the report is run from its original location. Generating the report from its initial location will help ensure that data is available the next time the designer is accessed from the workspace.

#### 5.1.3 Setup Wizard

The **Setup wizard** is a quick guide for getting you set up and configured with default settings, Cloud Print Connector, and downloading the Lasernet Form Editor for form design.

It is valid for both Lasernet Essentials and Lasernet Professional (if a valid license has been entered).

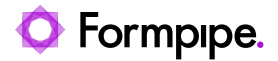

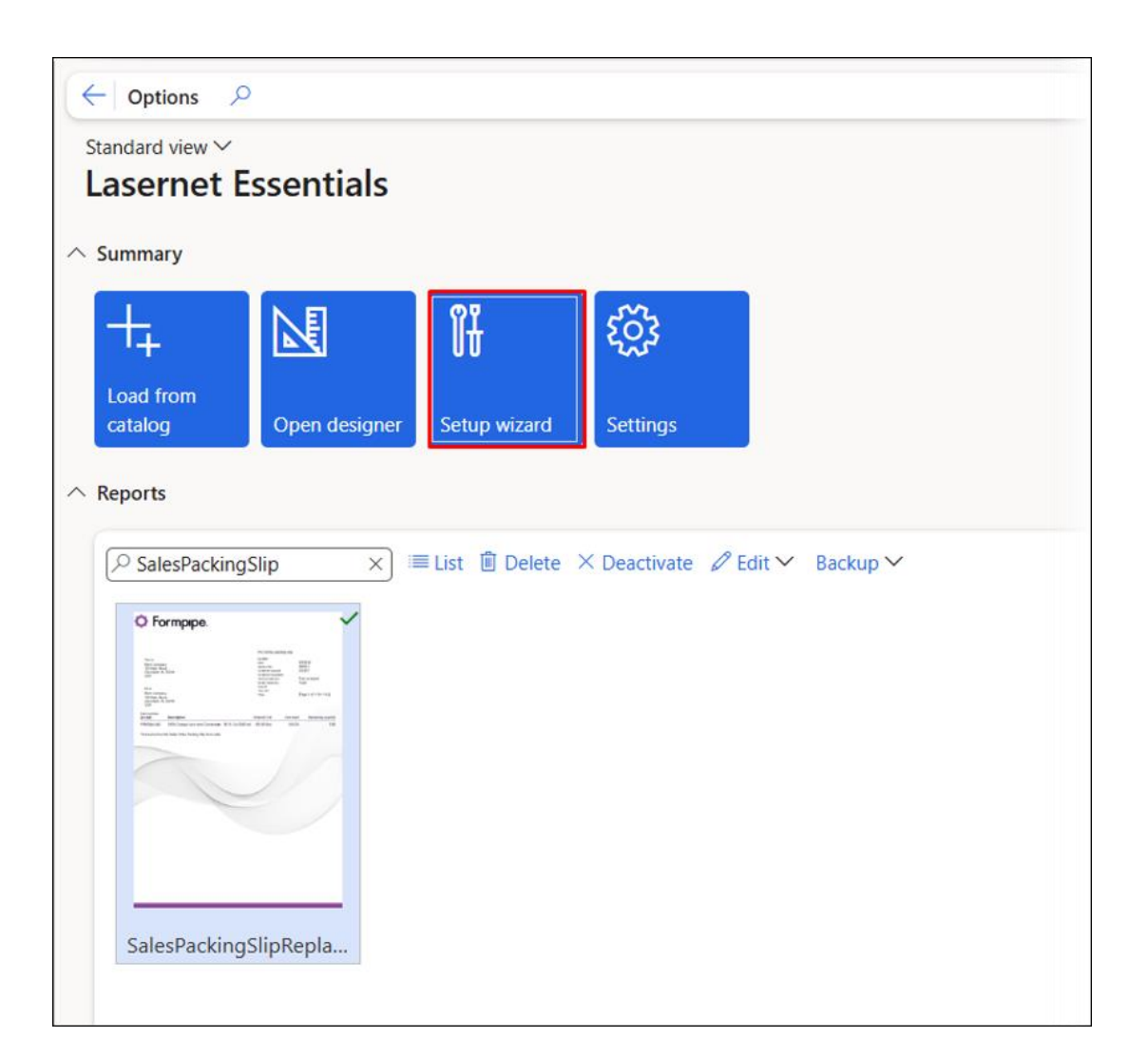

| Standard view<br>Setup wizard |                                                                         |                       |              |
|-------------------------------|-------------------------------------------------------------------------|-----------------------|--------------|
| Start                         | Following steps have to be made manually to support designing and ORESE | printing function     | nality       |
| lype                          | No. Action                                                              | Link                  | Complete     |
| Checklist                     | Download and install Lasernet report designer                           | $\overline{1}$        | ~            |
|                               | 2 Load basic settings                                                   | $\triangleright$      | $\checkmark$ |
| O Complete                    | 3 Download and install Cloud Print Connector                            | $\overline{\uparrow}$ | $\checkmark$ |
|                               | 4 Download and install Cloud Print Connector configuration              | $\overline{1}$        | ~            |
|                               | 5 Fetch local printer names via Cloud Print Connector                   | $\triangleright$      |              |
|                               | 6 Assign Lasernet users                                                 | $\triangleright$      |              |

Follow the checklist from **Action No.1** to **Action No.6** to get started quickly and efficiently.

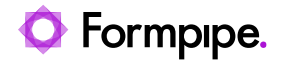

You can skip the Cloud Print Connector installation, but you will need the Lasernet report designer (Form Editor) and to Load Basic Settings (our default configuration for the free version).

Once you are ready to install and configure the Cloud Print Connector, return to this menu and download the client and the configuration.

The **Complete** checkmark indicates that a step has been completed, but it is possible to use the **Reset** button to remove all checkmarks.

| Setup wizard |                                                                                                    |                           |
|--------------|----------------------------------------------------------------------------------------------------|---------------------------|
| Start        | Following steps have to be made manually to support designing and printing functionality C Reset                                                                  |                           |
| Checklist    | No. Action Link                                                                                                    | Complete                  |
| Complete     | 1 Download and install Lasernet report designer                                                                                                    | ~                         |
|              | 2 Load basic settings                                                                                                    | ~                         |
|              | 3 Download and install Cloud Print Connector                                                                                                    |                           |
|              | 4 Download and install Cloud Print Connector configuration $\pm$                                                                                                  |                           |
|              | 5 Fetch local printer names via Cloud Print Connector                                                                                                    |                           |
|              | 6 Assign Lasernet users D                                                                                                    |                           |
|              |                                                                                                    |                           |
|              |                                                                                                    |                           |
|              |                                                                                                    |                           |
|              |                                                                                                    |                           |
|              |                                                                                                    |                           |
|              |                                                                                                    |                           |
|              |                                                                                                    |                           |
|              |                                                                                                    |                           |
|              |                                                                                                    |                           |
|              |                                                                                                    |                           |
|              |                                                                                                    |                           |
|              |                                                                                                    |                           |
|              |                                                                                                    |                           |
|              |                                                                                                    |                           |
|              |                                                                                                    |                           |
|              | This step contains a link to the Lasernet report designer installation package. Lasernet report designer will allow you to design the report layout. Download the | package and install the s |
|              | Back Next Cancel                                                                                                    |                           |

| Res | et                                                       |                         |
|-----|----------------------------------------------------------|-------------------------|
| lo. | Action                                                   | Li Complete             |
| 1   | Download and install Lasernet report designer            | $\overline{\mathbf{A}}$ |
| 2   | Load basic settings                                      | ⊳                       |
| 3   | Download and install Cloud Print Connector               | 4                       |
| 4   | Download and install Cloud Print Connector configuration | $\downarrow$            |
| 5   | Fetch local printer names via Cloud Print Connector      | ⊳                       |
| 6   | Assign Lasernet users                                    | ⊳                       |

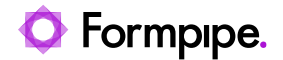

#### 5.1.4 Settings

Click the Settings button to access the Lasernet parameters page.

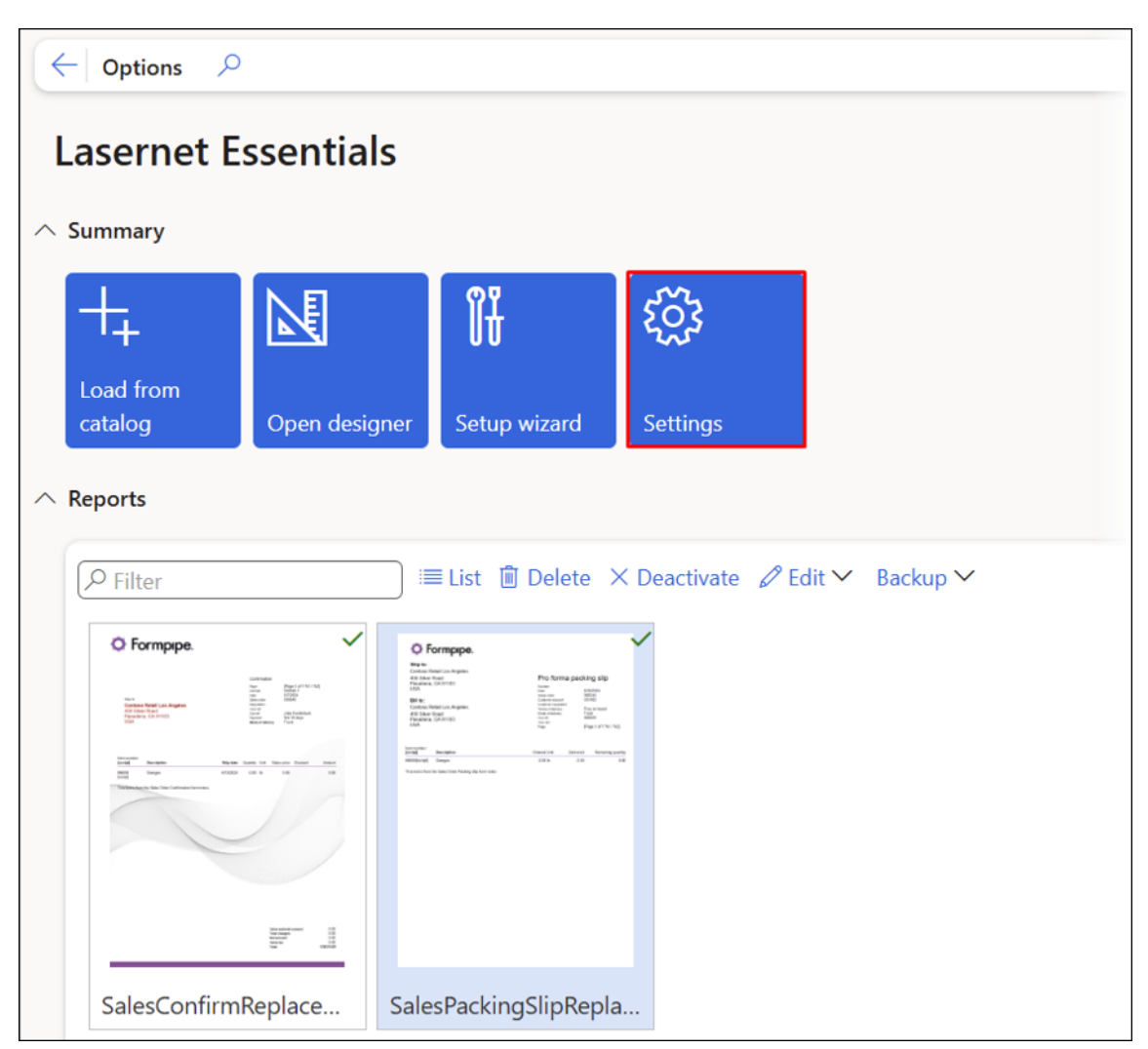

#### 5.1.4.1 General

From the General tab of the **Lasernet parameters** page, you can prevent the **Edit** button from appearing in a report **Preview** by toggling the **Disable report preview edit features** button to the **No** status.

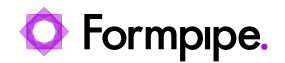

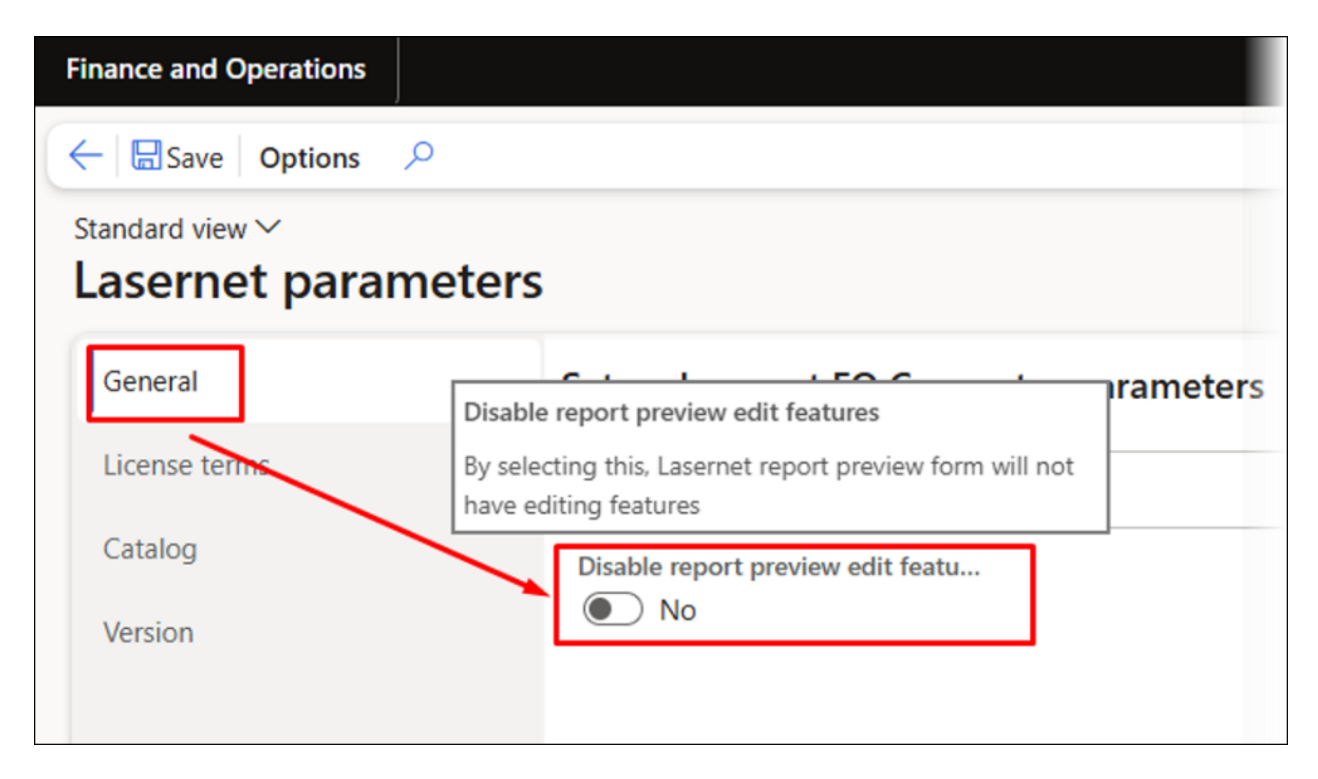

Normally, the **Edit** button is shown in the report **Preview** if the user has the role of either System Administrator or Lasernet Administrator.

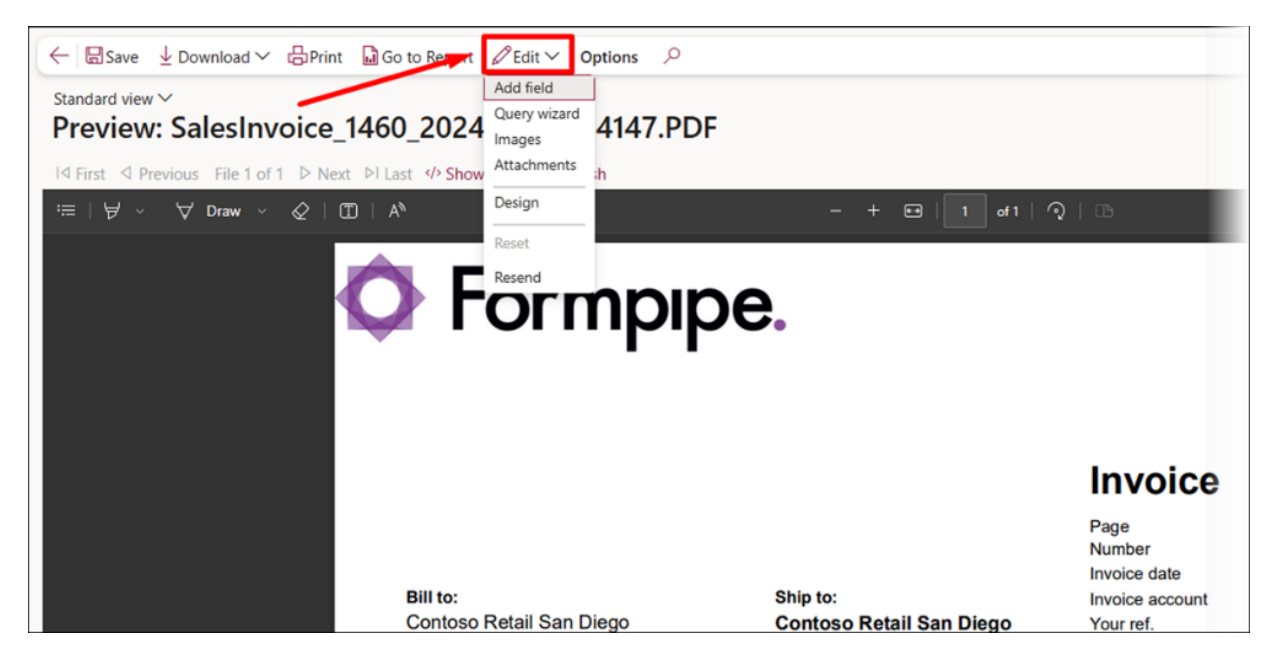

The **Disable report preview edit features** option will hide the **Edit** button and the features located within its dropdown menu.

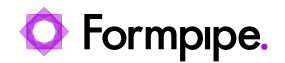

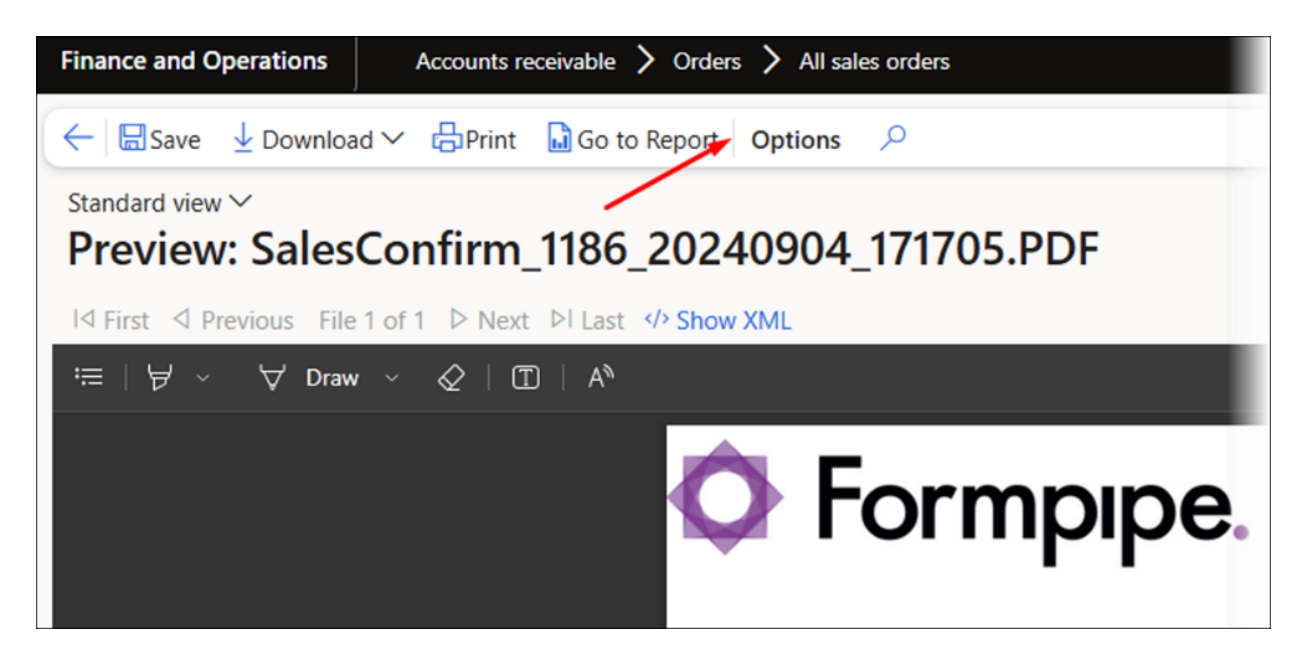

#### Note

The **Go to Report** button in the report **Preview** will open the report within the workspace.

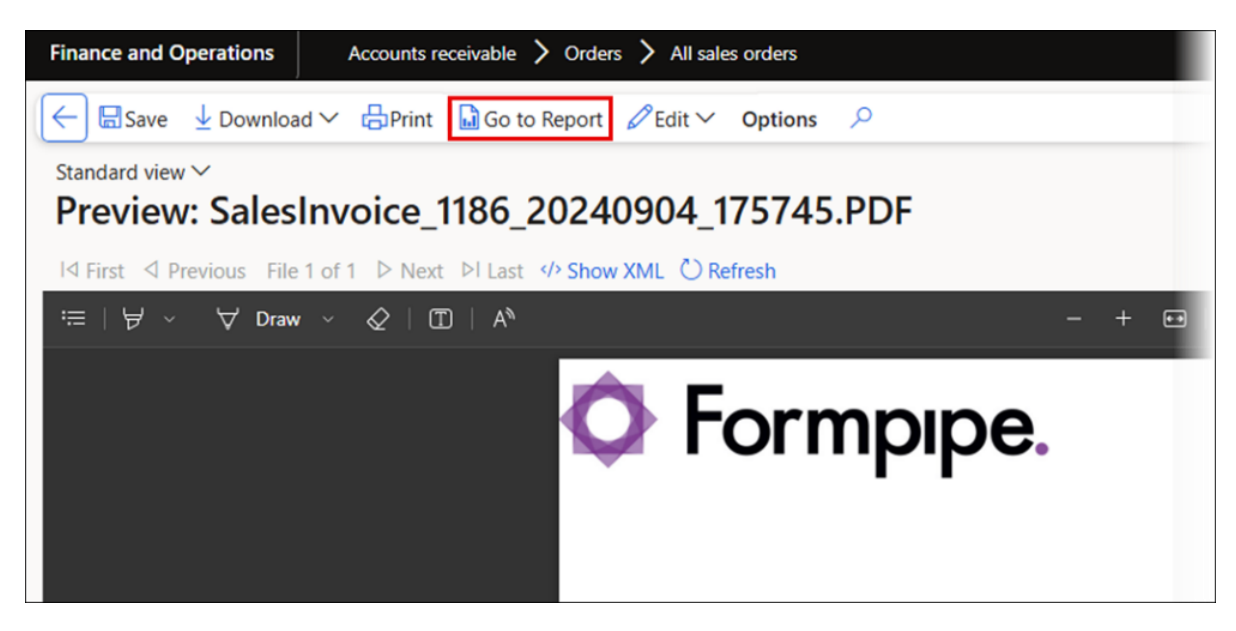

#### 5.1.4.2 License Terms

The **Clear Lasernet cache** function can be found in the **License terms** tab of the **Lasernet parameters** page. This function removes stored information about tables and fields within the environment. It can be used whenever new tables or fields are added.

Using Clear Lasernet cache will not interrupt any user sessions.

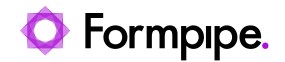

| Finance and Operations Preview         |                                         |
|----------------------------------------|-----------------------------------------|
| ← 🖬 Save Options 🔎                     |                                         |
| standard view ∽<br>Lasernet parameters | 5                                       |
| General                                | License information                     |
| License terms                          | Lasernet License                        |
| Catalog                                | Clear Lasernet cache Clear entire cache |
| Version                                | License code                            |

It is also possible to clear all caches (data, AOT) within Dynamics by using the **Clear entire cache** button. However, this might interrupt other sessions.

| Finance and Operations Preview                   |                                         |
|--------------------------------------------------|-----------------------------------------|
| ← 🖾 Save Options 🔎                               |                                         |
| <sup>Standard</sup> view ∽<br>Lasernet parameter | s                                       |
| General                                          | License information                     |
| License terms                                    | Lasernet License                        |
| Catalog                                          | Clear Lasernet cache Clear entire cache |
| Version                                          | License code                            |

The embedded version ships and installs as the free version. The presence of a **License code** determines whether you are using a free or professional/enterprise version of the embedded solution.

Click the **Save** button after either entering a **License code**, as this will ensure that the **Lasernet** module is visible within the **Modules** list.

The **Save** button will also ensure that the **Lasernet** module is hidden if no valid **License code** is entered.

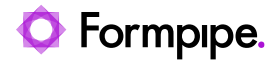

#### 5.1.4.3 Catalog

The **Catalog** tab **Connection string** includes an optional link for loading basic settings and configuring reports. This is a useful feature for sharing environment settings and report configurations. Formpipe Partners can also use it to distribute their default configuration.

You can validate the connection to the Azure Storage account by clicking the **Validate** button.

| C Save Options                    | )                                                                                                    |
|-----------------------------------|----------------------------------------------------------------------------------------------------|
| Standard view ∽<br>Lasernet param | neters                                                                                                    |
| General                           | Catalog                                                                                                    |
| License terms                     | This storage connection is used to load settings and report settings from Formpipe catalog. Usually you do not need to change that,<br>unless you get personalized storage connection from Formpipe. |
| Version                           | ✓ Validate                                                                                                    |
|                                   | *****                                                                                                    |

#### 5.1.4.4 Version

The **Version** tab includes details regarding the environment and installed software versions.

| ← 🔙 Save Options 🔎                     |                                                                                                    |                                                                                                    |
|----------------------------------------|----------------------------------------------------------------------------------------------------|----------------------------------------------------------------------------------------------------|
| Standard view ∽<br>Lasernet parameters |                                                                                                    |                                                                                                    |
| General                                | Lasernet FO Connector version                                                                                                    |                                                                                                    |
| License terms                          | Version                                                                                                    |                                                                                                    |
| Catalog                                | Formpipe Lasernet Connector for Dynamics 365 for Finance and Operations<br>Version: 7.0.02409171<br>Hosting environment: ServiceFabric<br>.Net framework 4.0.30319.42000<br>OS version: Microsoft Windows NT 6.2.9200.0<br>Lasernet version: 7.0.02409171<br>Installed product version : Microsoft Dynamics 365 for Finance and Operations (10.0.40)<br>Platform name: Update64<br>Product build version: 7.0.7279.122 | Related modules:<br>LAC CE 7.0.0.2409171 (usr)<br>LACMSHotfixes 7.0.0.2409171 (isv)<br>Lasernet 7.0.02409171 (isv)<br>Lasernet Autoform DM 7.0.0.2409171 (isv)<br>Lasernet figne 7.0.0.2409171 (isv)<br>Lasernet Figne 7.0.0.2409171 (isv)<br>Lasernet Test Suite 7.0.0.2409171 (isv)<br>PRNButtons Lasernet Adaptor 1.11.1.2409171 (isv) |
|                                        | Modules                                                                                                    |                                                                                                    |
|                                        | Copyright                                                                                                    |                                                                                                    |
|                                        | Copyright © 2012-2024 Formpipe Software                                                                                                    |                                                                                                    |

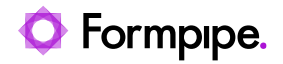

To enable Lasernet Professional, input a valid **License code** and click **Save**. This will refresh the session, incorporating the **Lasernet** module in the main menu.

| ← E Save Options $>$                             |  |  |  |  |  |  |  |
|--------------------------------------------------|--|--|--|--|--|--|--|
|                                                  |  |  |  |  |  |  |  |
|                                                  |  |  |  |  |  |  |  |
|                                                  |  |  |  |  |  |  |  |
|                                                  |  |  |  |  |  |  |  |
|                                                  |  |  |  |  |  |  |  |
|                                                  |  |  |  |  |  |  |  |
| ovxjwSaP4XG <mark>j</mark> 2okWemdHvMyCIwEAykMti |  |  |  |  |  |  |  |
|                                                  |  |  |  |  |  |  |  |

## 5.2 Reports

The lower half of the **Lasernet Essentials** workspace enables users to work on their **Reports**.

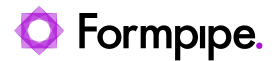

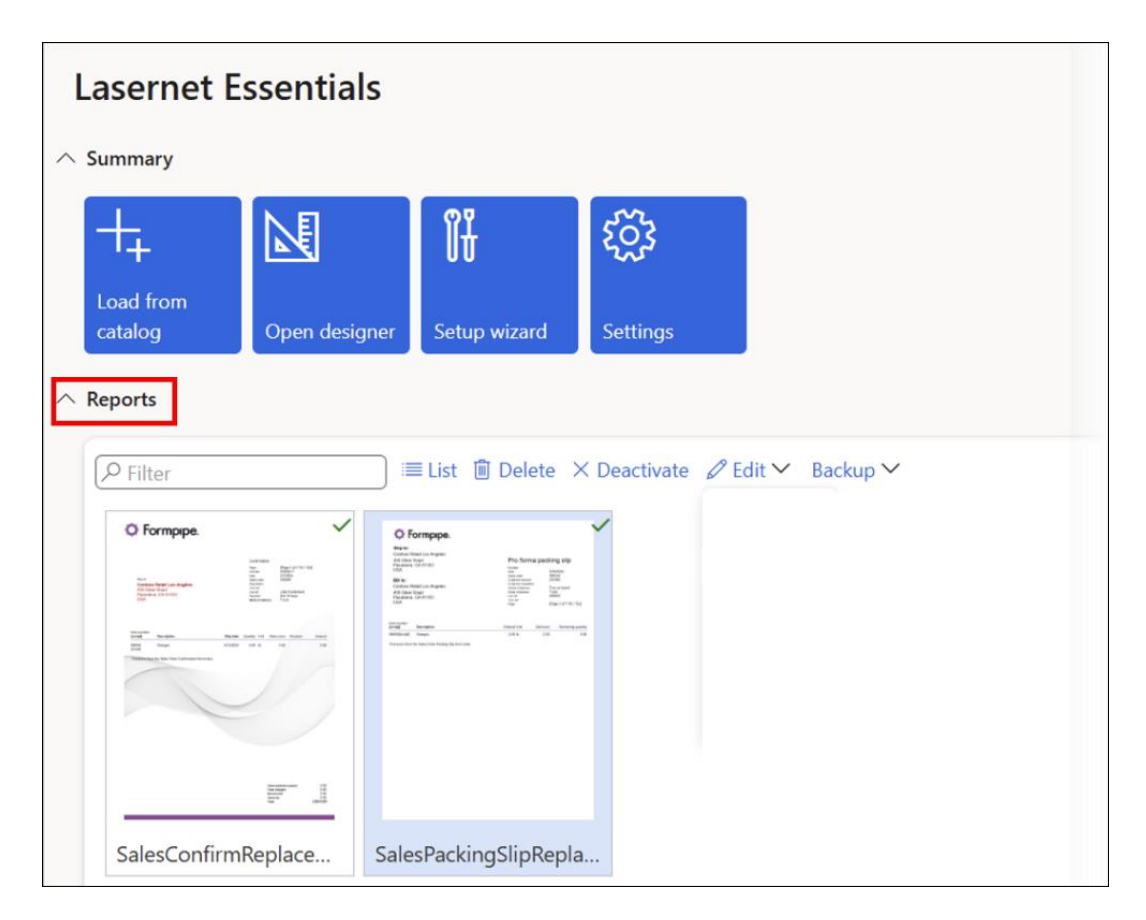

#### 5.2.1 List/Thumbnails

It is possible to toggle between **Thumbnails** or **List** view to accommodate the user's preference.

The **Thumbnails** view shows the first-page design of the report as a thumbnail. Active reports are marked by a green checkmark, inactive reports are marked by a red x.

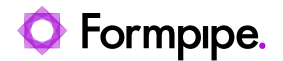

| ~ Filler                                                                                                    |                                                                                                    | activate 🖉 Edit 👻 Baci                                                                                                    |
|----------------------------------------------------------------------------------------------------|----------------------------------------------------------------------------------------------------|----------------------------------------------------------------------------------------------------|
| O Formpipe.                                                                                                    | ~                                                                                                    | O Formpipe.                                                                                                    |
| Lonnaida<br>Mai Bargar (1913)<br>Reference Total Lan Nagatan<br>Reference Total Lan Nagatan<br>Ref (1916)<br>Total (1914)<br>Total (1914)<br>Ref (1914)<br>Ref (1914) | Notice Notice No | Packag sky<br>Marching Stratt Stratt Stratt<br>Stratt Stratt S |
| Marcallin         Samples         Radiation         Samples         Samples                                                                                                    | NUMB         Specify ID         Vietage         Specify ID         Vietage         Specify ID         Specify ID                                                                                                    | Street         Street         Street         Street         Appendix           Street         Street         Street         Street         Street         Appendix           Street         Street         Stree         Street         Street                                                                                                    |
|                                                                                                    | Terestrika National Sala Sala Sala Sala                                                                                                    |                                                                                                    |
|                                                                                                    |                                                                                                    |                                                                                                    |
|                                                                                                    |                                                                                                    |                                                                                                    |

The **List** view shows all loaded reports as a list. Active reports are marked by a checkmark, which will not be present in inactive reports.

| D F | ilter ×                 | 🖽 Thumbnails 🗊 Delete 🛛 Deactivate 🖉 Edit 🛩 B | ackup 🗡 |
|-----|-------------------------|-----------------------------------------------|---------|
| 0   | Report name             | Report design name                            | Active  |
| 0   | SalesConfirmReplacement | Custom query: SalesConfirmHeaderTmp           | ~       |
|     | SalesInvoiceReplacement | Custom query: SalesInvoiceHeaderFooterTmp     | ~       |
|     | SalesPackingSlipReplace | Custom guery: SalesPackingSlipHeaderTmp       | ~       |

Moreover, the List view allows multi-selection, letting users export or manage multiple reports at once. You can also select and delete several reports simultaneously.

#### 5.2.2 Delete

It is possible to delete one report at a time. Select the report you wish to delete and click the **Delete** button.

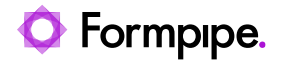

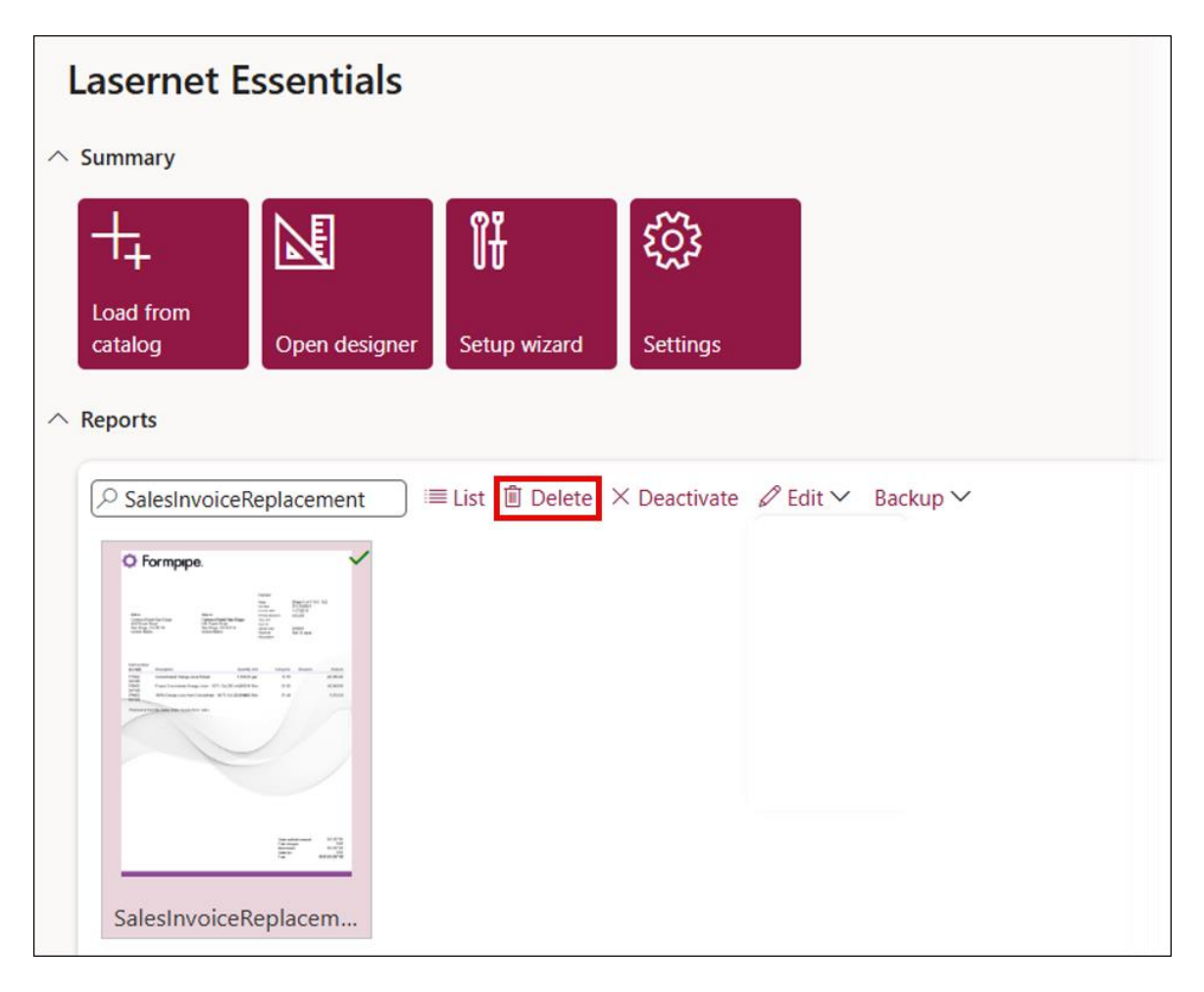

#### 5.2.3 Activate/Deactivate

It is possible to activate or deactivate one report at a time. Select the report and click the **Activate** or **Deactivate** buttons.

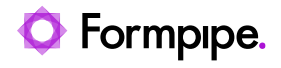

| Lasernet Essentials                                                                                                    |                                                                                                    |              |          |  |  |  |  |
|----------------------------------------------------------------------------------------------------|----------------------------------------------------------------------------------------------------|--------------|----------|--|--|--|--|
| Summary                                                                                                    |                                                                                                    |              |          |  |  |  |  |
| +                                                                                                    |                                                                                                    | Î÷           | ្តែរ     |  |  |  |  |
| Load from                                                                                                    | Open designer                                                                                                    | Setup wizard | Settings |  |  |  |  |
|                                                                                                    | Open designer                                                                                                    |              | Setungs  |  |  |  |  |
| Q Salesinv                                                                                                    | CalachuraisaPaplacament                                                                                                    |              |          |  |  |  |  |
| © Formpipe                                                                                                    | · · · · · · · · · · · · · · · · · · ·                                                                                                    |              | -        |  |  |  |  |
| And<br>Strange of the<br>Strange of the Strange<br>Strange of the Strange<br>Strange of the Strange<br>Strange of the Strange of the Strange<br>Strange of the Strange of the | Harry Barlow (19.10)<br>Marco Control (19.10)<br>Marco Control (19.10) |              |          |  |  |  |  |
| THE SECOND                                                                                                    |                                                                                                    |              |          |  |  |  |  |
|                                                                                                    |                                                                                                    |              |          |  |  |  |  |
|                                                                                                    | Januarian 1973<br>Januarian 1973<br>Januarian 1975<br>Januarian 1975                                                                                                    |              |          |  |  |  |  |
| SalesInve                                                                                                    | oiceReplacem                                                                                                    |              |          |  |  |  |  |

#### 5.2.4 Edit

This section describes the functions found in the **Edit** dropdown menu.
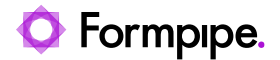

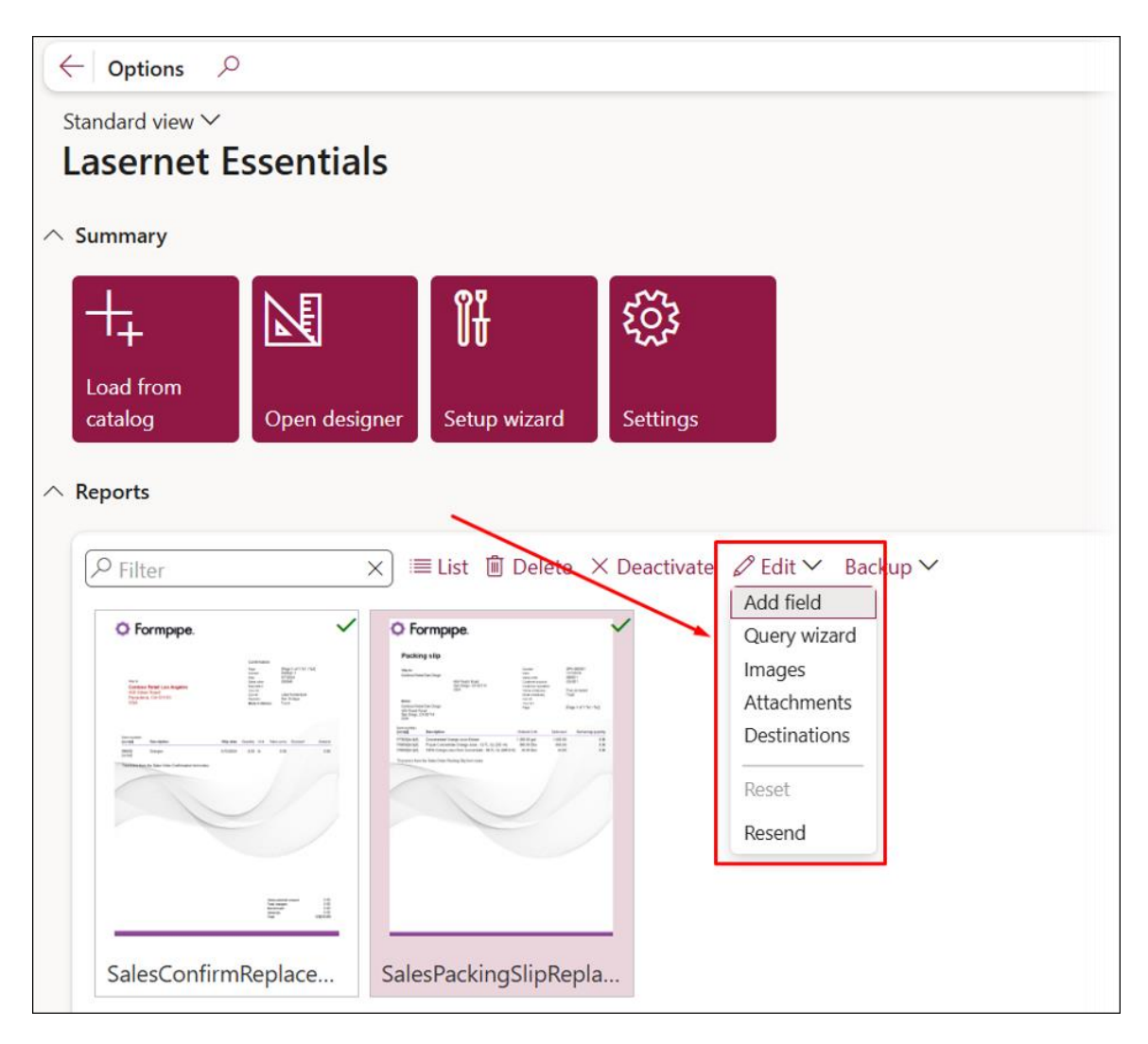

#### 5.2.4.1 Add Field

When choosing the **Add field** option, the system will display a dialog where you can first choose the desired table and then the required field to add to your selected report.

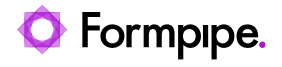

| Lasernet Essentia                                                                                                    | ls                   |                                         |                                                                                                    |
|----------------------------------------------------------------------------------------------------|----------------------|-----------------------------------------|----------------------------------------------------------------------------------------------------|
| ∧ Summary                                                                                                    |                      |                                         |                                                                                                    |
| +, ₪                                                                                                    | ۶<br>۱               | ŝ                                       |                                                                                                    |
| Load from<br>catalog Open desi                                                                                                    | gner Setup wizard S  | Settings                                |                                                                                                    |
| ∧ Reports                                                                                                    |                      |                                         |                                                                                                    |
| P Filter                                                                                                    | i≣ List 🛍 Delete × D | eactivate                               | ~                                                                                                    |
|                                                                                                    | O Formpipe.          | Query wizard X<br>Images<br>Attachments | Francise<br>Transis<br>Marco citica Transis<br>Marco citica |
|                                                                                                    |                      | Ber Ber 1<br>Reset                      | HDMI 12' Cables                                                                                                    |
| Contraction of the second second seco |                      | Resend                                  |                                                                                                    |
| Cheque_USReplacem                                                                                                    | CustAccountStateme   | CustCollectionJourRe                    | LACWHSPrintLabels                                                                                                    |

1. Choose the desired table.

| la fiela to report     |                          |   |
|------------------------|--------------------------|---|
| ield                   |                          |   |
| ixpression             |                          |   |
| <br>Value              | Description              | : |
| CustAccountStatementEx | Customer - external acco |   |
| CustTable              | Customers                |   |
| SysDocuBrandDetailsTmp | SysDocuBrandDetailsTmp   |   |

2. Choose the desired field.

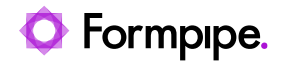

| Add field to report  |                           |        |  |  |
|----------------------|---------------------------|--------|--|--|
| Add field to report  |                           |        |  |  |
| Field                |                           |        |  |  |
| Expression           |                           |        |  |  |
| CustTable.           |                           | $\sim$ |  |  |
| Value                | Description               | :      |  |  |
| amountChargedNotPost | Amount                    |        |  |  |
| AuthorityOffice_IT   | Authority office          |        |  |  |
| balanceAllCurrency() | Amount in transaction cur |        |  |  |
| balanceCurPerDate()  | Amount in transaction cur |        |  |  |
| balanceCurrency()    | Amount in transaction cur |        |  |  |
| balanceMST()         | Amount                    |        |  |  |
|                      | Amount                    |        |  |  |

#### 5.2.4.2 Query Wizard

When choosing the **Query wizard** option, the system will open a wizard for the Query where the user can not only add the required tables and fields but also sort the fields and add the necessary ranges.

| Las   | sernet E               | ssentials     |                  |                         |                                                                    |
|-------|------------------------|---------------|------------------|-------------------------|--------------------------------------------------------------------|
| ∧ Sun | mmary                  |               |                  |                         |                                                                    |
| Lo    | bad from<br>Italog     | Open designer | Setup wizard     | <b>کرکی</b><br>Settings |                                                                    |
| ∧ Rep | oorts<br>SalesInvoiceR | eplacement    | ≣List 🛍 Delete > | < Deactivate            |                                                                    |
|       | C Formpipe.            |               |                  |                         | Add field<br>Query wizard<br>Images<br>Attachments<br>Destinations |
|       |                        |               |                  |                         | Reset<br>Resend                                                    |
|       | SalesInvoiceR          | eplacem       |                  |                         |                                                                    |

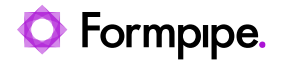

The Lasernet Essentials **Query wizard** is a simplified version of the Lasernet Professional/Enterprise **Query wizard** (it is not possible to create an AOT Query, a Query from class, or group data into files), and it includes the following features:

#### 1. Tables

1. You can link related tables or establish relationships between them.

| Finance and Operations                                       | ⊅ Search for a page                                                                                                    | USMF   Contoso Entertainment System U                                                                         |
|--------------------------------------------------------------|----------------------------------------------------------------------------------------------------|----------------------------------------------------------------------------------------------------|
| <sup>Standard</sup> view ∨<br>Report Wizard: SalesIn         | voiceReplacement                                                                                                    |                                                                                                    |
| Wizard for creation of a report     Tables     Select fields | Primarily, solect in the list of all tables and then, if required, in the list of related tables.  All tables  Filter  Add related tables  Table name  Description  AbbreviationsStaging  Abbridgements of addresses                     | Selected tables                                                                                               |
| O Sort fields                                                | Accountant_BR Accountants<br>AccountantElectronicAddressVie Accountant electronic address                                                                                                    | A Query     SalesinvoiceHeaderfooterTmp                                                                       |
| O Range                                                      | AccountantLogisticsLocation_BR Accountant location relationships                                                                                                    | CustInvoiceJour                                                                                               |
| Create report                                                | AccountantLogisticsJocationNol Accountant location roles<br>AccountantLogisticsLocationVie Accountant locations<br>AccountantPostalAddressView_BR Accountant postal address<br>AccountantStaging Accountants                             | SalesInvoiceLocalizationTmp     SalesInvoicePaymentStubTmp     SalesInvoiceImp     SysDocuBrandDetailsRegular |
|                                                              | AccountingDistribTimpOrderLine Line amounts<br>AccountingDistribution Accounting distributions                                                                                                    | PROPERTIES =                                                                                                  |
|                                                              | AccountingDistributionEventTmp accounting distribution                                                                                                    | C Property Value                                                                                              |
|                                                              | AccountingDistributionTemplate Accounting distribution template                                                                                                    | Name CustInvoiceJour                                                                                          |
|                                                              | AccountingDistributionTemplate Accounting distribution template detail                                                                                                    | Table name CustInvoiceJour                                                                                    |
|                                                              | AccountingUistibution Imp AccountingUistibution Imp<br>AccountingDistributionTmpAmo Accounting distributions<br>AccountingDistributionTmpFinTag AccountingDistributionTmpFinTag<br>AccountingDistributionTmpForV accounting distribution | Parent SalestmorceHeaderFooterTmp                                                                             |
|                                                              | AccountingDistributionTmplour accounting distribution<br>AccountingDistributionTmpMatch accounting distribution                                                                                                    |                                                                                                    |
|                                                              | AccountingUnstandardiningPraisCholmBoande summary AccountingDistributionTmoSumCholmBoandBistributionTmoSum_PSN                                                                                                    | Data source name                                                                                              |
|                                                              | Back Next Finish Cancel                                                                                                    |                                                                                                    |

2. Language **Labels** can be defined at the **Data sources** level, incorporating existing language texts for the report.

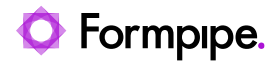

| Selected tables                                        |
|--------------------------------------------------------|
| ¤\$ Relation/Layout ↑ Up ↓ Down 🗈 Copy/Move ∽ 🗚 Labels |
| ₽ Filter                                               |
| Data sources                                           |
| Query                                                  |
| <ul> <li>SalesInvoiceHeaderFooterTmp</li> </ul>        |
| CustInvoiceJour                                        |
| SalesInvoiceLocalizationTmp                            |
| SalesInvoicePaymentStub imp                            |
| SalesInvoiceTmp                                        |
| SysDocuBrandDetailsRegular                             |
|                                                        |
|                                                        |
| =                                                      |
| A PROPERTIES                                           |
| C Property Value A :                                   |
| Labels Labels in report $\checkmark$ $A^{\ddagger}$    |
|                                                        |

| Stan<br>Lab | Standard view ∽<br>Labels<br>I Save + New Î Delete Load defaults ∽ |            |                      |                          |                    |
|-------------|--------------------------------------------------------------------|------------|----------------------|--------------------------|--------------------|
| 0           | С                                                                  | Text ID    | Text                 | Data source              | Field name         |
| $\bigcirc$  |                                                                    | @SYS9694 ~ | Sales order          | SalesInvoiceHeaderFo $$  | SalesId            |
|             |                                                                    | @SYS23422  | Customer requisition | SalesInvoiceHeaderFooter | PurchaseOrder      |
|             |                                                                    | @SYS23010  | Customer reference   | SalesInvoiceHeaderFooter | CustomerRef        |
|             |                                                                    | @SYS320666 | Worker name          | SalesInvoiceHeaderFooter | SalesAdministrator |
|             |                                                                    | @SYS828    | Payment              | SalesInvoiceHeaderFooter | PaymentCondition   |
|             |                                                                    | @SYS25708  | Invoice account      | SalesInvoiceHeaderFooter | InvoiceAccount     |
|             |                                                                    | @SYS7402   | Date                 | SalesInvoiceHeaderFooter | InvoiceDate        |
|             |                                                                    | @SYS9362   | Address              | SalesInvoiceHeaderFooter | InvoicingAddress   |
|             |                                                                    | @SYS58518  | Invoicing name       | SalesInvoiceHeaderFooter | InvoicingName      |
|             |                                                                    | @SYS3676   | Record ID            | SalesInvoiceHeaderFooter | Recld              |
|             |                                                                    | @SYS116965 | String 60            | SalesInvoiceHeaderFooter | InvoiceTxt         |

3. Click **+New** to add a new **Label** or translation.

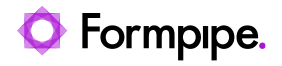

| Sta<br>La | and<br>abe | ard v<br>els | view ❤<br>+ New ÎÎ Delete Load de | faults 🗸             |                          |                    |
|-----------|------------|--------------|-----------------------------------|----------------------|--------------------------|--------------------|
| (         | С          | С            | Text ID                           | Text                 | Data source              | Field name         |
| C         | С          |              | @SYS9694 ~                        | Sales order          | SalesInvoiceHeaderFo $$  | SalesId            |
|           |            |              | @SYS2 @SYS9694                    | Customer requisition | SalesInvoiceHeaderFooter | PurchaseOrder      |
|           |            |              | @SYS23010                         | Customer reference   | SalesInvoiceHeaderFooter | CustomerRef        |
|           |            |              | @SYS320666                        | Worker name          | SalesInvoiceHeaderFooter | SalesAdministrator |

### 4. Finally, click the **Text ID** dropdown.

| Star | idard<br>Dels<br>Save | l view ∽<br>+ New । Delete Lo | ad de  | faults ❤             |                          |               |  |
|------|-----------------------|-------------------------------|--------|----------------------|--------------------------|---------------|--|
| C    | C                     | Text ID                       |        | Text                 | Data source              | Field name    |  |
|      |                       |                               | $\sim$ |                      | ~                        |               |  |
| C    | )                     | @SYS9694                      |        | Sales order          | SalesInvoiceHeaderFooter | SalesId       |  |
|      |                       | @SYS23422                     |        | Customer requisition | SalesInvoiceHeaderFooter | PurchaseOrder |  |
|      |                       | @SYS23010                     |        | Customer reference   | SalesInvoiceHeaderFooter | CustomerRef   |  |

#### 2. Select Fields

| Wizard for creation of a report               | Choose fields to show in your report. You will be a<br>Available fields                                                                                                    | ble to add fields in Elements form, but we suggest to add as much as possible he<br>Selected fields |
|-----------------------------------------------|----------------------------------------------------------------------------------------------------|----------------------------------------------------------------------------------------------------|
| Tables                                        | P Filter                                                                                                    | ↑ Up ↓ Down                                                                                         |
| Select fields Sort fields Range Create report | <ul> <li>SalesInvoiceHeaderFooterTmp</li> <li>CustInvoiceJour</li> <li>SalesTable</li> <li>CompanyInfo</li> <li>Accountant_LT</li> <li>AccountingPersonneLJP</li> <li>AccountOfficeRefNum</li> <li>ActivityCode</li> <li>AddrFormat</li> <li>aosValidateDelete()</li> <li>aosValidateOelete()</li> <li>aosValidateUpdate()</li> <li>Bank</li> <li>BankAcctUsedFor1099</li> <li>BankCentralBankPurposeCode</li> <li>BankCentralBankPurposeText</li> <li>BranchId</li> <li>BusinessActivityOesc_SA</li> <li>BusinessCommencedDate_JP</li> <li>BusinessInitialCapitaLJP</li> <li>BusinessInter_JP</li> <li>BusinessNumber_CA</li> <li>CertifiedTavAccountant_ID</li> </ul> |                                                                                                    |

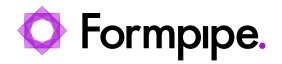

٦

# In the **Select fields** section of the **Query wizard**, users can move selected fields using the **Up** and **Down** buttons.

| Available fields                     |               | Selected fields                          |                      |
|--------------------------------------|---------------|------------------------------------------|----------------------|
| ₽ Filter                             | ]             | <b>↑Up</b> ↓ Down                        |                      |
| SalesConfirmHeaderTmp                | 2             | P Filter                                 |                      |
| ▲ SalesConfirmHeaderTmp              |               | <ul> <li>SalesConfirmHeaderTn</li> </ul> | q                    |
| CashDisc                             | $\rightarrow$ | LACOriginalReport_D                      | ocumentTitle()       |
| CashDiscEuro                         | (~)           | CompanyAddress                           |                      |
| CashDiscOnInvoice                    | (+B)          | Recld                                    |                      |
| CashDiscPercent                      |               | CashDiscEuro                             |                      |
| CashDiscTxt                          |               | CashDiscPercent                          |                      |
| CompanyAddress                       |               | CompanyCommercial                        | RegisterSection      |
| CompanyBankAccountName               |               | PurchaseOrder                            |                      |
| CompanyBankAccountNum                |               | <ul> <li>CustConfirmJour</li> </ul>      |                      |
| CompanyBankAccountRegNum             |               | n                                        |                      |
| CompanyCommercialRegister            | 1             | PROPERTIES                               |                      |
| CompanyCommercialRegisterInsetNumber |               | C Property                               | Value                |
| CompanyCommercialRegisterSection     |               | Label                                    | Customer requisition |
| CompanyCoRegNum                      |               |                                          |                      |

#### 3. Sort Fields

| Wizard for creation of a report | Choose default sort order. You will be able to change sort order in report dialog.   |
|---------------------------------|--------------------------------------------------------------------------------------|
|                                 | Available fields Sort by                                                             |
| [ables                          | ↑ Up ↓ Down                                                                          |
| Select fields                   |                                                                                      |
|                                 | <ul> <li>SalesInvoiceHeaderFooterTmp</li> <li>SalesInvoiceHeaderFooterTmp</li> </ul> |
| Sort fields                     | ✓ CustInvoiceJour                                                                    |
|                                 | ▲ SalesTable ← SalesTable                                                            |
| Range                           | ▲ CompanyInfo                                                                        |
|                                 | 🖌 CompanyImage 🛁 🖌 CompanyImage                                                      |
| Create report                   | <ul> <li>SalesInvoiceLocalizationTmp</li> <li>SalesInvoiceLocalizationTmp</li> </ul> |
|                                 | ItemId — 🖌 SalesInvoicePaymentStubTmp                                                |
|                                 | <ul> <li>SalesInvoicePaymentStubTmp</li> <li>SalesInvoiceTmp</li> </ul>              |
|                                 | <ul> <li>SalesInvoiceTmp</li> <li>ItemId</li> </ul>                                  |
|                                 | ItemId_W Ascending (A-Z)                                                             |
|                                 | SysDocuBrandDetailsRegular     Descending (Z-A)                                      |
|                                 | <ul> <li>SysDocuBrandDetailsRegular</li> </ul>                                       |
|                                 |                                                                                      |
|                                 |                                                                                      |
|                                 |                                                                                      |
|                                 |                                                                                      |
|                                 |                                                                                      |
|                                 |                                                                                      |
|                                 |                                                                                      |
|                                 |                                                                                      |
|                                 |                                                                                      |
|                                 |                                                                                      |
|                                 |                                                                                      |

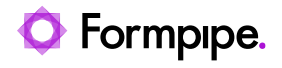

#### 4. Range

| Report Wizard: SalesInvo                                            | oiceReplacement                                                                                                    |              |                                                                                                    |                        |             |  |
|---------------------------------------------------------------------|----------------------------------------------------------------------------------------------------|--------------|----------------------------------------------------------------------------------------------------|------------------------|-------------|--|
| <ul> <li>Wizard for creation of a report</li> <li>Tables</li> </ul> | Choose default field ranges. You will be able to add any other range in report dialog.<br>Available fields Default ranges<br>P Filter             |              |                                                                                                    |                        |             |  |
| <ul> <li>Select fields</li> <li>Sort fields</li> </ul>              | ▲ SalesInvoiceHeaderFooterTmp     BankSpecificSymbol     BuyerAddress     ▲ SalesInvoiceHeaderFooterTmp     ▲ SalesInvoiceJour     ▲ SalesTable   |              |                                                                                                    |                        |             |  |
| Range                                                               | BuyerEnterpriseCode<br>BuyerName<br>BuyerRegNum_W                                                                                                 | CompanyLogo) |                                                                                                    |                        |             |  |
| <ul> <li>Create report</li> </ul>                                   | CompanyAddress<br>CompanyBankAccount<br>CompanyBankName<br>CompanyBranch_TH<br>CompanyCommercialRegister<br>CompanyCommercialRegisterInsetNumber  |              | SalesInvoiceUcaizationInip     SalesInvoicePaymentStubTmp     SalesInvoiceTmp     SysDocuBrandDetailsRegular |                        | _           |  |
|                                                                     | CompanyCommercialRegisterSection                                                                                                    |              | 0                                                                                                    | Property               | Value       |  |
|                                                                     | CompanyCoRegNum                                                                                                    |              | -                                                                                                    | Visible                | No          |  |
|                                                                     | CompanyCurrencyBankAccount                                                                                                    |              |                                                                                                    | Read-only              | Yes         |  |
|                                                                     | CompanyCurrencyBankName                                                                                                    |              |                                                                                                    | Filter                 | Ves         |  |
|                                                                     | CompanyCurrencyCode                                                                                                    |              |                                                                                                    | Value                  | CompanyLogo |  |
|                                                                     | CompanyEmail<br>CompanyEnterpriseCode<br>CompanyEnterpriseNumber<br>CompanyGiro<br>CompanyIdNAF<br>CompanyInitialCapitaL_FR<br>CompanyIegalFormFR |              | Filte                                                                                                    | r/range value to selec | t statement |  |
|                                                                     | Back Next Finish Cancel                                                                                                    |              |                                                                                                    |                        |             |  |

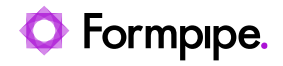

#### 5. Create Report

| Report Wizard: SalesInvoiceReplacement |                                                                   |  |  |  |  |  |  |
|----------------------------------------|-------------------------------------------------------------------|--|--|--|--|--|--|
| Wizard for creation of a report        | Wizard complete                                                   |  |  |  |  |  |  |
| S Tables                               | This is all the wizard needs to create the report.                |  |  |  |  |  |  |
| Select fields                          | Click Finish to create and save the report.                       |  |  |  |  |  |  |
| Sort fields                            | Click Cancel to cancel without saving any of the selections made. |  |  |  |  |  |  |
| Range                                  |                                                                   |  |  |  |  |  |  |
| Create report                          |                                                                   |  |  |  |  |  |  |
|                                        |                                                                   |  |  |  |  |  |  |
|                                        |                                                                   |  |  |  |  |  |  |
|                                        |                                                                   |  |  |  |  |  |  |
|                                        |                                                                   |  |  |  |  |  |  |
|                                        |                                                                   |  |  |  |  |  |  |
|                                        |                                                                   |  |  |  |  |  |  |
|                                        |                                                                   |  |  |  |  |  |  |
|                                        |                                                                   |  |  |  |  |  |  |
|                                        |                                                                   |  |  |  |  |  |  |
|                                        | Back Finish Cancel                                                |  |  |  |  |  |  |

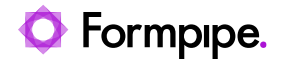

#### 5.2.4.3 Images

Choose the **Images** option from the **Edit** dropdown menu to add images to your reports.

| Lasernet Essentials |                  |                                                                            |                                                                                                    |  |  |  |  |  |
|---------------------|------------------|----------------------------------------------------------------------------|----------------------------------------------------------------------------------------------------|--|--|--|--|--|
|                     |                  |                                                                            |                                                                                                    |  |  |  |  |  |
| <u>k</u>            | ÎĤ               | ૼૢૼૺૺ                                                                      |                                                                                                    |  |  |  |  |  |
| pen designer        | Setup wizard     | Settings                                                                   |                                                                                                    |  |  |  |  |  |
|                     |                  |                                                                            |                                                                                                    |  |  |  |  |  |
| acement             | List ÎÎ Delete > | <ul> <li>Deactivate</li> </ul>                                             | <ul> <li>➢ Edit ➤ Backup ➤</li> <li>Add field</li> <li>Query wizard</li> <li>Images</li> <li>Attachments</li> <li>Destinations</li> <li>Reset</li> <li>Resend</li> </ul> |  |  |  |  |  |
| acem                |                  |                                                                            |                                                                                                    |  |  |  |  |  |
|                     | entials          | entials  Pen designer  Setup wizard  cement  E List  Delete  Communication | entials<br>pen designer Eust Delete × Deactivate<br>Transformer Setup wizard                                                                                             |  |  |  |  |  |

The images and **Image gallery** in Lasernet Essentials can also be used in Lasernet Professional as same engine is used for both versions.

Images can be inserted from the workspace as well as through the **Preview** of a report.

Only users with Lasernet Administrator or System Administrator roles can add or remove images.

You will need to upload files to the Finance and Operations database to add a logo or **Overlay** to your reports. Each image upload will be added to the report that you have picked, as well as to the **Image gallery** for all reports. Follow these steps:

1. Highlight your report.

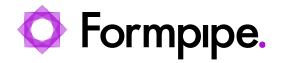

#### 2. Click Images.

3. Browse to the image you wish to use with your report.

|            | Finance and Operations                                   | $\mathcal P$ Search for a page                     |  |  |  |
|------------|----------------------------------------------------------|----------------------------------------------------|--|--|--|
| =          | $\leftarrow = \mathscr{O}$ Edit +New 🛍 Delete 🛓 Download | X Exclude from report Options                      |  |  |  |
| เม<br>☆    | P Filter                                                 | SalesInvoiceReplacement   Standard view $\searrow$ |  |  |  |
| <b>(</b> ) | Show only included in report                             | Images                                             |  |  |  |
|            | O Formpipe. Formpipe_logo.png                            | Formpipe_logo.png                                  |  |  |  |
|            | X Included in report                                     | Storage<br>Database                                |  |  |  |
|            |                                                          | Preview                                            |  |  |  |
|            | + Add                                                    |                                                    |  |  |  |
|            |                                                          |                                                    |  |  |  |

The next time you print the report, you will see the reference to the image in the XML (placed at the bottom of the XML).

|    | Finance and Operations  P Search for a page                                                                                                    |
|----|----------------------------------------------------------------------------------------------------|
| ≡  | ← I Save ½ Download ∨ ⊕Print  Go to Report                                                                                                    |
| ធ  | Standard view Y                                                                                                    |
| ☆  | Preview: SalesInvoice_5127_20240920_141907.XML                                                                                                    |
| ╚  | Id First 🛛 Previous File 2 of 2 🗇 Next 🗗 Last 🕂 Show XML 🖒 Refresh                                                                                                    |
| 67 | <field_salesinvoiceimp_discpercent>0.00</field_salesinvoiceimp_discpercent>                                                                                                    |
|    | <field_salesinvoicetmp_timaxcode></field_salesinvoicetmp_timaxcode>                                                                                                    |
| 8: | <pre><rictul_adiestinvice(init)_labdasequyoutul_rictul_adiestinvice(init)_labdasequy <="" pre=""></rictul_adiestinvice(init)_labdasequyoutul_rictul_adiestinvice(init)_labdasequy></pre>                                                                                                    |
|    | <field printcode="" salesinvoicetmp=""></field>                                                                                                    |
|    | <field_salesinvoicetmp_taxamount>0.00</field_salesinvoicetmp_taxamount>                                                                                                    |
|    | <field_salesinvoicetmp_notes></field_salesinvoicetmp_notes>                                                                                                    |
|    | <field_salesinvoicetmp_discountamount>0.00</field_salesinvoicetmp_discountamount>                                                                                                    |
|    | <field_salesinvoiceimp_hormletterkemarksixt>Inistext is from the Sales Order Invoice form notes</field_salesinvoiceimp_hormletterkemarksixt>                                                                                                    |
|    | <pre></pre> //intellentering/indelentering/<br>//sales_noteEmp                                                                                                    |
|    | - <salesinvoicetmp></salesinvoicetmp>                                                                                                    |
|    | <lacqueryrecord_donot_change_salesinvoicetmp>5</lacqueryrecord_donot_change_salesinvoicetmp>                                                                                                    |
|    | <field_salesinvoicetmp_itemid></field_salesinvoicetmp_itemid>                                                                                                    |
|    | <field_salesinvoidemp_name></field_salesinvoidemp_name>                                                                                                    |
|    | <pre>crittub_salestwordernip_u(v)sub(crittub_salestwordernip_u(v)s crittub_salestwordernip_salestwordernip_u(v)s crittub_salestwordernip_salestmordernip_u(v)s crittub_salestwordernip_salestmordernip_u(v)s crittub_salestwordernip_salestmordernip_u(v)s crittub_salestmordernip_salestmordernip_u(v)s crittub_salestmordernip_salestmordernip_u(v)s crittub_salestmordernip_salestmordernip_u(v)s crittub_salestmordernip_salestmordernip_u(v)s crittub_salestmordernip_u(v)s crittub_salestmordern</pre> |
|    | <pield salesinvoicetmp="" salesprice="">0.00</pield>                                                                                                    |
|    | <field_salesinvoicetmp_lineamountincitax>0.00</field_salesinvoicetmp_lineamountincitax>                                                                                                    |
|    | <field_salesinvoicetmp_externalitemid></field_salesinvoicetmp_externalitemid>                                                                                                    |
|    | <field_salesinvoicetmp_inventdimprint></field_salesinvoicetmp_inventdimprint>                                                                                                    |
|    | <pielu_salesinvoiceimp_lcecto 194="" 68="" 824=""><eueu_salesinvoiceimp_lcectoreat_0.00_{ueud_salesinvoiceimp_kecto salesinvoiceimp_kecto="" salesinvoiceimp_kecto<="" th=""></eueu_salesinvoiceimp_lcectoreat_0.00_{ueud_salesinvoiceimp_kecto></pielu_salesinvoiceimp_lcecto>                                                                                                    |
|    | <pre><rretd_salestimuterinip_biscreterino <br="" rield_salestimuterinip_biscreterico="" windo=""><field_salestimuterinip_biscreterino pre="" s<="" windo=""></field_salestimuterinip_biscreterino></rretd_salestimuterinip_biscreterino></pre>                                                                                                    |
|    | <pre></pre>                                                                                                    |
|    | <field_salesinvoicetmp_taxbaseamount>0.00</field_salesinvoicetmp_taxbaseamount>                                                                                                    |
|    | <field_salesinvoicetmp_printcode></field_salesinvoicetmp_printcode>                                                                                                    |
|    | <field_salesinvoicetmp_taxamount>0.00</field_salesinvoicetmp_taxamount>                                                                                                    |
|    | <field_salesinvoiceimp_invotes></field_salesinvoiceimp_invotes>                                                                                                    |
|    | <pre></pre>                                                                                                    |
|    | <field_salesinvoicetmp_headernotes></field_salesinvoicetmp_headernotes>                                                                                                    |
|    |                                                                                                    |
|    | - <sysdocubranddetailsregular></sysdocubranddetailsregular>                                                                                                    |
|    | <label_record_id>Record_ID&gt;/LABEL_Record_ID&gt;</label_record_id>                                                                                                    |
|    | <laqueryrecord_dunu1_lhange_sysuocustanderainsrguar> 0</laqueryrecord_dunu1_lhange_sysuocustanderainsrguar><br><field feld="" red14_ser10428272="" red15<="" susdourbranddetailsregular="" td=""></field>                                                                                                    |
|    | Stable production and stable production of the stable production of the stable pro                     |
|    | - <imagecontents></imagecontents>                                                                                                    |
|    | - dinagez                                                                                                    |
|    | <filename>Formpipe_logo.png</filename>                                                                                                    |
|    | <ul> <li>Cuata_ormppelogopng&gt;ivbokwukGgoaaaansuneugaabwgaaajrcalaaabguzieaaaagxkrwnRTb2Z0d2FyZQBBZG9iZSBJbWFnZVJIYWRSccliPAAAd1pJREFUeNrs3W20HFee5/i4yqf7LMmWVLtGsmRGP</li> <li>Clasaes</li> </ul>                                                                                                    |
|    | <pre>c/mage/contents&gt;</pre>                                                                                                    |
|    | <0verlayContents/>                                                                                                    |
|    |                                                                                                    |

4. Open your Lasernet Form Editor and add the image to your design.

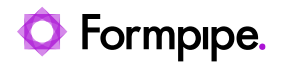

|                                                            |                                                                                                    | SalesInvoiceReplacement - I                                                                                                    | aserne             | et Form Editor 11                                                                                                    |                                                   |                        | - 0                   | ×            |
|------------------------------------------------------------|----------------------------------------------------------------------------------------------------|----------------------------------------------------------------------------------------------------|--------------------|----------------------------------------------------------------------------------------------------|---------------------------------------------------|------------------------|-----------------------|--------------|
| <u>F</u> ile <u>E</u> dit F <u>c</u>                       | orm <u>S</u> heet <u>T</u> o                                                                                                    | ools ⊻iew <u>H</u> elp                                                                                                    |                    |                                                                                                    |                                                   |                        |                       |              |
| 💾 Save                                                     | Preview                                                                                                    | 🔀 Cut 📋 Copy 📋 Paste 🜔 Undo 🔿 Redo 🔺 Styles                                                                                                    |                    | 🔹 🥖 Format Painter 📗                                                                                                    | Guides Output zo                                  | om: 100% 🔻             |                       |              |
| Font: 📄 Aria                                               | ıl                                                                                                    | ▼ Size: 10 ▼ X: 0.0 mm ♀ Y: 10.0 mm ♀ B I                                                                                                    | <u>U</u>           |                                                                                                    |                                                   |                        |                       |              |
| Select<br>Criterion<br>Rearrange<br>Calculation<br>Subform | <ul> <li>256</li> <li>257</li> <li>258</li> <li>259</li> <li>260</li> <li>261</li> <li>262</li> <li>263</li> <li>264</li> <li>265</li> <li>266</li> <li>267</li> <li>268</li> <li>269</li> <li>270</li> <li>271</li> <li>272</li> <li>273</li> </ul> | <pre><field_salesinvoicetmp_inventdimprint></field_salesinvoicetmp_inventdimprint> <field_salesinvoicetmp_recid>68719478245 <field_salesinvoicetmp_taxcase()>0.00 <field_salesinvoicetmp_taxbaseamount>0.00 <field_salesinvoicetmp_taxbaseamount>0.00 <field_salesinvoicetmp_fintcode></field_salesinvoicetmp_fintcode> <field_salesinvoicetmp_notes></field_salesinvoicetmp_notes> <field_salesinvoicetmp_printcode></field_salesinvoicetmp_printcode> <field_salesinvoicetmp_porter()>0.00 <field_salesinvoicetmp_porter()>0.00 <field_salesinvoicetmp_porter()></field_salesinvoicetmp_porter()></field_salesinvoicetmp_taxbaseamount></field_salesinvoicetmp_taxbaseamount></field_salesinvoicetmp_taxcase()></field_salesinvoicetmp_recid></pre> | 0 50 40 30 20 10 0 | 0 10 20 30<br><b>Formpipe</b> .<br>Turtle Wholesales<br>Violet Road 234<br>Hillisburg, IN 46046<br>USA<br>Tax exempt number 0 | 40 50 60<br>1 1 1 1 1 1 1 1 1 1 1 1 1 1 1 1 1 1 1 |                        |                       | 130 -        |
|                                                            | 275 >                                                                                                    | <pre></pre> <pre></pre> <pre></pre> <pre></pre> <pre>Cata_Formpipelogong&gt;iVBORw0KGgoAAAANSUhEUgAABwg </pre> <pre>////////////////////////////////////</pre>                                                                                                    |                    |                                                                                                    |                                                   |                        |                       |              |
| Barcode                                                    | 270                                                                                                    | Coverrayconcence //                                                                                                    | 70                 |                                                                                                    |                                                   |                        |                       |              |
| Charte ,                                                   | -                                                                                                    |                                                                                                    | 80                 | 9/16/2016                                                                                                    | US-017                                            | Payment<br>Net 45 days | Sales order<br>000628 | <u> </u>     |
| image                                                      |                                                                                                    |                                                                                                    | 0 100 90           | ltem<br>number<br>[script] Descript                                                                                           | ion                                               |                        |                       | Quantit      |
| Text                                                       |                                                                                                    |                                                                                                    | 110                | P0001 Acousti                                                                                                    | c Foam panel                                      |                        |                       | 2.0          |
| Shape                                                      | r                                                                                                    |                                                                                                    | 30 120             | [script]<br>[script]<br>ItemLines                                                                                             |                                                   |                        |                       | 0.0(         |
| Table                                                      |                                                                                                    |                                                                                                    | 13                 |                                                                                                    |                                                   |                        |                       |              |
| #<br>JobInfo                                               |                                                                                                    |                                                                                                    | 50 140             | Totals                                                                                                    |                                                   |                        | Net amo<br>Total ch   | unt<br>arges |

5. Click **Save**, and your new design will be ready to use. You will also see the updated design in your **Lasernet reports management** menu.

|        | Finance and Operations                                                                                                    | O Search for a page                                                                                                    |
|--------|----------------------------------------------------------------------------------------------------|----------------------------------------------------------------------------------------------------|
| ≡      | ← fripns >                                                                                                    |                                                                                                    |
| ଲ<br>  | Lasernet Essentials                                                                                                    |                                                                                                    |
| х<br>D | Edserner Essentidis                                                                                                    |                                                                                                    |
| OF     | ^ Summary                                                                                                    |                                                                                                    |
| 8:     | + 🛯 🖁 🖏                                                                                                    | 8                                                                                                    |
|        | Load from                                                                                                    |                                                                                                    |
|        | catalog Open designer Setup wizard Setti                                                                                                    | ngs                                                                                                    |
|        | ∧ Reports                                                                                                    |                                                                                                    |
|        | P Filter × ■ List ■ Delete × Deac                                                                                                    | iivate 🖉 Edit 🗡 Backup 🗸                                                                                                    |
|        | ○ formpps. ✓ ○ formpps. ✓                                                                                                    |                                                                                                    |
|        | The second second secon | 1.         10.         2.         10.         2.         10.         10.         10.         10.         10.         10.         10.         10.         10.         10.         10.         10.         10.         10.         10.         10.         10.         10.         10.         10.         10.         10.         10.         10.         10.         10.         10.         10.         10.         10.         10.         10.         10.         10.         10.         10.         10.         10.         10.         10.         10.         10.         10.         10.         10.         10.         10.         10.         10.         10.         10.         10.         10.         10.         10.         10.         10.         10.         10.         10.         10.         10.         10.         10.         10.         10.         10.         10.         10.         10.         10.         10.         10.         10.         10.         10.         10.         10.         10.         10.         10.         10.         10.         10.         10.         10.         10.         10.         10.         10.         10.         10. |
|        |                                                                                                    |                                                                                                    |
|        |                                                                                                    |                                                                                                    |
|        | P* .1                                                                                                    |                                                                                                    |
|        | PurchPurchaseOrderR SalesConfirmReplace S                                                                                                    | alesInvoiceReplacem SalesQuotationReplac                                                                                                    |
|        |                                                                                                    |                                                                                                    |
|        |                                                                                                    |                                                                                                    |
|        |                                                                                                    |                                                                                                    |

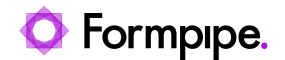

If you have already uploaded an image for a report, you can add that same image to the other reports by clicking **+Add**.

|    | Finance and Operations        | $\mathcal P$ Search for a page                 |
|----|-------------------------------|------------------------------------------------|
| ≡  | ← =                           | +Include in report Options                     |
| ഹ  |                               | SalesInvoiceReplacement   Standard view $\vee$ |
| ☆  | ~ riiter                      | Report SalesInvoiceReplacement Images          |
|    | Show only included in report  |                                                |
| DF | O Formpipe. Formpipe_logo.png | logo,jpg                                       |
| 8: |                               |                                                |
|    |                               | Processed file storage                         |
|    | × Included in report          | Storage                                        |
|    | logo.jpg                      | Database                                       |
|    |                               | Preview                                        |
|    | + Add                         |                                                |
|    |                               |                                                |

Or by clicking the +Include in report option on the top menu bar.

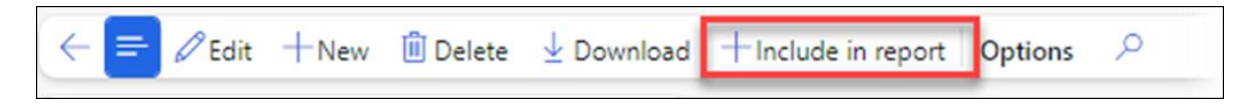

You can also remove an image from a report by clicking the **X** symbol on the green **Included in report** banner.

|          | Finance and Operations                                   |                                           |
|----------|----------------------------------------------------------|-------------------------------------------|
| =        | $\leftarrow = \mathscr{P}$ Edit +New 🛍 Delete 🛓 Download | × Exclude from report Options 🖉           |
| ഫ<br>☆   | (P Filter                                                | SalesInvoiceReplacement   Standard view 🗸 |
| <b>(</b> | Show only included in report                             | Images                                    |
| DF.      | • Formpipe_logo.png                                      | Formpipe_logo.png                         |
| 8:=      |                                                          | Processed file storage                    |
|          | X Included in report                                     | Storage Database                          |
|          | 17                                                       | Preview                                   |
|          | + Add                                                    |                                           |
|          |                                                          |                                           |

Or by clicking the **Exclude from report** option on the top menu bar.

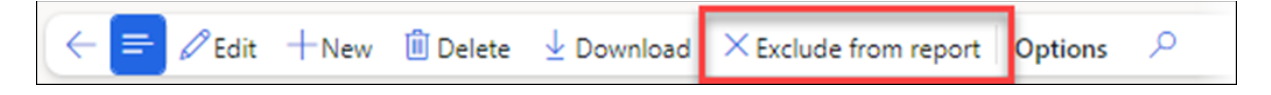

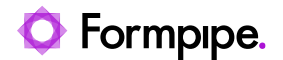

If you wish to download or delete an image, highlight it and click the **Download** or **Delete** buttons on the top menu bar.

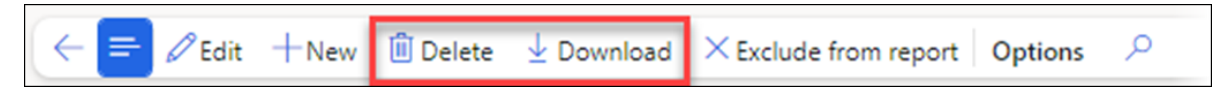

#### 5.2.4.4 Attachments

It is possible to configure attachments directly from the attachment form in standard Dynamics 365 FO, by using the **Attachments** button within the report **Preview**, or within the **Lasernet Essentials** workspace.

To do so, select the desired report and click Edit > Attachments.

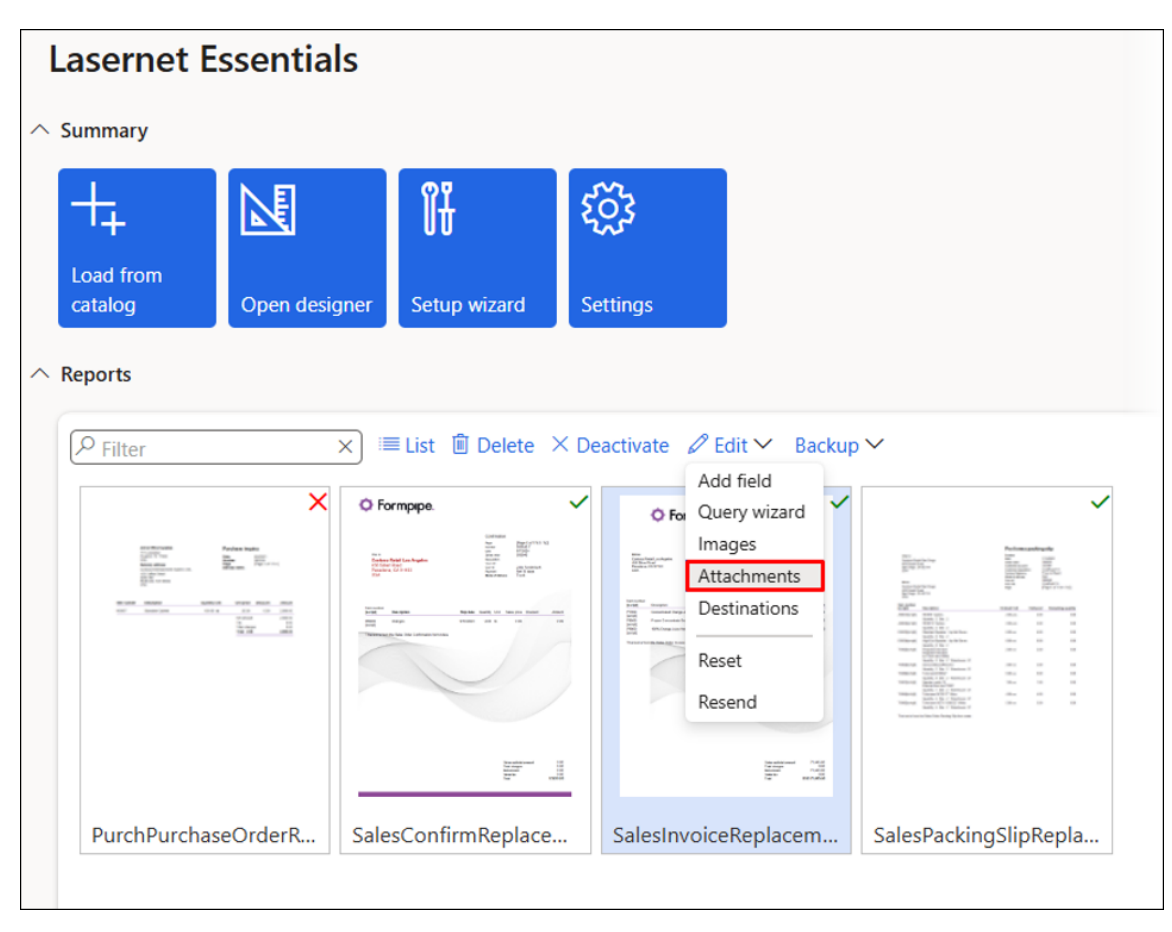

Attachments can be configured by adding the tables (Attachment reference) for which the attachment is used and define the **Restriction**, **Type**, and **Document type**.

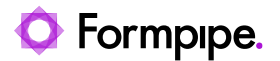

| ←<br>Sale | ← ➡ Bave + New Delete Options $>$<br>SalesInvoiceReplacement   Standard view > |       |                    |                       |             |                        |  |
|-----------|--------------------------------------------------------------------------------|-------|--------------------|-----------------------|-------------|------------------------|--|
| At        | ta                                                                             | cł    | nments             |                       |             |                        |  |
| Sales     | Inv                                                                            | oice  | Replacement        |                       |             |                        |  |
| Re        | рог                                                                            | rt at | tachments          |                       |             |                        |  |
| +         | Ne                                                                             | ew    | 🗓 Delete ↑ Up ↓    | Down                  |             |                        |  |
| (         | D                                                                              | C     | Attachment referen | Restriction           | Туре        | Document type          |  |
| •         |                                                                                |       | SalesTable 🗸 🗸 🗸   | External $\checkmark$ | File $\vee$ | All types $\checkmark$ |  |
|           |                                                                                |       |                    |                       |             | All types              |  |
|           |                                                                                |       |                    |                       |             | Original               |  |
|           | Сору                                                                           |       |                    |                       |             |                        |  |
|           | Pro forma                                                                      |       |                    |                       |             |                        |  |
|           |                                                                                |       |                    |                       |             | Pro forma copy         |  |

#### Restriction

When adding attachments to a report, it is possible to choose between **Internal** and **External** restrictions. **Internal** restrictions are meant to hide company information from customers, while **External** restrictions hide customer information.

#### Туре

When choosing the **Type** of attachment to add to a report, it is possible to choose from **File**, **Image**, **Note**, or **URL**.

#### **Document Type**

When adding an attachment, it is possible to choose from All Types, Original, Copy, Pro Forma, or Pro Forma Copy, to determine to which type of document you will attach your extra document(s).

#### Note

You will need to upload the document you wish to go along with your report printout.

1. Navigate to the customer or vendor report and attach the documents using the little clip icon in Finance and Operations.

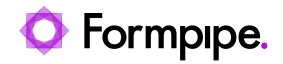

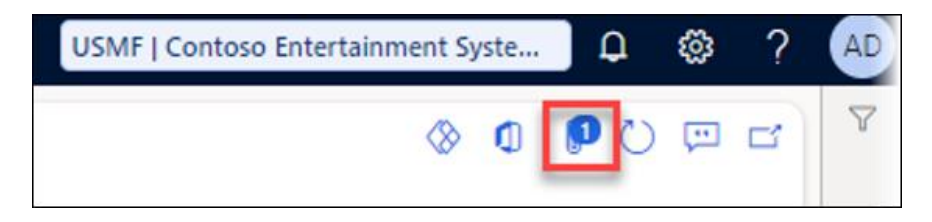

#### 2. Upload your document.

|              | POpen View history                                                                                                    |
|--------------|----------------------------------------------------------------------------------------------------|
| P Filter     | Standard view ~<br>Attachments for Sales orders - Sales order: 000811, Cave Wholesales                                                                                                    |
| Elle         | Description Type Attached                                                                                                    |
| Sales orders | User License Counts Finan File Ves                                                                                                    |
|              | General                                                                                                    |
|              | DETAILS CREATE                                                                                                    |
|              | Notes Created by                                                                                                    |
|              | Admin                                                                                                    |
|              | Created date and time                                                                                                    |
|              | 6/10/2024 07:26:30 PM                                                                                                    |
|              |                                                                                                    |
|              |                                                                                                    |
|              | Restriction                                                                                                    |
|              | External                                                                                                    |
|              | Attachment                                                                                                    |
|              | FILE INFORMATION File type FILE LOCATION                                                                                                    |
|              | File name ndf File location                                                                                                    |
|              | User License Counts Finan                                                                                                    |
|              | Ungina me ame                                                                                                    |
|              | Oser biterse Counts rinan                                                                                                    |
|              |                                                                                                    |
|              |                                                                                                    |
|              | Preview                                                                                                    |
|              | ± 6 :                                                                                                    |
|              |                                                                                                    |
|              | Plance and Operations User Court Report Not 10                                                                                                    |
|              | Market water 1783                                                                                                    |
|              | Num Market Line Annu Market Line Annu Line Annu Li                                                                                                    |
|              | Long The Second Second Se                                                                                                    |
|              | whitehan the second second sec |
|              | Type International International Internation |
|              | NOT UNDER                                                                                                    |
|              | 20 Note 201 U 10 Note 201 U 10 |
|              | and the American Spectra                                                                                                    |
|              | Landar Landar Landar Landar Landar Landar Landar Landar Landar Landar Landar Landar Landar Landar Landar Landar                                                                                                    |
|              |                                                                                                    |

Attachments can also be configured directly and automatically from the attachment form.

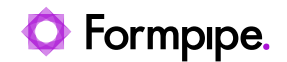

| Finance and Operations Preview                     | Accounts receivable > Orders > All sales orders                                                                                                    | USP2 ,O                                                             |
|----------------------------------------------------|----------------------------------------------------------------------------------------------------|---------------------------------------------------------------------|
| i File uploaded as '2011-ENG-Sales-And-De          | elivery-Formpipe.pdf                                                                                                    |                                                                     |
| ← ➡ Save +New ✓ ■ Dele                             | ete Popen View history Tcreated by Settings Preferences                                                                                                    | Lasernet V Options P<br>ate attachment configuration for the report |
| 2011-ENG-Sales-And-Deliver<br>File<br>Sales orders | Description Type Attached<br>2011-ENG-Sales-And-Deliver File Yes                                                                                                    |                                                                     |
|                                                    | General<br>Attachment                                                                                                    |                                                                     |
|                                                    | Preview                                                                                                    |                                                                     |
|                                                    | Control Terms and Conditions of Sale and Diritory may be a set of a set of |                                                                     |

## Standard view $\smallsetminus$

## Create attachment configuration for the report

Automatically create configuration which add attachment(s) for the Lasernet report

| Attachment |    |
|------------|----|
| Report     |    |
|            | ~) |
|            |    |

3. Choose the desired report, ensure the table used for the attachment is included in the report within the **Query wizard**, and then click **OK**.

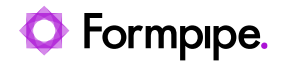

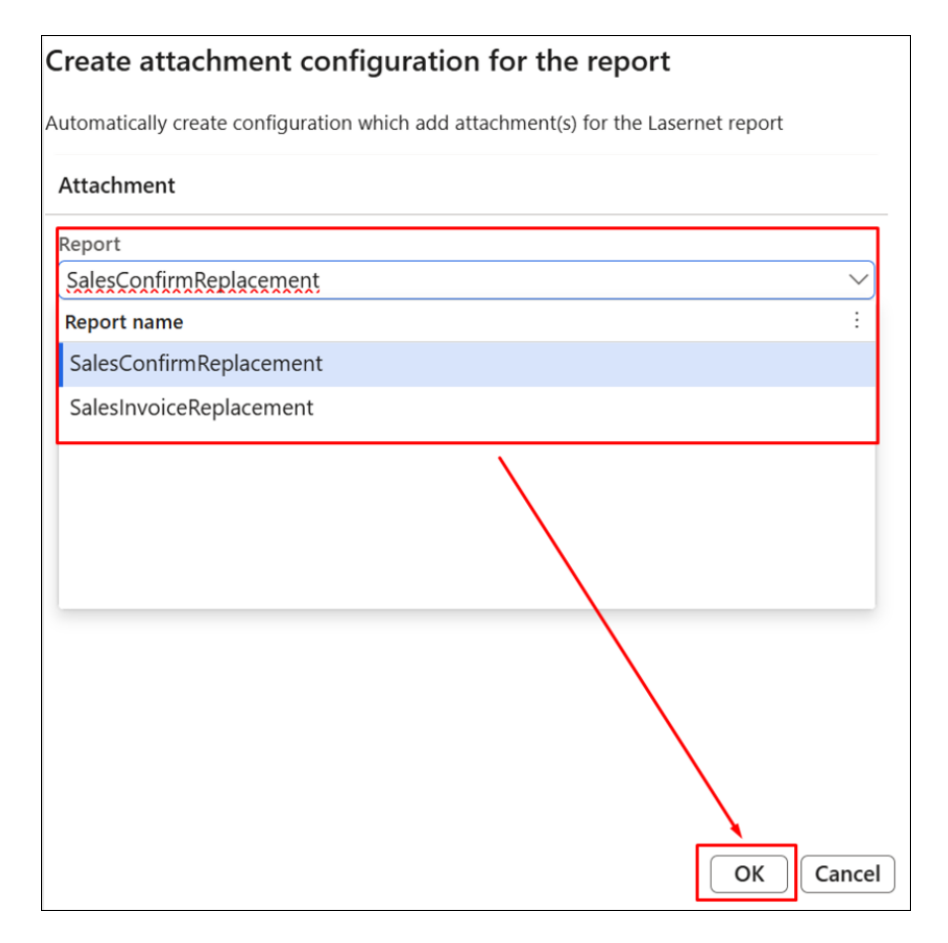

The configured settings will be displayed in the following form:

| Finance and Operations                                                | Accounts          | receivable >    | Orders >     | All sales orders |
|-----------------------------------------------------------------------|-------------------|-----------------|--------------|------------------|
| (i 'SalesTable' attachment con                                        | figured for the i | report SalesInv | oiceReplacem | ent              |
| ← <mark>=</mark> ⊘Edit +New                                           | 间 Delete          | Options 3       | C            |                  |
| All types : SalesInvoiceRep<br>Attachments<br>SalesInvoiceReplacement | lacement   St     | andard view `   | ~            |                  |
| Report attachments                                                    |                   |                 |              |                  |
| + New 볩 Delete 🗅 U                                                    | Jp 🔸 Down         |                 |              |                  |
| Attachment referen.                                                   | Restriction       | Туре            | Document     | t type           |
| SalesTable                                                            | External          | File            | All types    |                  |
|                                                                       |                   |                 |              |                  |

The following is displayed in case no additional report can be configured for the attachment(s), such as if all reports with the required table have already been configured.

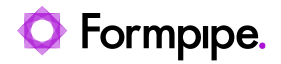

Pay attention to the source (table) mentioned in the info box as this is required within the report's **Query wizard** to have the report as part of the lookup.

| Create attachment configuration for the report                                                                                                    |
|----------------------------------------------------------------------------------------------------|
| There was no report found containing source 'PurchTable' that does not have attachement configured. You can manually add this source to report related sources. |
| Attachment                                                                                                    |
| Report                                                                                                    |
|                                                                                                    |
| Report name :                                                                                                    |
| We didn't find anything to show here.                                                                                                    |

#### 5.2.4.5 Destinations

In Lasernet Essentials, **Destinations** are only available from the workspace and not from the **Preview**. This feature provides the option to configure predefined destinations for a report.

| Lasernet E                                                                                                    | ssentials                                            |                |                                               |         |
|----------------------------------------------------------------------------------------------------|------------------------------------------------------|----------------|-----------------------------------------------|---------|
| ∧ Summary                                                                                                    |                                                      |                |                                               |         |
| Load from                                                                                                    |                                                      | Îŧ             | ŝ                                             |         |
| catalog                                                                                                    | Open designer                                        | Setup wizard   | Settings                                      |         |
| SalesInvoice                                                                                                    | Replacement                                          | ≣List 볩 Delete | ✓ Deactivate<br>Ø Edit<br>✓ Edit<br>Add field | ackup 🗸 |
| C Formpipe.                                                                                                    | Ner<br>Ner<br>Ner<br>Ner<br>Ner<br>Ner<br>Ner<br>Ner |                | Query wizard<br>Images<br>Attachments         |         |
| Martin Sama<br>Martin Sama<br>Marti | 10 100 000<br>10 10 200<br>10 10 10 100<br>10 10 100 |                | Destinations                                  | ]       |
|                                                                                                    |                                                      |                | Resend                                        |         |
| SalesInvoiceF                                                                                                    | Replacem                                             |                |                                               |         |

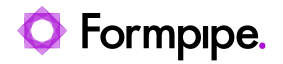

| Destinations can be | e defined for | Printer, E | mail, and S | Screen. |
|---------------------|---------------|------------|-------------|---------|
|---------------------|---------------|------------|-------------|---------|

| ← 📑 🗟 Sav | re +New 🗊 Delete     | ↑Up ↓D  | own Copy Options 🔎                 |                                     |                           |                   | ⊗ <b>0</b> ₽                  |
|-----------|----------------------|---------|------------------------------------|-------------------------------------|---------------------------|-------------------|-------------------------------|
| P Filter  |                      |         | SalesInvoiceReplacement   Standard | l view 🗸                            |                           |                   |                               |
| C Active  | Description          | De 1    | Destinations                       |                                     |                           |                   |                               |
|           | Local office printer | Printer | SalesInvoiceReplacement            |                                     |                           |                   |                               |
|           |                      |         | General                            |                                     |                           |                   |                               |
|           |                      |         | Active<br>Ves                      | Description<br>Local office printer | Destination type Printer  | Suppress warnings | Priority 0                    |
|           |                      |         |                                    |                                     | Default                   |                   | Find next                     |
|           |                      |         |                                    |                                     | Printer                   |                   | No                            |
|           |                      |         | References                         |                                     | Email<br>Screen           |                   |                               |
|           |                      |         | Reference type                     | Account code                        | Account selection         |                   |                               |
|           |                      |         | Customer                           | All                                 |                           |                   |                               |
|           |                      |         | Printer parameters                 |                                     |                           |                   |                               |
|           |                      |         | Printer name                       | Printer type                        | Identifier                | Printer profile   | Printer driver                |
|           |                      |         | EPSON2AA449 (ET-4850 Se V          | Lasernet Cloud Print Conne V        | 65b049c1-c989-4b77-87de V | V                 | Epson ESC/P-R V4 Class Driver |

The predefined destinations are used within the printer dialog. It is also possible to define a **Fallback destination** used in case no predefined destinations are found.

| Standard view ~<br>Print destination settings |                      |
|-----------------------------------------------|----------------------|
| Lasernet Predefined                           | Fallback destination |
| Lasernet Email                                | None                 |
| Lasernet Print                                | Print es             |
| Lasernet Screen                               | Email Screen         |
|                                               | 0 0                  |
|                                               |                      |

Both standard destinations and destinations configured for Lasernet are shown if a user has one of the following roles:

- System Administrator
- Lasernet Administrator

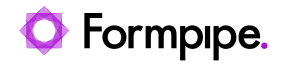

Lasernet Advanced User

| Print destination settings |  |
|----------------------------|--|
| Lasernet Predefined        |  |
| Lasernet Email             |  |
| Lasernet Print             |  |
| Lasernet Screen            |  |
| Print archive              |  |
| Screen                     |  |
| Printer                    |  |
| File                       |  |
| Email                      |  |

Only Lasernet destinations are shown in case a user has the Lasernet User role.

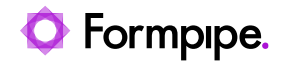

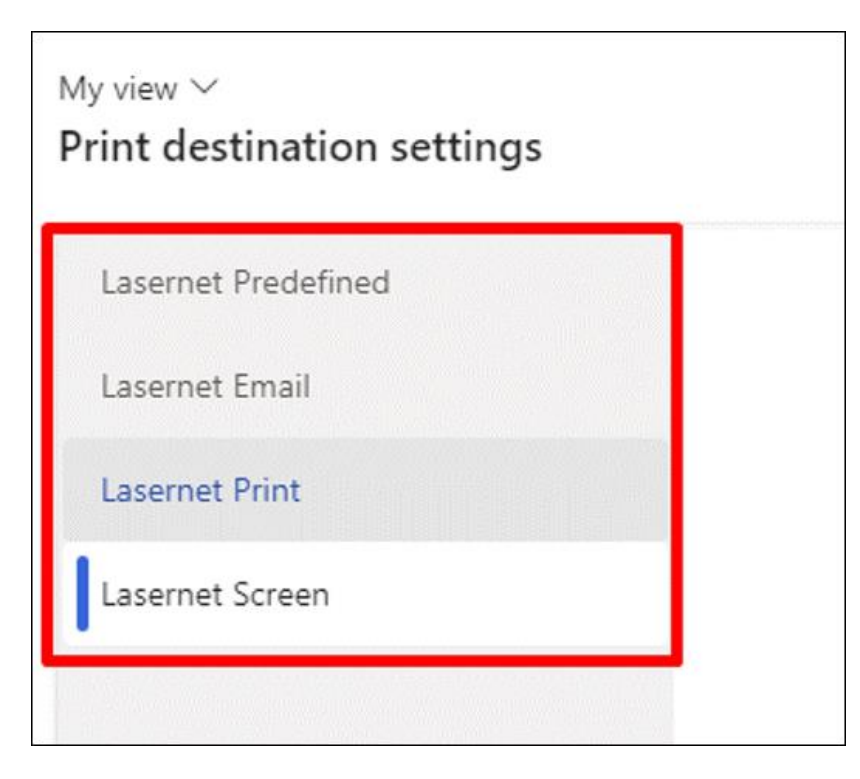

#### 5.2.4.6 Resend

The **Resend** option from the **Edit** dropdown menu is useful for regenerating the output, such as if additional data has been added. The system will always use a single entry within the **Lasernet Archive** as the source for the resend.

The **Resend** feature is available both in the workspace and in the report **Preview**.

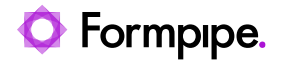

#### Workspace

| L        | asernet Es                                                                                                    | sentials      |              |                |                 |                 |              |
|----------|----------------------------------------------------------------------------------------------------|---------------|--------------|----------------|-----------------|-----------------|--------------|
| <u>^</u> | Summary                                                                                                    |               |              |                |                 |                 |              |
|          | +                                                                                                    |               | ÎĤ           | ٤ <sup>ŷ</sup> |                 |                 |              |
|          | Load from                                                                                                    |               |              |                |                 |                 |              |
|          | catalog                                                                                                    | Open designer | Setup wizard | Settings       |                 |                 |              |
| ^        | Reports                                                                                                    |               |              |                |                 |                 |              |
|          |                                                                                                    |               |              |                | × ≡ List 🗊 Dele | te × Deactivate |              |
|          |                                                                                                    |               |              |                |                 |                 | Add field    |
|          | O formpipe.                                                                                                    | unation of    |              |                |                 |                 | Query wizard |
|          | 10000 00000<br>10000 0000<br>10000 0000<br>10000 000                                                                                                    | Sector Sector |              |                |                 |                 | Images       |
|          | The second second secon | 1-11          |              |                |                 |                 | Attachments  |
|          |                                                                                                    |               |              |                |                 |                 | Destinations |
|          |                                                                                                    |               |              |                |                 |                 | Reset        |
|          |                                                                                                    |               |              |                |                 |                 | Resend       |
|          | SalesPackingSlip                                                                                                    | Repl          |              |                |                 |                 |              |

#### Preview

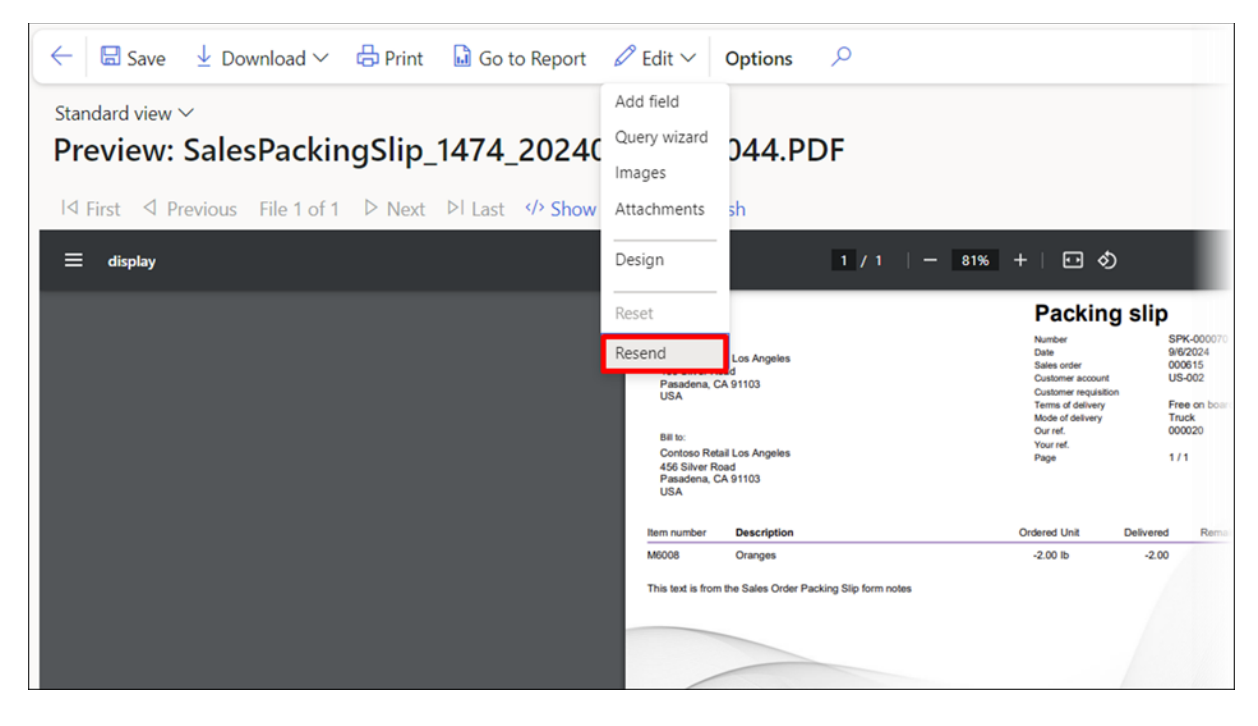

The option to **Resend** is not available for Proforma reports, even within the workspace, if no single entry exists for the report within the **Lasernet Archive**.

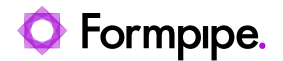

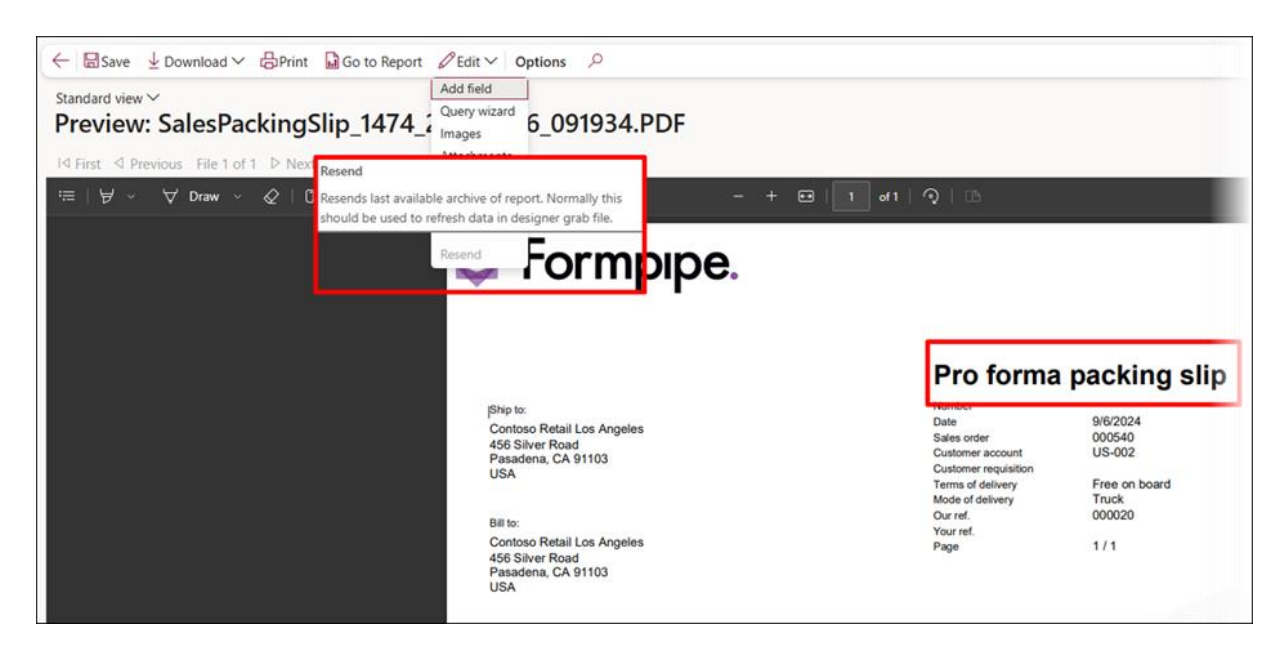

Additionally, the **Print** option is disabled for Proforma reports. This feature is available only for non-Proforma versions.

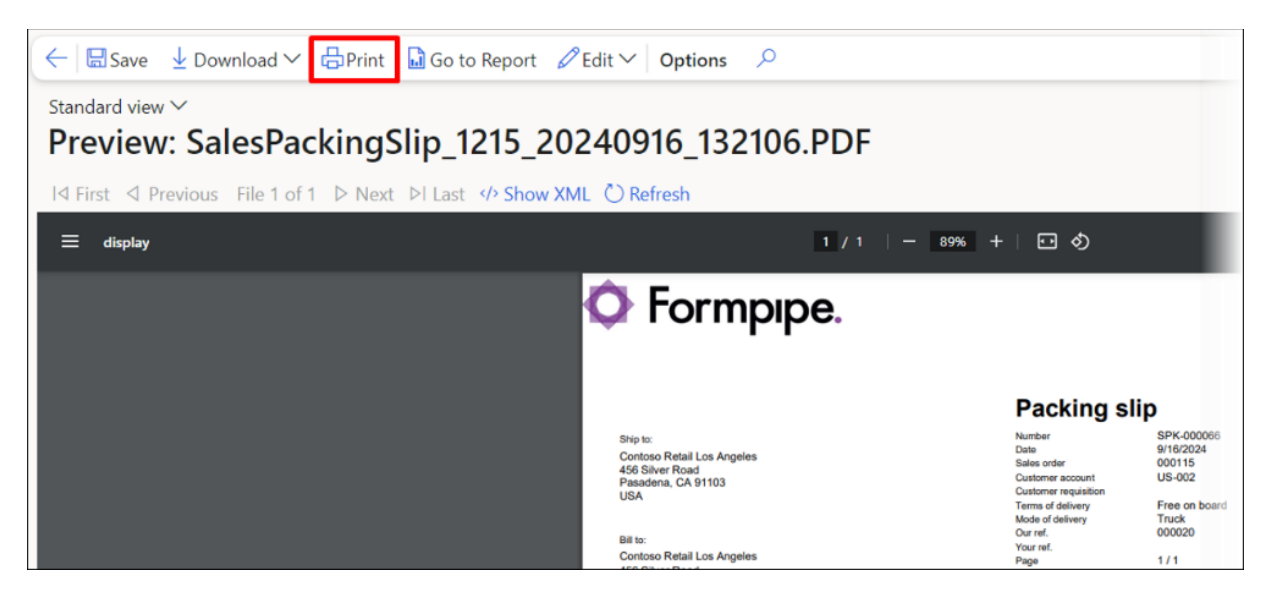

All **Edit** options, apart from **Destinations**, are located in both the **Preview** and within the workspace.

**Destinations** are only accessible from the workspace in the **Edit** dropdown menu.

You can access these options from the **Preview** unless they have been disabled within the **Lasernet parameters**.

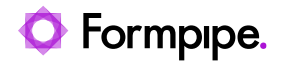

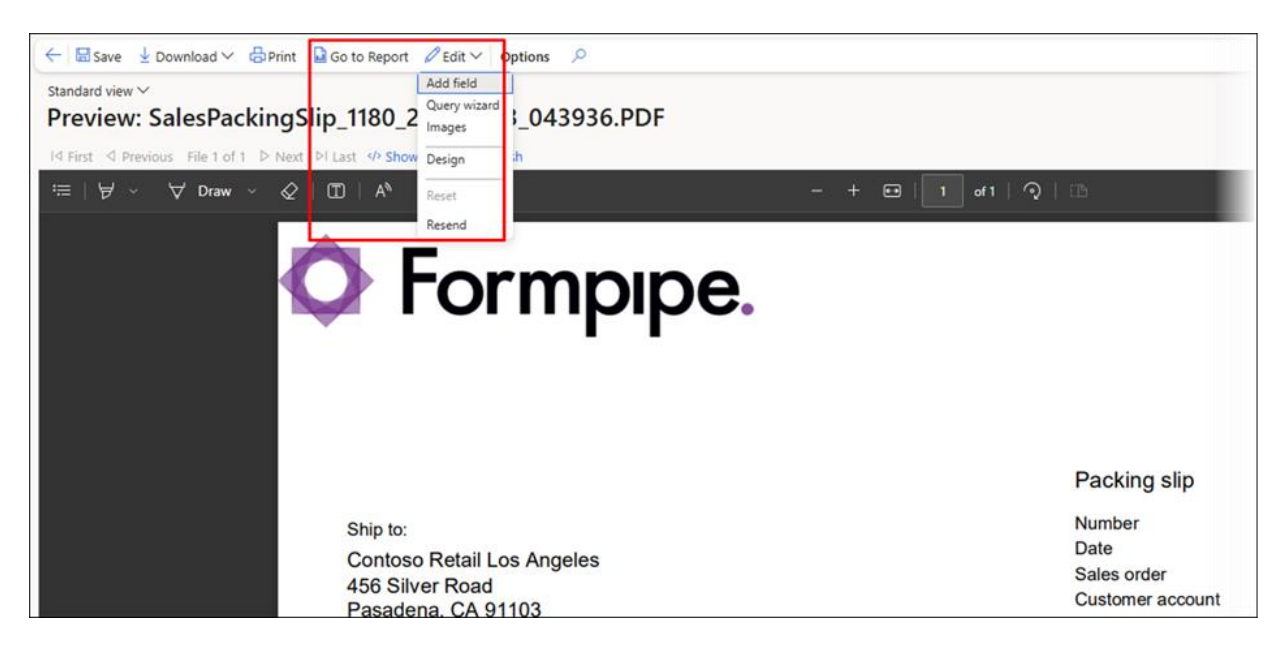

#### 5.2.5 Backup

The **Backup** function available in the **Reports** sections of the **Lasernet Essentials** workspace enables users to **Export** and **Import** reports.

| ← Options  | Q                    |              |          |           |                    |                     |
|------------|----------------------|--------------|----------|-----------|--------------------|---------------------|
| Lasernet E | ssentials            |              |          |           |                    |                     |
| Summary    |                      |              |          |           |                    |                     |
| +          |                      | ÎĤ           | ស៊ែរ     |           |                    |                     |
| Load from  |                      |              |          |           |                    |                     |
| catalog    | Open designer        | Setup wizard | Settings |           |                    |                     |
|            | g                    |              |          | × ≡List 🗑 | Delete × Deactivat | e 🖉 Edit 🗸 Backup 🗸 |
| O formpps. | n barne pasting site |              |          |           |                    | Import              |
| garde (    | (m. m                |              |          |           |                    |                     |
|            |                      |              |          |           |                    |                     |
|            |                      |              |          |           |                    |                     |

Read the following sections to learn how this feature works.

#### 5.2.5.1 Export

The **Export** function is useful for moving a report from one legal entity to another or a new FO environment.

It is possible to export one report at a time or multiple reports together.

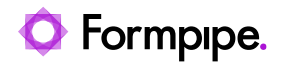

| Finance and Operations                                                                                                    |                                                               | USMF   C                                                                                                    |
|----------------------------------------------------------------------------------------------------|---------------------------------------------------------------|----------------------------------------------------------------------------------------------------|
| Certions D                                                                                                    |                                                               | Standard view ~<br>Export                                                                                                    |
| Lasernet Essentia                                                                                                    | Igner Setup wizard Settings                                   | Reports in System: 3/4<br>Report name  PurchPurchaseOrderReplacement<br>SalesConfirmReplacement<br>SalesInvoiceReplacement<br>SalesQuotationReplacement |
| O Filter                                                                                                    | ■ List                                                        |                                                                                                    |
| ×                                                                                                    | ✓ O foreppe. ✓ <sup>DEn</sup>                                 |                                                                                                    |
| international and the second second s |                                                               |                                                                                                    |
|                                                                                                    |                                                               |                                                                                                    |
|                                                                                                    | <u> </u>                                                      |                                                                                                    |
| PurchPurchaseOrderR                                                                                                    | SalesConfirmReplace SalesInvoiceReplacem SalesQuotationReplac |                                                                                                    |
|                                                                                                    |                                                               |                                                                                                    |
|                                                                                                    |                                                               | Export Cancel                                                                                                    |

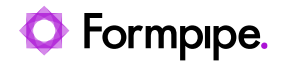

|   | its in System. 175          |   |   |
|---|-----------------------------|---|---|
| 0 | Report name                 | T | : |
|   | SalesConfirmReplacement     |   |   |
|   | SalesInvoiceReplacement     |   |   |
| 0 | SalesPackingSlipReplacement |   |   |
|   |                             |   |   |
|   |                             |   |   |
|   |                             |   |   |
|   |                             |   |   |
|   |                             |   |   |
|   |                             |   |   |
|   |                             |   |   |
|   |                             |   |   |
|   |                             |   |   |
|   |                             |   |   |
|   |                             |   |   |
|   |                             |   |   |
|   |                             |   |   |
|   |                             |   |   |

When using the **Export** function, the system includes both the required information in Dynamics and the report design(s).

Both the original SSRS report and the replacement report for the SSRS report are included in the export.

The export XML is downloaded as a compressed ZIP file with a single XML inside.

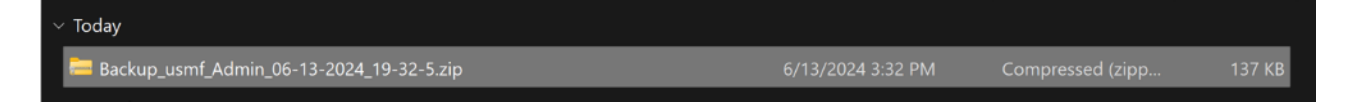

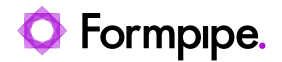

| 💽 Backup_usmf_Admin_06-13-2024_19-32-5.xml                          | Microsoft Edge HTML Do                 | 137 KB                | No       | 1,306 KB | <del>3</del> 0% | 6/13/2024 7:32 PM |  |
|---------------------------------------------------------------------|----------------------------------------|-----------------------|----------|----------|-----------------|-------------------|--|
| Name                                                                | Type                                   | Compressed size       | Password | Size     | Ratio           | Date modified     |  |
| The name of an export file containin name, Company, User, and Curre | ng a single report<br>Int Date & Time, | includes the such as: | Report   |          |                 |                   |  |
| Backup SalesPackingSlipReplacement usmf Kim.Agerholm 09-03-         |                                        |                       |          |          |                 |                   |  |

2024\_11-53-49.zip

Whereas the name of an export file containing multiple reports does not include the **Report name**, such as:

Backup\_usmf\_Kim.Agerholm\_09-03-2024\_11-58-8.zip

#### 5.2.5.2 Import

Follow these steps to use the Import function:

1. Ensure you are in the new legal entity or environment, then select **Import** from the **Backup** dropdown menu.

| Finance and Operations                                                                                                    |                                                                                                    |                                |
|----------------------------------------------------------------------------------------------------|----------------------------------------------------------------------------------------------------|--------------------------------|
| $\leftarrow$ Options $\sim$                                                                                                    |                                                                                                    |                                |
| Standard view ∽<br>Lasernet Essent                                                                                                    | ials                                                                                                    |                                |
| ∧ Summary                                                                                                    |                                                                                                    |                                |
| +                                                                                                    | ÎĤ                                                                                                    | ĘŎ                             |
| catalog Open                                                                                                    | designer Setup wizard                                                                                                    | Settings                       |
| ∧ Reports                                                                                                    |                                                                                                    |                                |
| P Filter                                                                                                    | × I≣ List 🗎 Delete                                                                                                    | × Deactivate 🖉 Edit ∽ Backup ∽ |
| O Formpipe.                                                                                                    | Formpipe.                                                                                                    | ✓ Export                       |
| Galaxies<br>Version Regist (rs. https://www.inter-<br>tion.com/section/section/sec | Bit and the second state         Image: Second state         Image: Second state< |                                |
| Nonpole         No do         No do         No         No         No         No           MM         State         NO         NO                                                                                                    | All         Security         Description         Description <thdescription< th=""> <thdescription< th=""> <thdescrip< td=""><td>NUM<br/>8<br/>9</td></thdescrip<></thdescription<></thdescription<>                                                              | NUM<br>8<br>9                  |
|                                                                                                    |                                                                                                    |                                |
| The state of the state of the s     |                                                                                                    | _                              |
| SalesConfirmReplace.                                                                                                    | SalesPackingSlipRep                                                                                                    | la                             |

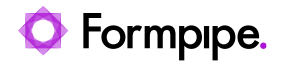

2. Select the required file with the configuration that should be imported. The extension for the file must always be .zip, and it is possible to import either a single report or multiple reports.

| Import                       |
|------------------------------|
| -04-2024_16-40-59.zip Browse |
| Reports in File: 1/1         |
| ○ Report name  ↑ :           |
| SalesPackingSlipReplacement  |
|                              |
| Import Cancel                |

Once imported, the report is activated and added to your **Lasernet Essentials** workspace.

A warning appears when trying to activate more than three reports in Lasernet Essentials, as only three reports can be active at one time. Importing more than three reports will only activate three reports.

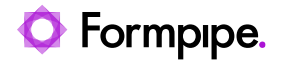

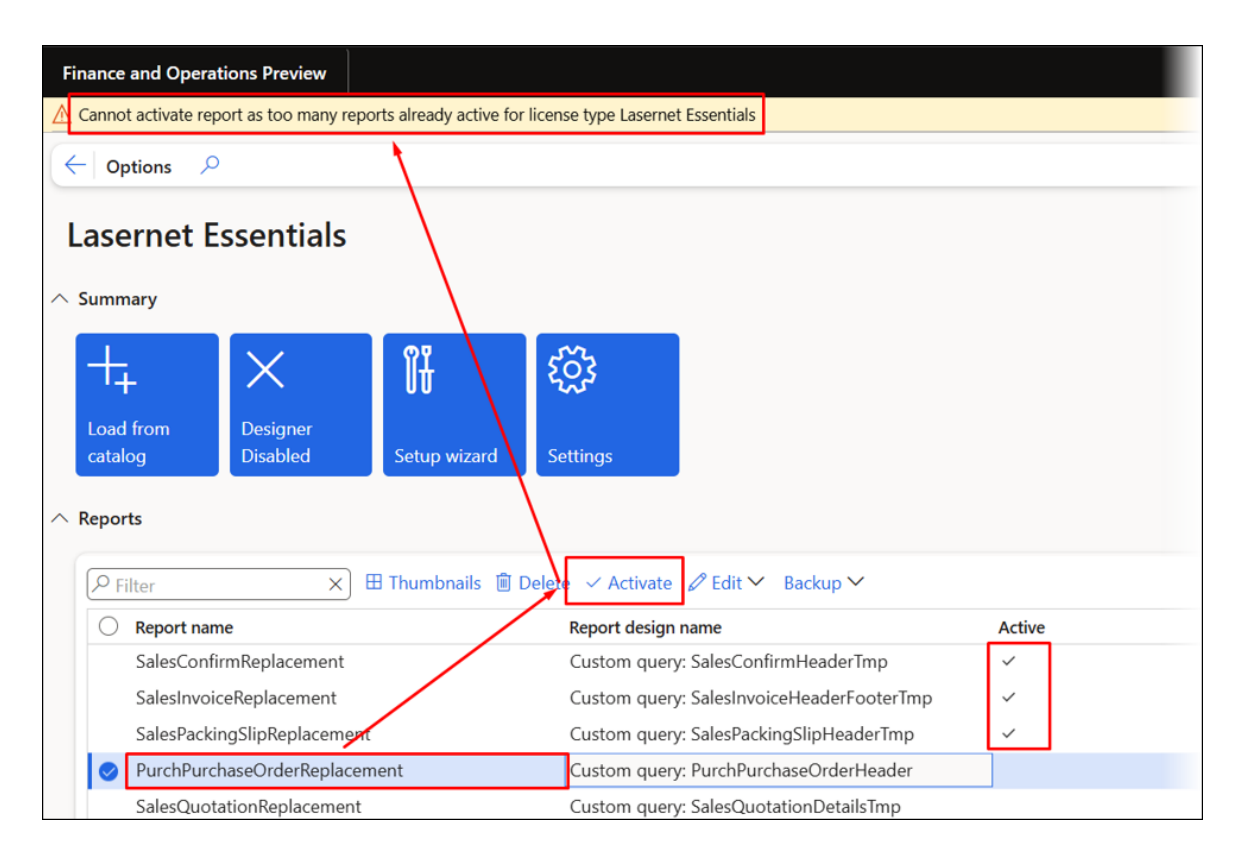

#### Warning

Cannot activate report as too many reports already active for license type Lasernet Essentials

Adding a new report when three reports are already activated configures the report but marks it as inactive.

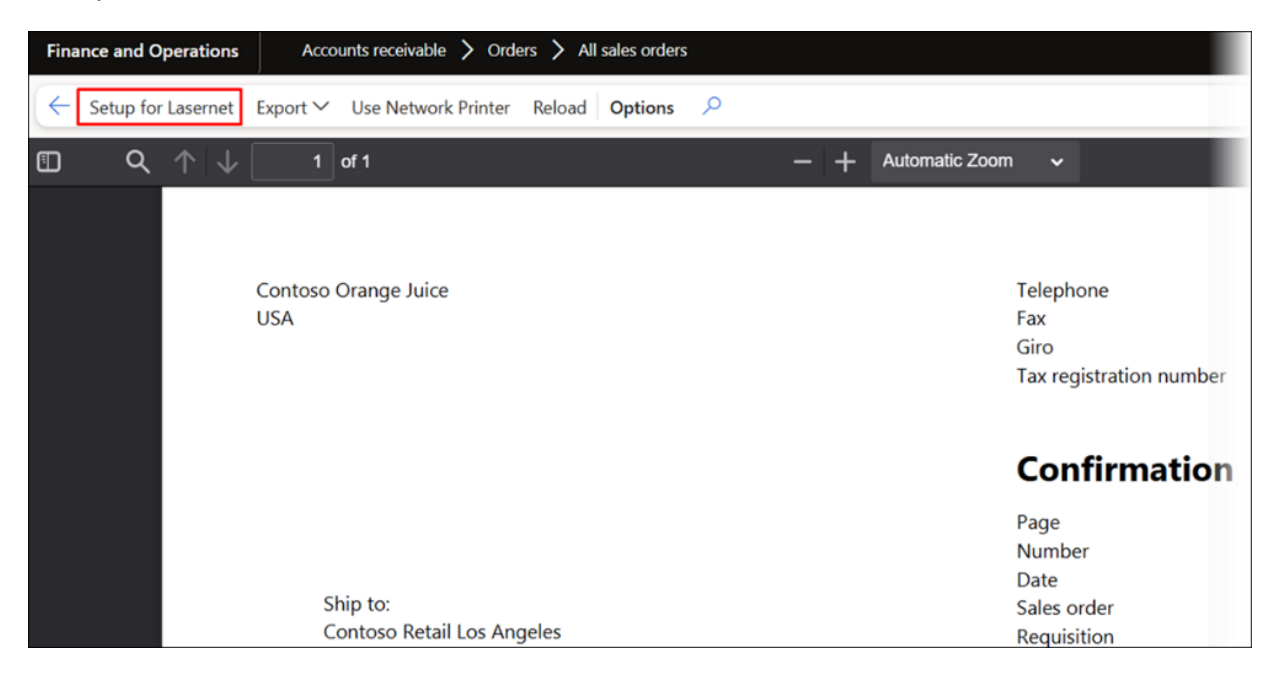

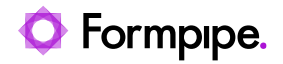

| Summary                                                                                                    |                      |                                                                                                    |                                                                                                    |                                                                                                    |
|----------------------------------------------------------------------------------------------------|----------------------|----------------------------------------------------------------------------------------------------|----------------------------------------------------------------------------------------------------|----------------------------------------------------------------------------------------------------|
| +                                                                                                    | X                    | Îŧ                                                                                                    | £ <sup>3</sup>                                                                                                    |                                                                                                    |
| Load from<br>catalog                                                                                                    | Designer<br>Disabled | Setup wizard                                                                                                    | Settings                                                                                                    |                                                                                                    |
| leports                                                                                                    |                      |                                                                                                    |                                                                                                    |                                                                                                    |
| P Filter                                                                                                    | ×                    | ) ≔ List 🛍 Delete 🗸                                                                                                    | Activate 🖉 Edit 🗡 Backup                                                                                                    | ~                                                                                                    |
| 1000                                                                                                    | ~ [                  | O Formpipe.                                                                                                    | Notes<br>Notes<br>No | × · · · · · · · · · · · · · · · · · · ·                                                                                                    |
| En este anno 1997 este anno 1997 est | E                    | Total         Total         Total           1000         1000         1000         1000           1000         1000         1000         1000         1000           1000         1000         1000         1000         1000         1000           1000         1000         1000         1000         1000         1000         1000           1000         1000         1000         1000         1000         1000         1000         1000         1000         1000         1000         1000         1000         1000         1000         1000         1000         1000         1000         1000         1000         1000         1000         1000         1000         1000         1000         1000         1000         1000         1000         1000         1000         1000         1000         1000         1000         1000         1000         1000         1000         1000         1000         1000         1000         1000         1000         1000         1000         1000         1000         1000         1000         1000         1000         1000         1000         1000         1000         1000         1000         1000         1000 | And a second second sec                                                                                                    | EVEN-                                                                                                    |
|                                                                                                    | 974                  |                                                                                                    | The second second secon                                                                                                    | ans         bit of                                                                                                    |
|                                                                                                    |                      |                                                                                                    |                                                                                                    | Here and the second second sec |
|                                                                                                    |                      |                                                                                                    | The second second secon                                                                                                    |                                                                                                    |
|                                                                                                    |                      |                                                                                                    |                                                                                                    |                                                                                                    |

Deactivating one of the other reports will enable the report to be activated.

| Filter                                                                                                    | × ≡ List ₪ De                                                                                                    | elete × Deactivate                                                                                                    | Ø Edit ♥ Backup                                                                                                    | ~                                                                                                    |               |
|----------------------------------------------------------------------------------------------------|----------------------------------------------------------------------------------------------------|----------------------------------------------------------------------------------------------------|----------------------------------------------------------------------------------------------------|----------------------------------------------------------------------------------------------------|---------------|
| ~                                                                                                    | O Formpipe.                                                                                                    | ×                                                                                                    | Ĭ                                                                                                    |                                                                                                    | ~             |
| ter drome<br>ter drome<br>ter drome | No. Source and Pageline Control of Source Control of Source Contro | ana ang pangana ang pangana ang pa<br>pangana ang pangana ang pangana ang pangana ang pangana ang pangana ang pangana ang pangana ang pangana ang pang | The second second secon                                       | Next. Next.                                                                                                    | in the second |
|                                                                                                    | Table Sector System Loss                                                                                                    |                                                                                                    | 100.0 Nov Nov Nov<br>Naciona Statuto I November<br>Naciona Statuto I November<br>Naciona Naciona Statuto I November<br>Naciona Naciona Statuto I November<br>Naciona Naciona Naciona Naciona Naciona Naciona Naciona Naciona Naciona Naciona Naciona Naciona Naciona Naciona<br>Naciona Naciona Naciona Naciona Naciona Naciona Naciona Naciona Naciona Naciona Naciona Naciona Naciona Naciona<br>Naciona Naciona Naciona Naciona Naciona Naciona Naciona Naciona Naciona Naciona Naciona Naciona Naciona Naciona<br>Naciona Naciona Naciona Naciona Naciona Naciona Naciona Naciona Naciona Naciona Naciona Naciona Naciona Naciona<br>Naciona Naciona Naciona Naciona Naciona Naciona Naciona Naciona Naciona Naciona Naciona Naciona Naciona Naciona<br>Naciona Naciona Naciona Naciona Naciona Naciona Naciona Naciona Naciona Naciona Naciona Naciona Naciona Naciona<br>Naciona Naciona Naciona Naciona Naciona Naciona Naciona Naciona Naciona Naciona Naciona Naciona Naciona Naciona<br>Naciona Naciona Naciona Naciona Naciona Naciona Naciona Naciona Naciona Naciona Naciona Naciona Naciona Naciona<br>Naciona Naciona | ET 0<br>20 <sup>10</sup>                                                                                                    |               |
|                                                                                                    |                                                                                                    |                                                                                                    |                                                                                                    |                                                                                                    |               |
|                                                                                                    |                                                                                                    |                                                                                                    |                                                                                                    | The second second secon |               |

### 5.2.6 Auto Update

A powerful option to automatically re-execute a report has been introduced in the Lasernet Essentials when using Add field, Query wizard, Images, or Attachments from the Lasernet Essentials workspace Edit dropdown menu.

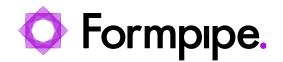

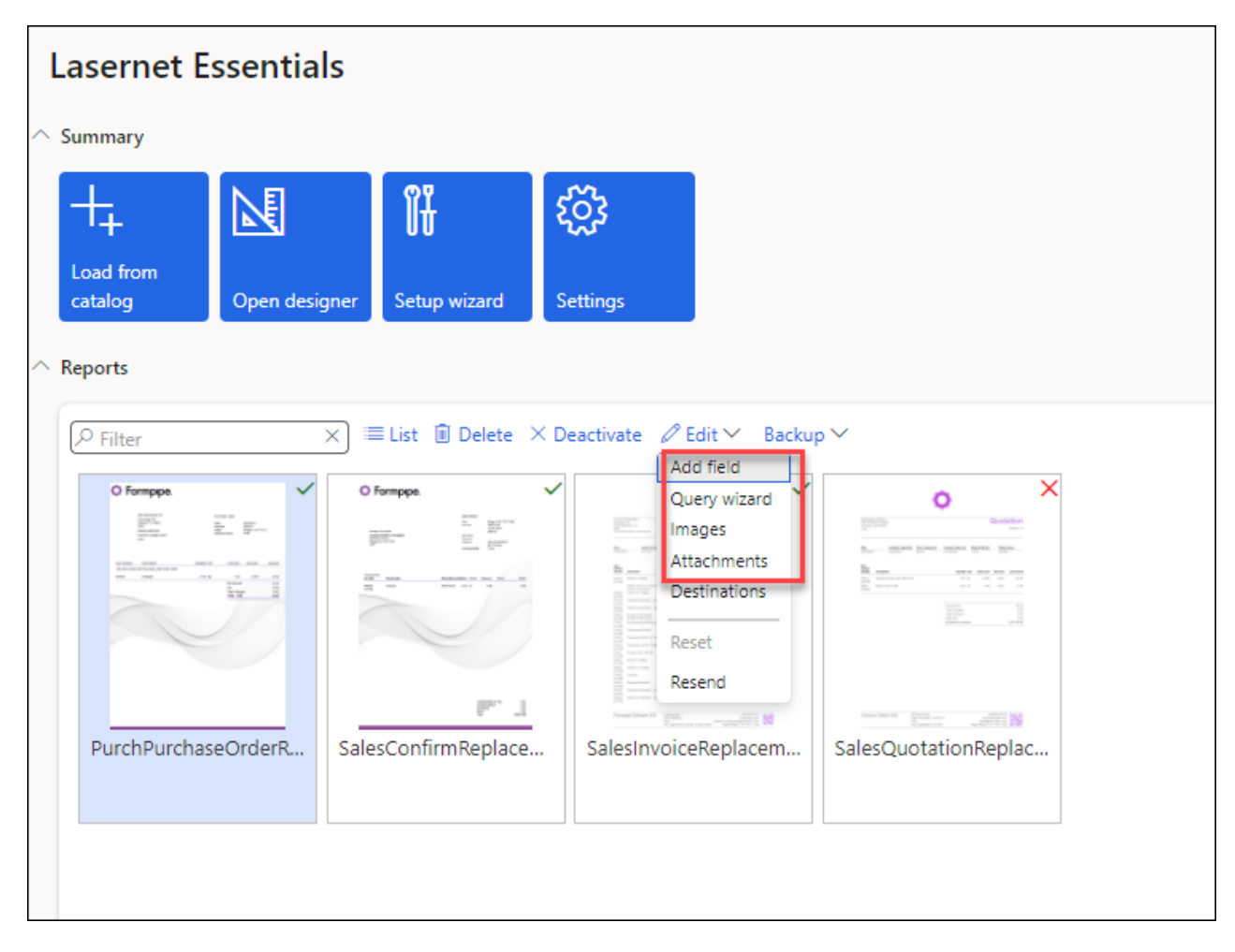

The following prompt is displayed to enable users to automatically regenerate the report directly from the workspace or from the **Preview**.

Resending a report will ensure additional tables, fields, images, and attachments are added even when the report **Preview** is already open or when working within the workspace.

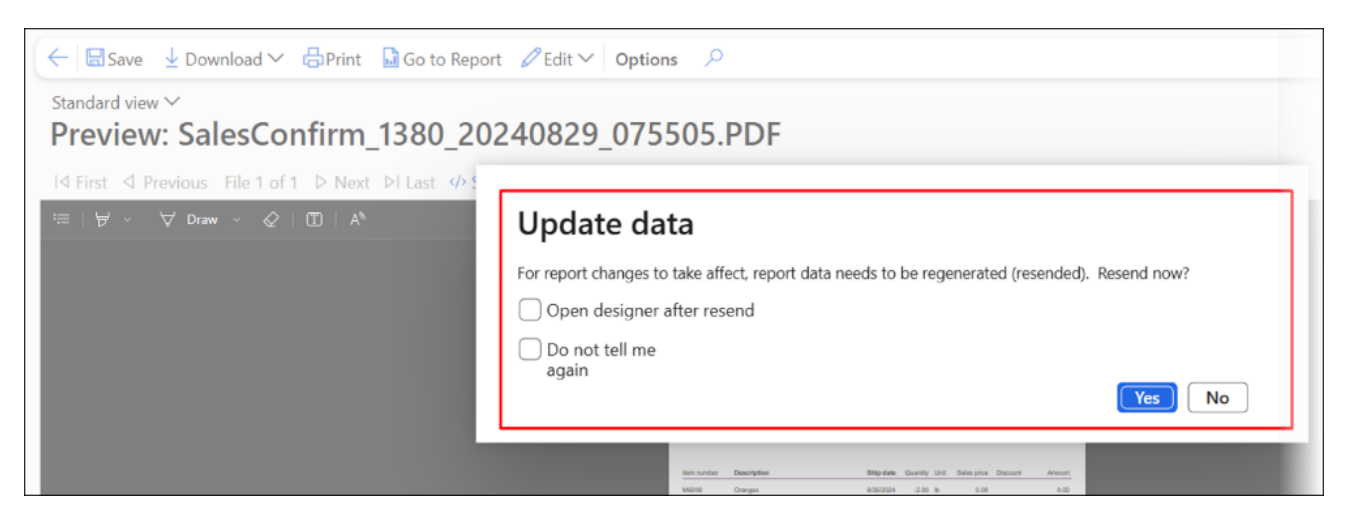

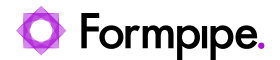

- **Open designer after resend**: This option will automatically open the Lasernet Form Editor after the report has been regenerated.
- **Do not tell me again**: This option will prevent the prompt from being displayed on the next occasion (you must also click **No**). The **Reset** button in the **Edit** dropdown menu of the report **Preview** is used for resetting the current choice.

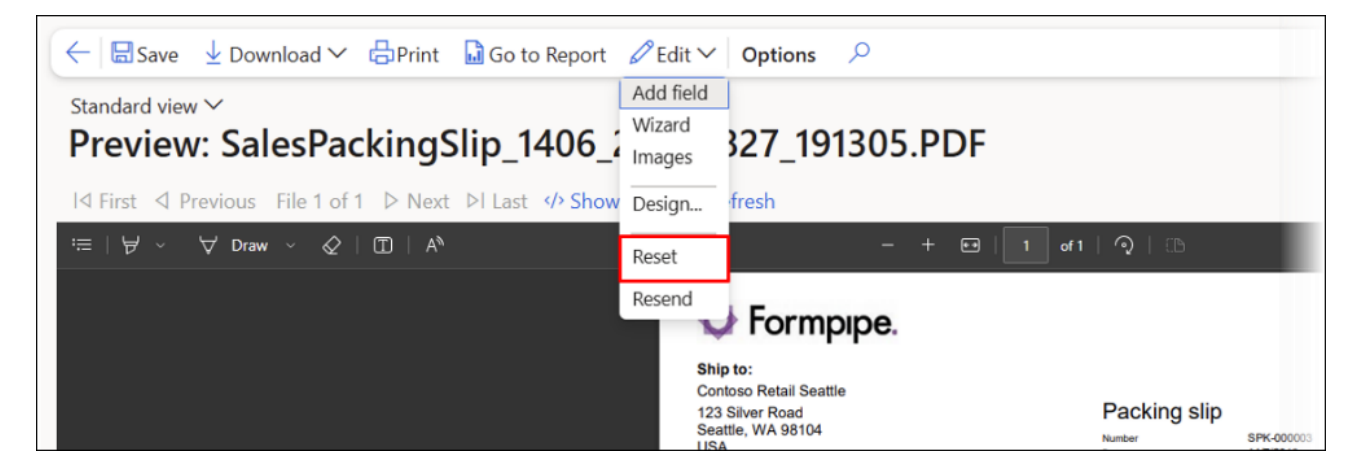

For Proforma reports, the following warning will appear, as the **Journal** does not contain any records:

| Finance and Operations Preview                                                                                                    | Accounts receivable > Orders > All sales orders |  |  |  |  |
|----------------------------------------------------------------------------------------------------|-------------------------------------------------|--|--|--|--|
| ① SalesConfirmReplacement Style sheet is updated                                                                                                    |                                                 |  |  |  |  |
| A For report changes to take affect, report data needs to be regenerated (resended). Automatic resend for this report is not possible, please re-run report manually, to get all new modifications to report. |                                                 |  |  |  |  |
| ← 🗟 Save 🞍 Download ∽ 🖨 Print 📓 Go to Report 🖉 Edit ∽   <b>Options</b> 🔎                                                                                                    |                                                 |  |  |  |  |
| Standard view 🗸                                                                                                    |                                                 |  |  |  |  |
| Preview: SalesConfirm_1380_20240829_080557.PDF                                                                                                    |                                                 |  |  |  |  |
| I⊴ First ⊴ Previous File 1 of 1 ▷ Next ▷ Last ∲ Show XML 🕐 Refresh                                                                                                    |                                                 |  |  |  |  |
| ≔   ∀ × ∀ Draw × ⊘   Œ                                                                                                    | )   A <sup>b</sup> - + 🖂   1 ors   🤉   13       |  |  |  |  |
|                                                                                                    | Q Formpipe.                                     |  |  |  |  |
|                                                                                                    | Pro forma confirmation                          |  |  |  |  |
|                                                                                                    | Pro forma confirmation                          |  |  |  |  |

#### Warning

For report changes to take effect, report data needs to be regenerated (resent). Automatic resend for this report is not possible, please re-run report manually, to get all new modifications to report.

You will be able to reset this selection via the **Reset** option from the **Edit** dropdown menu.

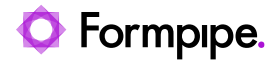

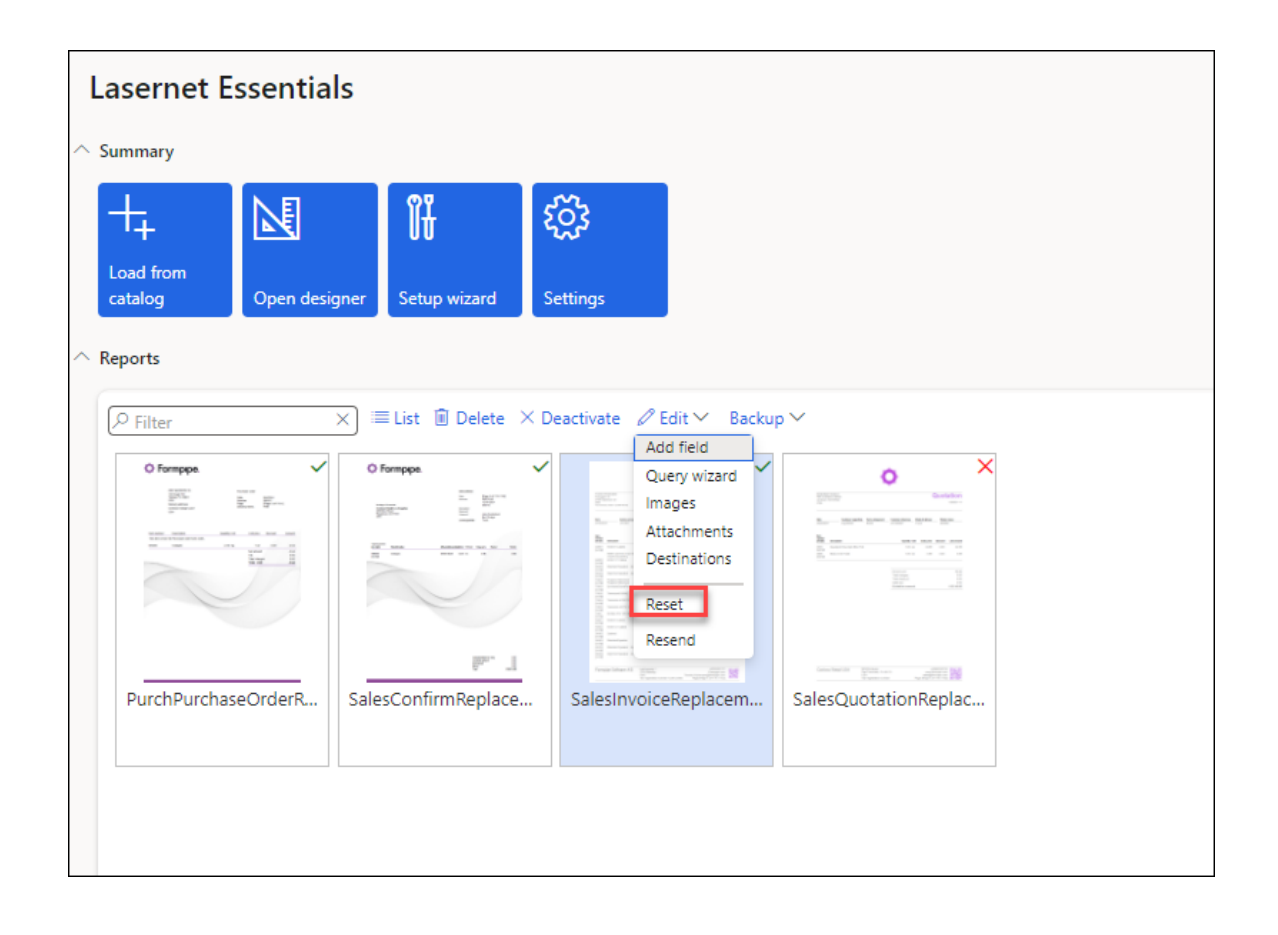

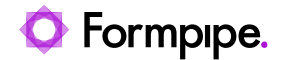

# 6 OneClick.

he **OneClick** function offers a highly efficient way to seamlessly incorporate a field into a report.

Lasernet Essentials and Lasernet FO Connector 7.0 include an enhanced version of **OneClick**.

In previous versions, new tables and fields were added to the report's **Structure/Elements**. Now, with **OneClick**, the system inserts the data directly into the Query.

This solution aims to guarantee optimal performance and include everything within the **Query wizard**. **OneClick** also automatically adds labels to the fields.

Follow these steps to use **OneClick** in Lasernet Essentials:

- 1. Navigate to Accounts receivable > Orders > All sales orders, and select your record.
- 2. Right-click and select Personalize.

| Finance and O         | perations                | Accou             | unts receiv | able 〉 Or                           | rders 〉 All s                       | sales orders              |                           |                                 |               |
|-----------------------|--------------------------|-------------------|-------------|-------------------------------------|-------------------------------------|---------------------------|---------------------------|---------------------------------|---------------|
| $\leftarrow  +_{New}$ | 🗓 Delete                 | Sales ord         | er Sell     | Manage                              | Pick and p                          | ack Invoice               | Commerce                  | General                         | Wareho        |
| Credit note           | Charg                    | jes               | Тах         |                                     |                                     | Calcul                    | ate                       |                                 |               |
| Credit note           | Maintain o<br>Allocate c | charges<br>harges | Sales tax   | Confirme<br>Multiline<br>Total dise | ed delivery da<br>discount<br>count | tes Suppleme<br>Header au | ntary items<br>to charges | Tiered charge<br>Push price and | s<br>d totals |
| All sales order       | s                        |                   |             |                                     |                                     |                           |                           |                                 |               |
| My viev               | ٧v                       |                   |             |                                     |                                     |                           |                           |                                 |               |
| P Filter              |                          |                   |             |                                     |                                     |                           |                           |                                 |               |
| O Sales ord           | ler î                    | Customer          | account     | Customer                            | r name                              | Order t                   | уре                       | Inv                             | oice acco     |
| Ø 000074              |                          | US-032            | 1           | Duroo Sa                            |                                     | Sales o                   | order                     | US                              | -032          |
| 000075                |                          | US-027            | Form in     | formation                           |                                     | Sales o                   | order                     | US                              | -027          |
| 000076                |                          | US-032            | Persona     | alize: Custom                       | ner account                         | Sales o                   | order                     | US                              | -032          |
| 000077                |                          | US-032            | Export      | Export all rows                     |                                     | Sales order               |                           | US                              | -032          |
| 000078                |                          | US-032            | Export      | marked rows                         | 5                                   | Sales o                   | order                     | US                              | -032          |
| 000079                |                          | US-032            | Insert o    | olumns                              |                                     | Sales o                   | order                     | US                              | -032          |
| 000080                |                          | US-002            | Group I     | by this colun                       | nn r                                | ngeles Sales o            | order                     | US                              | -002          |

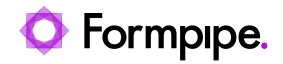

| Personalize                                              |
|----------------------------------------------------------|
| Label                                                    |
| Customer account                                         |
| Width                                                    |
|                                                          |
| <ul> <li>Hide</li> <li>Required</li> <li>Skip</li> </ul> |
| ←■ Move left Move right ■→                               |
| Add to report                                            |
| Personalize this page                                    |

3. Select the desired report.

It is possible to change the table and field name. However, only tables that have already been added to the report via the **Query wizard** can be used.

| Add field to report                                             |                                                              |
|-----------------------------------------------------------------|--------------------------------------------------------------|
| There are some reports found tha<br>section to place your value | t contain data source 'SalesTable'. Please choose report and |
| Report                                                          |                                                              |
| SalesConfirmReplacement                                         | $\sim$                                                       |
|                                                                 |                                                              |
| Field                                                           |                                                              |
|                                                                 |                                                              |
| Expression                                                      |                                                              |
| SalesTable.CustAccount                                          | ~ X)                                                         |
|                                                                 |                                                              |

If no reports contain the table used for the field where **OneClick** was initiated, the following will be displayed:
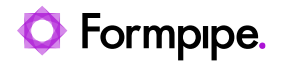

# Add field to report There was no report found containing source 'DirPartyTable'. You can manually add this source to report related sources, or choose another source for your value. Report Field Expression

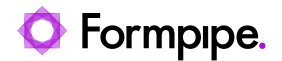

# 7 Print Preview.

# 7.1 Lasernet Print Destination Settings

The following options in the Lasernet Print menu are available:

|     | Finance and Operat  | tions                      |                         | a page                           |                |                                | USMF   Contoso Entertainment Syste | em USA | Q           | ۲   | ? | AL |
|-----|---------------------|----------------------------|-------------------------|----------------------------------|----------------|--------------------------------|------------------------------------|--------|-------------|-----|---|----|
| =   | - Totals Vouc       | her Transactions Cha       | rges Posted sales tax   | Invoice Options 🔎                |                |                                | 8                                  | 0      | <b>ှာ</b> ပ | ) 💬 | ы | Y  |
| ŵ   |                     |                            |                         |                                  |                |                                |                                    |        |             |     |   |    |
|     | Accounting          | Ship                       | Details                 | Intercompany                     | Document       | Properties                     |                                    |        |             |     |   |    |
| ☆   | View distributions  | Shipping specifications    | Commission transactions | Synchronize batch/serial numbers | View V         | Electronic document properties |                                    |        |             |     |   |    |
|     | View accounting     | Bill of lading             |                         | Generate intercompany invoice    | Lasernet 🗸     |                                |                                    |        |             |     |   |    |
| ©   |                     | View historical load data  |                         |                                  | Lasernet Copy  | / preview                      |                                    |        |             |     |   |    |
|     |                     |                            |                         |                                  | Lasernet Origi | inal preview                   |                                    |        |             |     | ~ |    |
|     |                     |                            |                         |                                  | Resend         |                                |                                    |        |             |     |   |    |
| 8:= | Invoice journal   0 | 00500 : Contoso Retail Sea | attle                   |                                  | 1              |                                |                                    |        |             |     |   |    |
|     | Standard view ~     |                            |                         |                                  |                |                                |                                    |        |             |     |   |    |
|     | P Filter            |                            |                         |                                  |                |                                |                                    |        |             |     |   |    |

- Lasernet Copy Preview: Will print the report to the screen.
- Lasernet Original Preview: Will print the report to the screen.
- **Resend**: Print to screen, print to CPC printer, send an email, or use predefined destinations.

| Standard view $\checkmark$<br>Print destination | settings |
|-------------------------------------------------|----------|
| Lasernet Predefi                                |          |
| Lasernet Email                                  |          |
| Lasernet Print                                  |          |
| Lasernet Screen                                 |          |
|                                                 |          |
|                                                 |          |
|                                                 |          |

## 7.2 Print Preview Options

When printing a report to screen, many of the same features as in the **Lasernet Essentials** workspace will be available.

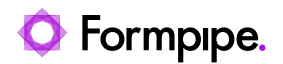

|   | Finance and Operations                | s مر                                                          | earch for a page          |                                                                    |                           |                                                                                                    |                                                                     | USMF   C | ontoso Entertainment Sy | item USA | Q          | ۲ | ? | AL           |
|---|---------------------------------------|---------------------------------------------------------------|---------------------------|--------------------------------------------------------------------|---------------------------|----------------------------------------------------------------------------------------------------|---------------------------------------------------------------------|----------|-------------------------|----------|------------|---|---|--------------|
| = | ← 🗟 Save 🚽 Download ∽ 🖨 Print         | 🗟 Go to Repo                                                  | rt 🖉 Edit 🗸 Option        | s ,0                                                               |                           |                                                                                                    |                                                                     |          | ~                       | 0        | <b>ှ</b> ပ | œ | в | $\mathbb{Y}$ |
| â | Standard view $\sim$                  |                                                               |                           |                                                                    |                           |                                                                                                    |                                                                     |          |                         |          |            |   |   |              |
| * | Preview: SalesInvoice_5129            | _2024091                                                      | 6_090148.PDF              |                                                                    |                           |                                                                                                    |                                                                     |          |                         |          |            |   | J |              |
| Ð | ⊲ First ⊲ Previous File 1 of 1 ▷ Next | ⊳l Last 🛷 Sh                                                  | ow XML 🕐 Refresh          |                                                                    |                           |                                                                                                    |                                                                     |          |                         |          |            |   |   |              |
| Ø | ≡ display                             |                                                               |                           | 1 / 1                                                              | - 100% +                  | E Ø                                                                                                    |                                                                     |          |                         |          | ± (        |   |   |              |
|   |                                       | Bill to:<br>Contoso Ret<br>123 Silver R<br>Seattle, WA<br>USA | al Seattle<br>ad<br>99104 | Ship to:<br>Contoso Reta<br>123 Silver Roi<br>Seattle, WA 9<br>USA | ail Seattle<br>ad<br>B104 | Invoice<br>Page<br>Number<br>Invoise date<br>Invoise account<br>Your ref.<br>Saise order<br>Pagment<br>Remutition | 1 / 1<br>CIV-000499<br>6/15/2016<br>US-005<br>000500<br>Net 10 days |          |                         |          |            |   |   |              |
|   |                                       | ltem number                                                   | Description               |                                                                    | Quantity L                | init Unit pric                                                                                                    | e Discount                                                          | Amount   |                         |          |            |   |   |              |
|   |                                       | D0001                                                         | Mid-Range Speaker         |                                                                    | 4.00 e                    | a 480.0                                                                                                    | 0                                                                   | 1,920.00 |                         |          |            |   |   |              |
|   |                                       | L0001                                                         | Mid-Range Speaker 2       |                                                                    | 5.00 e                    | a 500.0                                                                                                    | 0                                                                   | 2,500.00 |                         |          |            |   |   |              |
|   |                                       | P0001                                                         | Acoustic Foam panel       |                                                                    | 21.00 e                   | a 37.0                                                                                                    | 0                                                                   | 777.00   |                         |          |            |   |   |              |

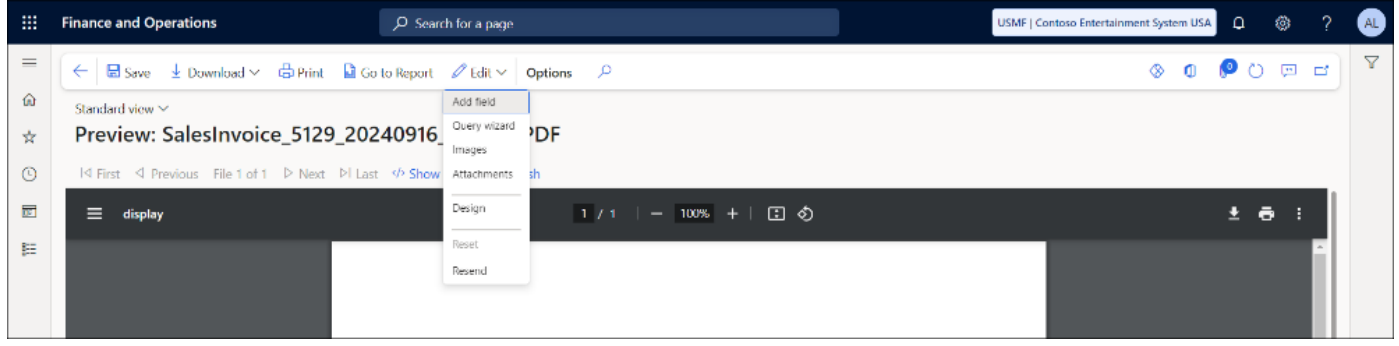

You will be able to preview, save, download (XML and PDF), and print directly from this screen, as well as open the report directly in the **Lasernet Essentials** workspace and access all the **Edit** button functions.

If you cannot see the **Edit** button on your report **Preview**, you may have disabled the following option on the **Lasernet parameters** page:

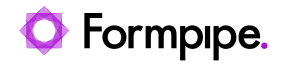

|         | Finance and Operations                 | D Search for a page                     |
|---------|----------------------------------------|-----------------------------------------|
| =       | ← Bave Options P                       |                                         |
| 60<br>☆ | Standard view ∽<br>Lasernet parameters |                                         |
| C       | General                                | Set up Lasernet FO Connector parameters |
| 8       | License terms                          | Disable report preview edit features    |
|         | Catalog                                | Disable report preview edit featu       |
|         | Version                                | No No                                   |

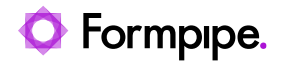

# 8 Embedded Lasernet Form Editor.

While following the **Setup wizard** to configure your **Lasernet Essentials** workspace, you will be asked to download and install the embedded version of the Lasernet Form Editor.

This will look similar to the Lasernet Developer:

|                       |                          | Form - Laser                                               | net Form | Editor 11        |                     |                     | - 0         | ×               |
|-----------------------|--------------------------|------------------------------------------------------------|----------|------------------|---------------------|---------------------|-------------|-----------------|
| <u>File Edit Form</u> | <u>S</u> heet <u>T</u> e | ools <u>V</u> iew <u>H</u> elp                             |          |                  |                     |                     |             |                 |
| E Save                | Preview                  | 🛠 Cut 📋 Copy 📄 Paste 🖒 Undo 🔿 Redo 🖌                       | A Styles | 🔹 🔏 Form         | at Painter 📗 Guides | Output zoom: 100%   | •           |                 |
| Font: 📓 Arial         |                          | ▼ Size: 10 ▼ X: 0.0 mm ♀ Y: 0.0 mm ♀                       | B I      | UA≣              |                     |                     | 8           |                 |
|                       | 1                        | <report<br>xmlns=""</report<br>                            | ▲ 0      | 10 20            | 30 40 50 60         | 70 80 90 100        | 110 120     | 130 4           |
| <b>&gt;</b>           | 3                        | LACID="{89165701-FA93-4262-B64F-D6455F45AE72}              |          |                  |                     |                     |             |                 |
| Select                | 4                        | LACTimeSeparator=":"                                       |          |                  |                     |                     |             |                 |
|                       | 5                        | LACTimeFormat="h:mm tt"                                    | 10       |                  |                     |                     |             |                 |
| S                     | 6                        | LACDate4="d MMMM yyyy"                                     |          |                  |                     |                     |             |                 |
| Criterion             | 7                        | LACDate3-"d MMM yyyy"                                      |          |                  |                     |                     |             |                 |
| Citterion             | 8                        | LACDate2="MM/dd/yyyy"                                      | 20       |                  |                     |                     |             |                 |
| L.                    | 9                        | LACDate1="M/d/yyyy"                                        |          |                  |                     |                     |             |                 |
|                       | 10                       | LACDateSeparator="/"                                       | 0        |                  |                     |                     |             |                 |
| Rearrange             | 11                       | LACDateFormat="M/d/yyyy"                                   | m -      |                  |                     |                     |             |                 |
| F100                  | 12                       | LACDateTimeFormat="M/d/yyyy h:mm ##"                       |          |                  |                     |                     |             |                 |
|                       | 13                       | LACDecFormat="ddc"                                         | 40       |                  |                     |                     |             | Invo            |
| Calculation           | 14                       | LACGroupSeparator=","                                      |          |                  |                     |                     |             | . Languages and |
| calculation           | 15                       | LACDecSeparator="."                                        |          |                  |                     |                     |             | Page            |
|                       | 16                       | LACNumberFormat="###,##0.;-###,##0."                       | 2        |                  |                     |                     |             | Numt            |
|                       | 17                       | LACReportCultureId="en-US"                                 |          |                  |                     |                     |             | Invoic          |
| Subform               | 18                       | laccDATA2=";"                                              | 0        | Bill to:         |                     | Ship to:            |             | Invoic          |
|                       | 19                       | IaccDATA=";"                                               | <b>1</b> | Oak Compar       | iy .                | Oak Company         |             | Your            |
|                       | 20                       | Name="Salesinvoicekepiacement">                            |          | 456 Green R      | oad Fairfield       | 456 Green Road Fair | field       | Ourn            |
| Barcode               | 21                       | V (Jobinio)                                                | 70       | Bluefield, W/    | A 24701             | Bluefield, WA 24701 |             | Sales           |
|                       | 22                       | <pre>Keport&gt;SalesinvoiceReplacement</pre>               |          | USA              |                     | USA                 |             | Pavm            |
|                       | 23                       | (UserId) admin                                             |          |                  |                     |                     |             | Regu            |
| · · ·                 | 24                       | Company Contors Onango Tuico                               | 00 -     |                  |                     |                     |             |                 |
| Charts                | 26                       | Company/Concoso orange ource                               |          |                  |                     |                     |             |                 |
|                       | 27                       | (Partition) Initial Partition                              | 0-       |                  |                     |                     |             |                 |
| <u> </u>              | 28                       | (PartitionId)initial                                       | 0,       |                  |                     |                     |             |                 |
| Image                 | 29                       | <language>en-us</language>                                 | _        |                  |                     |                     |             |                 |
| _                     | 30                       | Report Language >en-us                                     | 100      |                  |                     |                     |             | _               |
|                       | 31                       | <report datenumberlanguage="">en-us</report>               |          |                  |                     |                     |             |                 |
| T                     | 32                       | <pre>{ExecutionId&gt;BE4DC15B-5243-4E83-B628-2782905</pre> | 0        | Item number      |                     |                     |             |                 |
| lext                  | 33                       | <environment></environment>                                | 11       | [scrint]         | Description         |                     | Quantity Ur | nit             |
|                       | 34                       | <predefineddestination></predefineddestination>            |          | [cobt]           | a contraction       |                     | and hity of |                 |
|                       | 35                       | <proforma></proforma>                                      | 20       | D0001            | Mid-Range Speaker   |                     | 4.00 ea     | 1               |
| Shape                 | 36                       | <preview>No</preview>                                      | * "      | [script]         |                     |                     |             | •               |
|                       | 4                        | •                                                          | 4        |                  |                     |                     |             | *               |
|                       | Print                    | PDF                                                        | 011 6    | irst Page II Mid | dle Page            | I Single Page       |             |                 |
| ×                     |                          |                                                            | -        |                  | and ruge            | a single rage       |             |                 |
|                       |                          |                                                            |          |                  |                     | Auto Alier          | mant Auto C | Ileas           |

A comprehensive <u>guide</u> to the embedded Lasernet Form Editor is available.

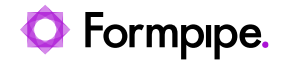

# 9 FO SMTP Setup.

Lasernet Essentials does not allow using the **Lasernet Email Output** modules; instead, it relies on the default FO SMTP setup. Your ERP partner should know how to set up and configure the FO SMTP. However, you can also find the instructions in the following sections.

#### **10 SMTP Configuration**

Follow these steps to configure the FO SMTP:

1. Start by configuring your user parameters. Click the settings icon in the upper right corner and select **User options**.

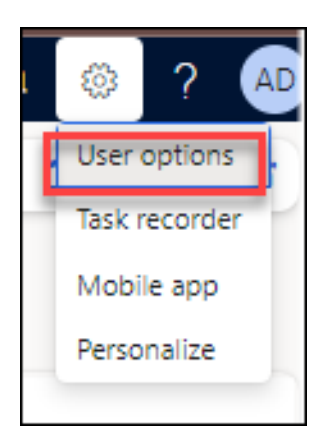

2. Navigate to the **Account** tab and ensure **SMTP** is selected as **Email Provider ID**. Then, add the email address you wish to use to send emails under **Sender email**.

| Finance and Operations               | D Search                                             | for a page                                                                      |                |
|--------------------------------------|------------------------------------------------------|---------------------------------------------------------------------------------|----------------|
| 🤶 🖾 Save Usage data Persona          | alization Options $P$                                |                                                                                 |                |
| <sup>My view</sup> ∽<br>User options |                                                      |                                                                                 |                |
| Visual                               | Set up account information                           |                                                                                 |                |
| Preferences                          | Account                                              |                                                                                 |                |
| Account                              | User ID Name Alias<br>Admin Admin Soren.hjorth@      | Network domain Telemetry ID<br>formpipe.com https://sts.windows.net/ (4CA76768- | 9054-415C-BD4A |
|                                      | Email provider selection                             |                                                                                 |                |
|                                      | Email provider ID Sender email<br>SMTP               |                                                                                 |                |
|                                      | Electronic signature                                 |                                                                                 |                |
|                                      | Signature enabled                                    |                                                                                 |                |
|                                      | valid ceruncate                                      |                                                                                 |                |
|                                      | Designate approver Get certificate Reset certificate |                                                                                 |                |

3. Navigate back to the FO homepage and then navigate to **System** administration > Setup > Email > Email parameters.

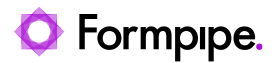

|                            | ✓ Workspaces                                  | All workflow configurations     | Batch group                          | Database log setup                   | Due date alerts                      |
|----------------------------|-----------------------------------------------|---------------------------------|--------------------------------------|--------------------------------------|--------------------------------------|
| pense management           | System administration                         | $^{\vee}$ Inquiries             | Active periods for batch jobs        | ∨ Data cache                         | ✓ Email processing                   |
| eet management             | El Data management                            | Deleted attachments             | Batch class configuration overrides  | Data cache parameters                | Email distributor batch              |
| eneral ledner              | eg bete nonsgement                            | Document history                | System job parameters                | Tile data cache configuration        | Email attachments                    |
| uman resources             | III Feature management                        | ✓ Database                      | Entity Store                         | Data set cache configuration         | Email broadcast                      |
| ventory management         | III Optimization advisor                      | Database information            | PowerBl.com configuration            | KPI cache configuration              | Batch email sending status           |
| anded cost                 | ∽ Users                                       | Database Log                    | Deploy Power BI files                | KPI detail data cache configuration  | Retry schedule                       |
| eave and absence           | Users                                         | SQL index fragmentation details | Configure performance tool           | ∽ Email                              | Maintain diagnostics validation rule |
| arter planning             | Online users                                  | Batch jobs                      | System parameters                    | Email parameters                     | Schedule diagnostics validation rule |
| rganization                | User groups                                   | ∽ Data cache                    | Client performance options           | System email templates               | Run performance test                 |
| dministration              | Invalid users                                 | Tile data cache                 | Office and parameters                | Email client constraints             | Batch job clean-up                   |
| ayroll                     | User requests                                 | Data set cache                  | Configure cross-company data sharing | Email history                        | Sealed bid Key Vault cleanup         |
| rint buttons               | ✓ Security                                    | KPI detail data cache           | Microsoft Entra ID applications      | > Row version change tracking        | Workload history data cleanup        |
| rocurement and             | Assign users to roles                         | User log                        | Key Vault parameters                 | > Export data to Azure data lake     | > Message processor                  |
| ourcing                    | Security configuration                        | ~ License                       | Certificate profiles                 | Initialize process automations       |                                      |
| anagement                  | Security diagnostics for task recordings      | User License Counts             | Throttling priority mapping          | Process automations                  |                                      |
| roduction control          | External roles                                | User License Counts History     | B2B Invitation Configuration         | Operational Insights                 |                                      |
| roject management and      | Dormant user security accounts                | > Virtual Entity                | Custom fields                        | ✓ Periodic tasks                     |                                      |
| ccounting                  | ✓ Segregation of duties                       | Person search report            | Alert rules                          | Notification clean up                |                                      |
| Questionnaire              | Segregation of duties rules                   | V Sanurity                      | High-volume notification rules       | Batch job history clean-up.          |                                      |
| lebate management          | Segregation of duties conflicts               | Secondy                         | Refresh elements                     | Batch job history clean-up (custom). |                                      |
| letail and Commerce        | Segregation of duties unresolved<br>conflicts | Security role assignments       | Integration configuration            | Batch job ready to post              |                                      |
| ales and marketing         | Verify compliance of user-role                | Role to user assignments        | Demand planning app parameters       | Data maintenance                     |                                      |
| ervice management          | assignments                                   | Security duty assignments       | Houlizes from Laserner               | $^{\vee}$ Database                   |                                      |
| ystem administration       | ✓ Workflow                                    | ✓ License reports               | ✓ business events                    | Consistency check                    |                                      |
| ax                         | Workflow parameters                           | User license estimator          | Business events catalog              | Database log cleanup                 |                                      |
| ime and attendance         | Workflow infrastructure configuration         | Setun                           | business events parameters           | Custom scripts                       |                                      |
| ansportation<br>nanagement | User workflows                                | License configuration           | ✓ Database log                       | ~ Alerts                             |                                      |
| /endor collaboration       | User workflow parameters                      | civerse configuration           | Database log parameters              | Change based alerts                  |                                      |

 Select the Configuration tab and change the Batch email provider to SMTP. Ensure that SMTP is present under the ENABLED list and that SMTP is set to 30 email per minute.

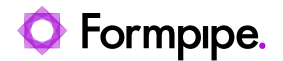

| onfiguration            | Configuration              |                            |                                        |        |
|-------------------------|----------------------------|----------------------------|----------------------------------------|--------|
| MTP settings            | General                    |                            |                                        |        |
| icrosoft Graph settings | Batch email provider       | Attachment size lin        | iit (MB) Email expiration in days      |        |
| est email               | SMTP V                     | 10                         | 0                                      |        |
|                         | Enabled interactive emai   | l providers                |                                        |        |
|                         | AVAILABLE                  |                            | ENABLED                                |        |
|                         | Email provider ID          | Email provider description | Email provider ID Email provider descr | iption |
|                         | EML                        | Use an email app, such     | → SMTP Use the email clien             | t for  |
|                         | Exchange                   | Use Exchange email ser     |                                        |        |
|                         | Chapit                     | Ose microsoft draph        |                                        |        |
|                         |                            |                            |                                        |        |
|                         |                            |                            |                                        |        |
|                         |                            |                            |                                        |        |
|                         |                            |                            |                                        |        |
|                         |                            |                            | ,                                      |        |
|                         | Email history              |                            |                                        |        |
|                         | View empil history         |                            |                                        |        |
|                         | view email history         |                            |                                        |        |
|                         | Number of days to retain e | mail h                     |                                        |        |
|                         | Number of days to retain e | mail h                     |                                        |        |
|                         | Number of days to retain e | mail h                     |                                        |        |
|                         | Number of days to retain e | mail h                     |                                        |        |
|                         | Number of days to retain e | mail h                     |                                        |        |

 Open the SMTP settings tab. Type in your SMTP SERVER INFORMATION (Outgoing mail server, SMTP port number, SSL/TLS required). If your SMTP account requires authentication, toggle the Authentication required button to Yes and type in your User name and Password.

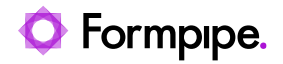

| nance and Operations                                    |                                                                                                    |                                                                                                    | $\mathcal{P}$ Search for a page                                                                     |
|---------------------------------------------------------|----------------------------------------------------------------------------------------------------|----------------------------------------------------------------------------------------------------|----------------------------------------------------------------------------------------------------|
| ← 🖾 Save Options 🔎                                      |                                                                                                    |                                                                                                    |                                                                                                    |
| <sup>My view ∽</sup><br>Email parameters                |                                                                                                    |                                                                                                    |                                                                                                    |
| Configuration                                           | SMTP settings                                                                                                    |                                                                                                    |                                                                                                    |
| SMTP settings<br>Microsoft Graph settings<br>Test email | Test connection         SERVER INFORMATION         Outgoing mail server         smtp.office365.com         SMTP port number         587         SSL/TLS required         Yes | AUTHENTICATION<br>Authentication required<br>Yes<br>User name<br>demo.lasernet@formpipe.com<br>Password<br> | ADDITIONAL RESOURCES<br>View email history<br>Batch email sending status<br>Email distributor batch |

 Once the SMTP server has been configured, you must create a batch job for email processing. Navigate to System administration > Periodic tasks > Email distributor batch.

| Finance and Operations         |                                          |                                 | $\mathcal P$ Search for a page       |                                      |                                      |
|--------------------------------|------------------------------------------|---------------------------------|--------------------------------------|--------------------------------------|--------------------------------------|
| -t                             | Expand all 🖸 Collapse                    |                                 |                                      |                                      |                                      |
| Evnenre management             | V Workspaces                             | All workflow configurations     | Batch group                          | Database log setup                   | Due date alerts                      |
| Fived accets                   | System administration                    | $\sim$ Inquiries                | Active periods for batch jobs        | $^{ m \sim}$ Data cache              | ✓ Email processing                   |
| Fleet management               | E Data management                        | Deleted attachments             | Batch class configuration overrides  | Data cache parameters                | Email distributor batch              |
| General ledger                 |                                          | Document history                | System job parameters                | Tile data cache configuration        | Email attachments                    |
| Human racourcas                | Feature management                       | ✓ Database                      | Entity Store                         | Data set cache configuration         | Email broadcast                      |
| inventory management           | I Optimization advisor                   | Database information            | PowerBl.com configuration            | KPI cache configuration              | Batch email sending status           |
| and ad a set                   | ∨ Users                                  | Database Log                    | Deploy Power BI files                | KPI detail data cache configuration  | Retry schedule                       |
| anded cost                     | Users                                    | SQL index fragmentation details | Configure performance tool           | ∽ Email                              | Maintain diagnostics validation rule |
| Leave and absence              | Online users                             | Batch jobs                      | System parameters                    | Email parameters                     | Schedule diagnostics validation rule |
| Master planning                | User groups                              | ✓ Data cacha                    | Client performance options           | System email templates               | Run performance test                 |
| Organization<br>administration | Invalid users                            | Data cache                      | Personalization                      | Email client constraints             | Batch job clean-up                   |
| Payroll                        | User requests                            | Tile data cache                 | Office app parameters                | Email history                        | Sealed bid Key Vault cleanup         |
| Print buttons                  | ✓ Security                               | Data set cache                  | Configure cross-company data sharing | > Row version change tracking        | Workload history data cleanup        |
| Procurement and                | Assign users to roles                    | KPI detail data cache           | Microsoft Entra ID applications      | . Non reason energy recently         | > Message processor                  |
| sourcing                       | Security configuration                   | Userlog                         | Key Vault parameters                 | > Export data to Azure data lake     |                                      |
| Product information            | Security diagnostics for task recordings | ✓ License                       | Certificate profiles                 | Initialize process automations       |                                      |
| management                     | External roles                           | User License Counts             | I hrottling priority mapping         | Process automations                  |                                      |
| Production control             | Dormant user security accounts           | User License Counts History     | B2B Invitation Configuration         | Operational Insights                 |                                      |
| Project management and         | Segregation of duties                    | > Virtual Entity                | Custom fields                        | $\simeq$ Periodic tasks              |                                      |
| Questionenie                   | Comparison of during the                 | Person search report            | Alert rules                          | Notification clean up                |                                      |
| Questionnaire                  | Segregation of duties rules              | ✓ Security                      | High-volume notification rules       | Batch job history clean-up.          |                                      |
| Rebate management              | Segregation of duties connicts           | User role assignments           | Interaction configuration            | Batch job history clean-up (custom). |                                      |
| Retail and Commerce            | conflicts                                | Security role access            | Demand planning and parameters       | Batch job ready to post              |                                      |
| sales and marketing            | Verify compliance of user-role           | Role to user assignments        | Hotfives from Lasernet               | Data maintenance                     |                                      |
| Service management             | assignments                              | Security duty assignments       | V Duringer supptr                    | ∽ Database                           |                                      |
| ystem administration           | ✓ Workflow                               | ✓ License reports               | - business events                    | Consistency check                    |                                      |
| ax                             | Workflow parameters                      | Licer licence estimator         | Business events catalog              | Database log cleanup                 |                                      |
| lime and attendance            | Workflow infrastructure configuration    | V Setup                         | Business events parameters           | Custom scripts                       |                                      |
| Transportation<br>management   | User workflows                           | - seup                          | ✓ Database log                       | ✓ Alerts                             |                                      |
| Vendor collaboration           | User workflow parameters                 | License configuration           | Database log parameters              | Change based alerts                  |                                      |
|                                |                                          | Server configuration            |                                      | change based arens                   |                                      |

7. Toggle the **Batch processing** button to **Yes** and click **Recurrence**.

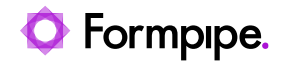

| Email distributor batch            |                                              |          |
|------------------------------------|----------------------------------------------|----------|
| Run in the background              |                                              | $\frown$ |
| Recurrence Alerts                  |                                              |          |
| Batch processing                   | Task description                             |          |
| Yes                                | Email distributor batch                      |          |
|                                    | Batch group<br>Private<br>No<br>Critical Job |          |
|                                    | C No                                         |          |
|                                    | Monitoring category                          |          |
|                                    | Undefined 🗸                                  |          |
| Start date: 7/27/2024 (05:04:34 pm | ) (GMT) Coordinated Universal Time           |          |

8. Configure your batch job to match your requirements. In this example, we have set it to run every minute with no end date. Then, click **OK**.

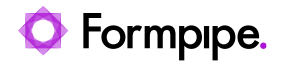

|                                                                                                    | ? |
|----------------------------------------------------------------------------------------------------|---|
| Standard view $\checkmark$                                                                                                    |   |
| Define recurrence                                                                                                    |   |
| Start date Start time<br>7/27/2024 (D5:14:47 PM)<br>Time zone<br>(GMT) Coordinated Universal Time<br>NO END DATE<br>END AFTER:<br>1<br>C END BY: |   |
| 7/27/2024                                                                                                    |   |
| RECURRENCE PATTERN                                                                                                    |   |
| Minutes     Repeat after specified number of minutes       Hours     Count       Days     1       Weeks     Months                               |   |
| V Years                                                                                                    |   |
| OK Cancel                                                                                                    |   |

Whenever you send an email (manually or through a predefined setting), this enters the email queue.

| Batch email sending status<br>Standard view ~ | )            |                        |                         |                       |                              |             |
|-----------------------------------------------|--------------|------------------------|-------------------------|-----------------------|------------------------------|-------------|
| O Email description                           | User ID      | Sender email           | Email recipients        | Created date and time | Latest status change date ti | Status      |
| 0                                             | Admin        | demo.lasernet@formpipe | soren.hjorth@formpipe.c | 7/27/2024 5:05:59 PM  | 7/27/2024 5:05:59 PM         | Waiting (0) |
|                                               | Admin        | demo.lasernet@formpipe | soren.hjorth@formpipe.c | 7/27/2024 4:55:09 PM  | 7/27/2024 4:57:17 PM         | Sent        |
|                                               | Admin        | demo.lasernet@formpipe | soren.hjorth@formpipe.c | 7/27/2024 4:42:21 PM  | 7/27/2024 4:47:20 PM         | Sent        |
|                                               | Admin        | demo.lasernet@formpipe | soren.hjorth@formpipe.c | 7/27/2024 4:39:38 PM  | 7/27/2024 4:47:20 PM         | Sent        |
|                                               | Admin        | demo.lasernet@formpipe | soren.hjorth@formpipe.c | 7/27/2024 4:37:18 PM  | 7/27/2024 4:47:19 PM         | Sent        |
|                                               | nathan.gould | demo.lasernet@formpipe | nathan.gould@formpipe   | 7/26/2024 1:11:50 PM  | 7/27/2024 4:47:19 PM         | Sent        |
|                                               | nathan.gould | demo.lasernet@formpipe | nathan.gould@formpipe   | 7/26/2024 1:08:35 PM  | 7/27/2024 4:47:18 PM         | Sent        |

Once the email is processed, the email queue looks as follows:

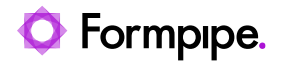

| Batch email sending status<br>Standard view ~<br>P Filter | )            |                        |                         |                       |                              |        |
|-----------------------------------------------------------|--------------|------------------------|-------------------------|-----------------------|------------------------------|--------|
| O Email description                                       | User ID      | Sender email           | Email recipients        | Created date and time | Latest status change date ti | Status |
| 0                                                         | Admin        | demo.lasernet@formpipe | soren.hjorth@formpipe.c | 7/27/2024 5:05:59 PM  | 7/27/2024 5:08:40 PM         | Sent   |
|                                                           | Admin        | demo.lasernet@formpipe | soren.hjorth@formpipe.c | 7/27/2024 4:55:09 PM  | 7/27/2024 4:57:17 PM         | Sent   |
|                                                           | Admin        | demo.lasernet@formpipe | soren.hjorth@formpipe.c | 7/27/2024 4:42:21 PM  | 7/27/2024 4:47:20 PM         | Sent   |
|                                                           | Admin        | demo.lasernet@formpipe | soren.hjorth@formpipe.c | 7/27/2024 4:39:38 PM  | 7/27/2024 4:47:20 PM         | Sent   |
|                                                           | Admin        | demo.lasernet@formpipe | soren.hjorth@formpipe.c | 7/27/2024 4:37:18 PM  | 7/27/2024 4:47:19 PM         | Sent   |
|                                                           | nathan.gould | demo.lasernet@formpipe | nathan.gould@formpipe   | 7/26/2024 1:11:50 PM  | 7/27/2024 4:47:19 PM         | Sent   |
|                                                           | nathan.gould | demo.lasernet@formpipe | nathan.gould@formpipe   | 7/26/2024 1:08:35 PM  | 7/27/2024 4:47:18 PM         | Sent   |

You can find the new batch job by navigating to **System** administration > Inquiries > Batch job and searching for email. The batch job will look as follows:

| ← ØEdit +New ■ Delete B                                                                                                    | atch job history Recurrence | Alerts BusinessEvents     | Generated files | Change status | Remove recurrence | Copy batch job Or | ptions 🔎    |                               |
|----------------------------------------------------------------------------------------------------|-----------------------------|---------------------------|-----------------|---------------|-------------------|-------------------|-------------|-------------------------------|
| Personalize                                                                                                    | Page options                | Share                     |                 |               |                   |                   |             |                               |
| Always open for editing     Security diagnostics     Record info     Get a link ×     Create a custom alert ×       Personalize this page     Advanced filter or sort     Go to ×     Manage my alerts |                             |                           |                 |               |                   |                   |             |                               |
| Batch job<br>Standard view *~<br>P smbi                                                                                                    |                             |                           |                 |               |                   |                   |             |                               |
| O Job ID Status                                                                                                    | Job description             | Scheduled start date/time | Active period   | Created by    | Run by            | Company           | Batch group | Effective Scheduling Priority |
| O 68719976 Waiting                                                                                                    | Email distributor batch     | 7/27/2024 5:12:10 PM      |                 | Admin         | Admin             | usmf              |             | Normal                        |
| 68719976 Waiting                                                                                                    | Email distributor batch     | 7/27/2024 5:14:19 PM      |                 | Admin         | Admin             | usmf              |             | Normal                        |
| 68719976 Ended                                                                                                    | Email distributor batch     | 7/27/2024 4:56:08 PM      |                 | Admin         | Admin             | usmf              |             | Normal                        |

#### **11 Email Status**

It is possible to check the status of the email batch job process and the history of emails sent. Follow these steps:

- 1. Navigate to System administration > Setup > Email > Email parameters.
- 2. Select the **SMTP settings** tab and choose either to **View email history** or **Batch email sending status**.

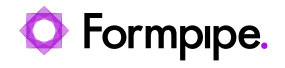

| nance and Operations                                                     |                                                                                                    |                                                                                                    | $\mathcal{P}$ Search for a page                                                                     |
|--------------------------------------------------------------------------|----------------------------------------------------------------------------------------------------|----------------------------------------------------------------------------------------------------|----------------------------------------------------------------------------------------------------|
| ← 🔄 Save   Options 🛛 🔎                                                   |                                                                                                    |                                                                                                    |                                                                                                    |
| <sup>My view∼</sup><br>Email parameters                                  |                                                                                                    |                                                                                                    |                                                                                                    |
| Configuration<br>SMTP settings<br>Microsoft Graph settings<br>Test email | SMTP settings<br>Test connection<br>SERVER INFORMATION<br>Outgoing mail server<br>(smtp.office365.com)<br>SMTP port number<br>587<br>SSL/TLS required<br>Yes | AUTHENTICATION<br>Authentication required<br>Yes<br>User name<br>(demo.lasernet@formpipe.com)<br>Password<br> | ADDITIONAL RESOURCES<br>View email history<br>Batch email sending status<br>Email distributor batch |

### An example of Email history:

|        | Finance and Operations                                                     |                                                       | O Search for a pa                           |                                               | USMF   Con               |                      |  |  |  |
|--------|----------------------------------------------------------------------------|-------------------------------------------------------|---------------------------------------------|-----------------------------------------------|--------------------------|----------------------|--|--|--|
| =      | Email parameters Batch email sending status Options P                      |                                                       |                                             |                                               |                          |                      |  |  |  |
| ഹ<br>ന | P Filter                                                                   | Standard view ∽<br>Email history                      |                                             |                                               |                          |                      |  |  |  |
| ©      | Test predefined<br>7/27/2024 5:17:19 PM<br>soren.hjorth@formpipe.com       | Subject<br>helio again                                | Sent date and time<br>7/27/2024 04:47:19 PM | Email recipients<br>nathan.gould@formpipe.com |                          |                      |  |  |  |
| 8=     | Test predefined<br>7/27/2024 5:12:19 PM<br>soren.hjorth@formpipe.com       | General<br>Email sender<br>demo.lasernet@formpipe.com | Attachment count                            | Email provider ID<br>SMTP                     | Sent interactively<br>No | Email status<br>Sent |  |  |  |
|        | Test predefined<br>7/27/2024 5:08:40 PM<br>soren.hjorth@formpipe.com       | Attachment details                                    |                                             |                                               |                          |                      |  |  |  |
|        | Test predefined<br>7/27/2024 4:57:16 PM<br>soren.hjorth@formpipe.com       |                                                       |                                             |                                               |                          |                      |  |  |  |
|        | Test predefined<br>7/27/2024 4:47:20 PM<br>soren.hjorth@formpipe.com       |                                                       |                                             |                                               |                          |                      |  |  |  |
|        | test via manual email<br>7/27/2024 4:87:20 PM<br>soren.hjorth@formpipe.com |                                                       |                                             |                                               |                          |                      |  |  |  |
|        | hello again<br>7/27/2024 4:47:19 PM                                        |                                                       |                                             |                                               |                          |                      |  |  |  |

### An example of Batch email sending status:

| ← 🖾 Save + New 🗒 Delete                             | e Restart send Sho | w message 🛛 Email templates 🌱 Emai | I parameters Email history Op | otions $ ho$          |                                |        |  |  |  |
|-----------------------------------------------------|--------------------|------------------------------------|-------------------------------|-----------------------|--------------------------------|--------|--|--|--|
| Batch email sending status Standard view ~ P Filter |                    |                                    |                               |                       |                                |        |  |  |  |
| Email description                                   | User ID            | Sender email                       | Email recipients              | Created date and time | Latest status change date time | Status |  |  |  |
| 0                                                   | Admin              | demo.lasernet@formpipe.com         | soren.hjorth@formpipe.com     | 7/27/2024 5:16:44 PM  | 7/27/2024 5:17:19 PM           | Sent   |  |  |  |
|                                                     | Admin              | demo.lasernet@formpipe.com         | soren.hjorth@formpipe.com     | 7/27/2024 5:11:54 PM  | 7/27/2024 5:12:19 PM           | Sent   |  |  |  |
|                                                     | Admin              | demo.lasernet@formpipe.com         | soren.hjorth@formpipe.com     | 7/27/2024 5:05:59 PM  | 7/27/2024 5:08:40 PM           | Sent   |  |  |  |
|                                                     | Admin              | demo.lasernet@formpipe.com         | soren.hjorth@formpipe.com     | 7/27/2024 4:55:09 PM  | 7/27/2024 4:57:17 PM           | Sent   |  |  |  |
|                                                     | Admin              | demo.lasernet@formpipe.com         | soren.hjorth@formpipe.com     | 7/27/2024 4:42:21 PM  | 7/27/2024 4:47:20 PM           | Sent   |  |  |  |
|                                                     | Admin              | demo.lasernet@formpipe.com         | soren.hjorth@formpipe.com     | 7/27/2024 4:39:38 PM  | 7/27/2024 4:47:20 PM           | Sent   |  |  |  |
|                                                     | Admin              | demo.lasernet@formpipe.com         | soren.hjorth@formpipe.com     | 7/27/2024 4:37:18 PM  | 7/27/2024 4:47:19 PM           | Sent   |  |  |  |
|                                                     | nathan.gould       | demo.lasernet@formpipe.com         | nathan.gould@formpipe.com     | 7/26/2024 1:11:50 PM  | 7/27/2024 4:47:19 PM           | Sent   |  |  |  |
|                                                     | nathan.gould       | demo.lasernet@formpipe.com         | nathan.gould@formpipe.com     | 7/26/2024 1:08:35 PM  | 7/27/2024 4:47:18 PM           | Sent   |  |  |  |
|                                                     |                    |                                    |                               |                       |                                |        |  |  |  |